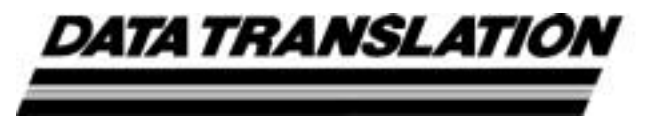

UM-16501-G

# DT300 Series User's Manual

#### Seventh Edition March, 2002

## Copyright © 1997, 1998, 1999, 2000, 2002 by Data Translation, Inc.

All rights reserved. No part of this publication may be reproduced, stored in a retrieval system, or transmitted, in any form by any means, electronic, mechanical, by photocopying, recording, or otherwise, without the prior written permission of Data Translation, Inc.

Information furnished by Data Translation, Inc. is believed to be accurate and reliable; however, no responsibility is assumed by Data Translation, Inc. for its use; nor for any infringements of patents or other rights of third parties which may result from its use. No license is granted by implication or otherwise under any patent rights of Data Translation, Inc.

Use, duplication, or disclosure by the United States Government is subject to restrictions as set forth in subparagraph (c)(1)(ii) of the Rights in Technical Data and Computer software clause at 48 C.F.R, 252.227-7013, or in subparagraph (c)(2) of the Commercial computer Software -Registered Rights clause at 48 C.F.R., 52-227-19 as applicable. Data Translation, Inc., 100 Locke Drive, Marlboro, MA 01752

Data Translation<sup>®</sup> is a registered trademark of Data Translation, Inc. DT-Open Layers<sup>™</sup>, Data Acq SDK<sup>™</sup>, Data Acquisition OMNI CD<sup>™</sup>, DT-LV Link<sup>™</sup>, DTx-EZ<sup>™</sup>, and DT VPI<sup>™</sup> are trademarks of Data Translation, Inc.

All other brand and product names are trademarks or registered trademarks of their respective companies.

Data Translation, Inc. 100 Locke Drive Marlboro, MA 01752-1192 (508) 481-3700 www.datatranslation.com Fax: (508) 481-8620 E-mail: info@datx.com

#### **Radio and Television Interference**

This equipment has been tested and found to comply with CISPR EN55022 Class A and EN50082-1 (CE) requirements and also with the limits for a Class A digital device, pursuant to Part 15 of the FCC Rules. These limits are designed to provide reasonable protection against harmful interference when the equipment is operated in a commercial environment. This equipment generates, uses, and can radiate radio frequency energy and, if not installed and used in accordance with the instruction manual, may cause harmful interference to radio communications. Operation of this equipment in a residential area is likely to cause harmful interference, in which case the user will be required to correct the interference at his own expense.

Changes or modifications to this equipment not expressly approved by Data Translation could void your authority to operate the equipment under Part 15 of the FCC Rules.

**Note:** This product was verified to meet FCC requirements under test conditions that included use of shielded cables and connectors between system components. It is important that you use shielded cables and connectors to reduce the possibility of causing interference to radio, television, and other electronic devices.

#### **Canadian Department of Communications Statement**

This digital apparatus does not exceed the Class A limits for radio noise emissions from digital apparatus set out in the Radio Interference Regulations of the Canadian Department of Communications.

Le présent appareil numérique n'émet pas de bruits radioélectriques dépassant les limites applicables aux appareils numériques de la class A prescrites dans le Règlement sur le brouillage radioélectrique édicté par le Ministère des Communications du Canada.

# Table of Contents

| Analog Input Conversion Modes    | 16 |
|----------------------------------|----|
| Continuously-Paced Scan Mode     | 17 |
| Triggered Scan Mode              | 18 |
| Internally-Retriggered Scan Mode | 18 |
| Externally-Retriggered Scan Mode | 20 |
| Triggers                         | 22 |
| Trigger Sources                  | 22 |
| Trigger Acquisition Modes        | 22 |
| Post-Trigger Acquisition         | 22 |
| Pre-Trigger Acquisition          | 25 |
| About-Trigger Acquisition        | 27 |
| Data Format                      | 30 |
| Data Transfer                    | 32 |
| Error Conditions                 | 34 |
| Analog Output Features           | 36 |
| Output Resolution                | 36 |
| Analog Output Channels           | 37 |
| Output Ranges and Gains          | 37 |
| Conversion Modes                 | 37 |
| Data Format                      | 38 |
| Digital I/O Features             | 40 |
| Digital I/O Lines                | 40 |
| Digital I/O Resolution           | 41 |
| Digital I/O Operation Modes      | 41 |
| Counter/Timer Features           | 43 |
| Counter/Timer Channels           | 43 |
| C/T Clock Sources                | 44 |
| Internal C/T Clock               | 44 |
| External C/T Clock               | 45 |
| Internally Cascaded Clock        | 45 |

| Gate Types 46                                   |  |  |  |  |
|-------------------------------------------------|--|--|--|--|
| Pulse Outputs 47                                |  |  |  |  |
| Counter/Timer Operation Modes 49                |  |  |  |  |
| Event Counting 49                               |  |  |  |  |
| Frequency Measurement 51                        |  |  |  |  |
| Rate Generation 54                              |  |  |  |  |
| One-Shot 58                                     |  |  |  |  |
| Repetitive One-Shot 61                          |  |  |  |  |
| Chapter 3: Supported Device Driver Capabilities |  |  |  |  |
| Chapter 4: Programming Flowcharts               |  |  |  |  |
| Single-Value Operations 79                      |  |  |  |  |
| Continuous A/D Operations 81                    |  |  |  |  |
| Event Counting Operations 83                    |  |  |  |  |
| Frequency Measurement Operations 85             |  |  |  |  |
| Pulse Output Operations. 87                     |  |  |  |  |
| Chapter 5: Calibration 101                      |  |  |  |  |
| Running the Calibration Utility 103             |  |  |  |  |
| Calibrating the Analog Input Subsystem          |  |  |  |  |
| Configuring for an External Reference 104       |  |  |  |  |
| Using the Auto-Calibration Procedure 105        |  |  |  |  |
| Using the Manual Calibration Procedure 106      |  |  |  |  |
| Calibrating the Analog Output Subsystem 108     |  |  |  |  |
| Configuring for an External Meter 108           |  |  |  |  |
| Using the Calibration Procedure 109             |  |  |  |  |

| Chapter 6: Troubleshooting 11            | 1 |
|------------------------------------------|---|
| General Checklist 11                     | 2 |
| Service and Support 11                   | 5 |
| Telephone Technical Support. 11          | 5 |
| E-Mail and Fax Support 11                | 8 |
| World-Wide Web 11                        | 8 |
| If Your Board Needs Factory Service 11   | 9 |
| Appendix A: Specifications 12            | 1 |
| Appendix B: Connector Pin Assignments 13 | 1 |
| Index                                    | 1 |

# About this Manual

This manual describes the features of the DT300 Series boards, the capabilities of the DT300 Series Device Driver, and how to program the DT300 Series board using DT-Open Layers<sup>™</sup> software. Troubleshooting and calibration information is also provided.

#### **Intended Audience**

This document is intended for engineers, scientists, technicians, or others responsible for using and/or programming the DT300 Series boards for data acquisition operations in Microsoft® Windows® 98, Windows Me (Millennium Edition), Windows NT® 4.0, Windows 2000, or Windows XP. It is assumed that you have some familiarity with data acquisition principles and that you understand your application.

#### What You Should Learn from this Manual

This manual provides detailed information about the features of the DT300 Series boards and the capabilities of the DT300 Series Device Driver. The manual is organized as follows:

- Chapter 1, "Overview," describes the major features of the board, as well as the supported software and accessories for the board.
- Chapter 2, "Principles of Operation," describes all of the board's features and how to use them in your application.
- Chapter 3, "Supported Device Driver Capabilities," lists the data acquisition subsystems and the associated features accessible using the DT300 Series Device Driver.
- Chapter 4, "Programming Flowcharts," describes the processes you must follow to program the subsystems on the DT300 Series board using DT-Open Layers-compliant software.

- Chapter 5, "Calibration," describes how to calibrate the analog I/O circuitry of the board.
- Chapter 6, "Troubleshooting," provides information that you can use to resolve problems with the board and the device driver, should they occur.
- Appendix A, "Specifications," lists the specifications of the board.
- Appendix B, "Connector Pin Assignments," shows the pin assignments for the connectors on the board and for the STP300 screw termination panel.
- An index completes this manual.

#### **Conventions Used in this Manual**

The following conventions are used in this manual:

- Notes provide useful information or information that requires special emphasis, cautions provide information to help you avoid losing data or damaging your equipment, and warnings provide information to help you avoid catastrophic damage to yourself or your equipment.
- Items that you select or type are shown in **bold**.

#### **Related Information**

Refer to the following documents for more information on using the DT300 Series board:

• *DT300 Series Getting Started Manual* (UM-16503). This manual, provided on the Data Acquisition OMNI CD<sup>™</sup>, describes the how to install the DT300 Series board and related software.

- *DT Measure Foundry Getting Started Manual* (UM-19298) and online help. These documents describe how to use DT Measure Foundry to build drag-and-drop test and measurement applications for Data Translation® data acquisition boards without programming.
- DataAcq SDK User's Manual (UM-18326). For programmers who are developing their own application programs using the Microsoft C compiler, this manual describes how to use the DT-Open Layers<sup>™</sup> Data Acq SDK to access the capabilities of Data Translation data acquisition boards. This manual is provided on the Data Acquisition OMNI CD.
- *DTx-EZ Getting Started Manual* (UM-15428). This manual describes how to use the ActiveX controls provided in DTx-EZ<sup>™</sup> to access the capabilities of Data Translation's data acquisition boards in Microsoft® Visual Basic® or Visual C++®.
- DT VPI User Manual (UM-16150). This manual describes how to use DT VPI<sup>™</sup> and the Agilent<sup>®</sup> VEE<sup>™</sup> visual programming language to access the capabilities of Data Translation's data acquisition boards.
- *DT-LV Link Getting Started Manual* (UM-15790). This manual describes how to use DT-LV Link<sup>™</sup> with the LabVIEW<sup>®</sup> graphical programming language to access the capabilities of Data Translation's data acquisition boards.
- *PCI Specification:* PCI Local Bus Specification, PCI Special Interest Group, Portland, OR. (Revision 2.1, June 1, 1995).
- Microsoft Windows 98, Windows Me, Windows NT 4.0, Windows 2000, or Windows XP documentation.

#### Where To Get Help

Should you run into problems installing or using a DT300 Series board, our Technical Support Department is available to provide technical assistance. Refer to Chapter 6 for more information. If you are outside the U.S. or Canada, call your local distributor, whose number is listed in your Data Translation product handbook.

# 

## **Overview**

| Features           | 2 |
|--------------------|---|
| Supported Software | 4 |
| Accessories        | 6 |

## Features

The DT300 Series is a family of low-cost, multifunction data acquisition boards for the PCI bus. The DT300 Series consists of the following boards: DT301, DT302, DT303, DT304, DT321, and DT322. These board types differ in analog I/O resolution, analog input sample frequency, analog input ranges, and the number of analog output channels, as shown in Table 1.

| Board<br>Type | Analog I/O<br>Resolution | Analog Input<br>Sample Frequency | Analog Input<br>Ranges <sup>a</sup> | Analog Output<br>Channels |
|---------------|--------------------------|----------------------------------|-------------------------------------|---------------------------|
| DT301         | 12 bit                   | 225 kHz                          | ±10 V, 0 to 10 V                    | 0                         |
| DT302         | 12 bit                   | 225 kHz ±10 V, 0 to 10 V         |                                     | 2                         |
| DT303         | 12 bit                   | 400 kHz                          | ±10 V, 0 to 10 V                    | 0                         |
| DT304         | 12 bit                   | 400 kHz ±10 V, 0 to 10 V         |                                     | 2                         |
| DT321         | 16 bit                   | 250 kHz ±10 V                    |                                     | 0                         |
| DT322         | 16 bit                   | 250 kHz                          | ±10 V                               | 2                         |

#### Table 1: Differences Among DT300 Series Boards

a. Assumes a gain of 1. Using these ranges with gains of 2, 4, or 8 yields a number of effective input ranges; refer to page 12 for more information.

All DT300 Series board share the following major features:

- PCI bus mastering capability for analog inputs;
- 16 single-ended or pseudo-differential analog input channels, or 8 differential analog input channels;
- Signal conditioning through connections to 5B Series backplanes;
- Input gains of 1, 2, 4, and 8;
- Continuously-paced and triggered scan capability;

- A 1024-location channel-gain list that supports sampling analog input channels at the same or different gains in sequential or random order;
- Up to 256 scans per trigger for a total of 262,144 samples per trigger in triggered scan mode;
- Internal and external clock sources for the analog input subsystem;
- Digital TTL triggering for the analog input subsystem;
- Software calibration of the analog I/O circuitry;
- Two 8-bit digital ports programmable as inputs or outputs on a per-port basis; digital input lines from these lines can be included as part of the analog input channel-gain list to correlate the timing of analog and digital events; digital outputs can drive external solid-state relays;
- One 7-bit digital I/O port programmable as a general-purpose (non-clocked) input or output port;
- Four user counter/timers programmable for event counting, frequency measurement, rate generation (continuous pulse output), one-shot pulse output, and repetitive one-shot pulse output;
- Programmable gate types; and
- Programmable pulse output polarities (output types) and duty cycles.

For a discussion of these features in detail, refer to Chapter 2.

## Supported Software

The following software is available for use with the DT300 Series board:

- **DT300 Series Device Driver** This software is shipped on the Data Acquisition OMNI CD<sup>™</sup>. You *must* load the device driver to use the DT300 Series board with any of the supported software packages or utilities. Refer to the *DT300 Series Getting Started Manual* (UM-16504) for more information on loading the device driver.
- The Quick Data Acq application This software is shipped on the Data Acquisition OMNI CD. The Quick Data Acq application provides a quick way to get a DT300 Series board up and running. Using the Quick Data Acq application, you can verify the features of the board, display data on the screen, and save data to disk. Refer to the *DT300 Series Getting Started Manual* (UM-16504) for information on using the Quick Data Acq application.
- Scope application This software is shipped on the Data Acquisition OMNI CD. The Scope application emulates three basic instruments: a simple oscilloscope chart recorder, a data logger, and a multi-channel oscilloscope. Using the Scope application, you can monitor data online and capture it to disk. Refer to the online documentation provided on the CD-ROM for more information.
- **Calibration Utility** This software is shipped on the Data Acquisition OMNI CD. This utility allows you to calibrate the analog I/O circuitry of the board. Refer to page 101 for more information on this utility.

- DT Measure Foundry An evaluation version of this software is included on the Data Acquisition OMNI CD. DT Measure Foundry is drag-and-drop test and measurement application builder designed to give you top performance with ease-of-use development. Order the full development version of this software package to develop your own application using real hardware.
- **DataAcq SDK** This software is shipped on the Data Acquisition OMNI CD. Use the Data Acq SDK if you want to use Windows 98, Windows Me, Windows NT 4.0, Windows 2000, or Windows XP to develop your own application software for the DT300 Series boards using the Microsoft C compiler; the DataAcq SDK complies with the DT-Open Layers standard.
- **DTx-EZ** Order this optional software package if you want to use ActiveX controls to access the capabilities of the DT300 Series boards using Microsoft Visual Basic or Visual C++; DTx-EZ complies with the DT-Open Layers standard.
- **DT VPI** Order this optional software package if you want to use the Aglient VEE visual programming language to access the capabilities of the DT300 Series boards.
- **DT-LV Link** Order this optional software package if you want to use the LabVIEW graphical programming language to access the capabilities of the DT300 Series boards.
- **Testpoint** Order this optional software package if you want use a drag-and-drop software environment for designing test, measurement, and data acquisition applications.

Refer to Data Translation's data acquisition catalog for information about selecting the right software package for your needs.

## Accessories

The following optional accessories are available for the DT300 Series board:

- **STP300 screw terminal panel** Screw terminal panel with two connectors. Connector J1 accommodates the analog and digital I/O signals from the DT300 Series board, and connector J2 allows you to connect 5B signal conditioning backplanes.
- **STP68 screw terminal panel** A generic, 68-pin screw terminal panel that has one connector to accommodate the signals provided on connector J1 of the DT300 Series boards.
- **STP68-DIN screw terminal panel** A generic, 68-pin screw terminal panel that is DIN-rail mountable. This screw terminal panel has one connector to accommodate the signals provided on connector J1 of the DT300 Series boards.
- **EP305 cable** A 2-meter, twisted-pair, shielded cable that connects the 68-pin connector (J1) on the DT300 Series board to the J1 connector on the STP300 screw terminal panel.
- 5B01 or 5B08 backplane and 5B modules The 5B01 is a 16-channel backplane; the 5B08 is an 8-channel backplane. Both backplanes accept 5B modules for signal conditioning applications, including measuring thermocouples, RTDs, voltage input, current input, strain gage input, and frequency input. The 5B01, when used with the STP300, also provides two analog output channels for isolated 4 to 20 mA analog output modules.
- AC1315 cable A 2-foot cable with a 26-pin connector on each end that connects a 5B signal conditioning backplane to connector J2 on the STP300 screw terminal panel.
- **DC300 backshell connector kit** This kit includes a 68-pin mating connector and backshell if you want to build your own cable.

# 

# **Principles of Operation**

| Analog Input Features  | 9         |
|------------------------|-----------|
| Analog Output Features | 36        |
| Digital I/O Features   | <b>40</b> |
| Counter/Timer Features | <b>43</b> |

This chapter describes the analog input, analog output, digital I/O, and counter/timer features of the DT300 Series board. To frame the discussions, refer to the block diagram shown in Figure 1. Note that bold entries indicate signals you can access.

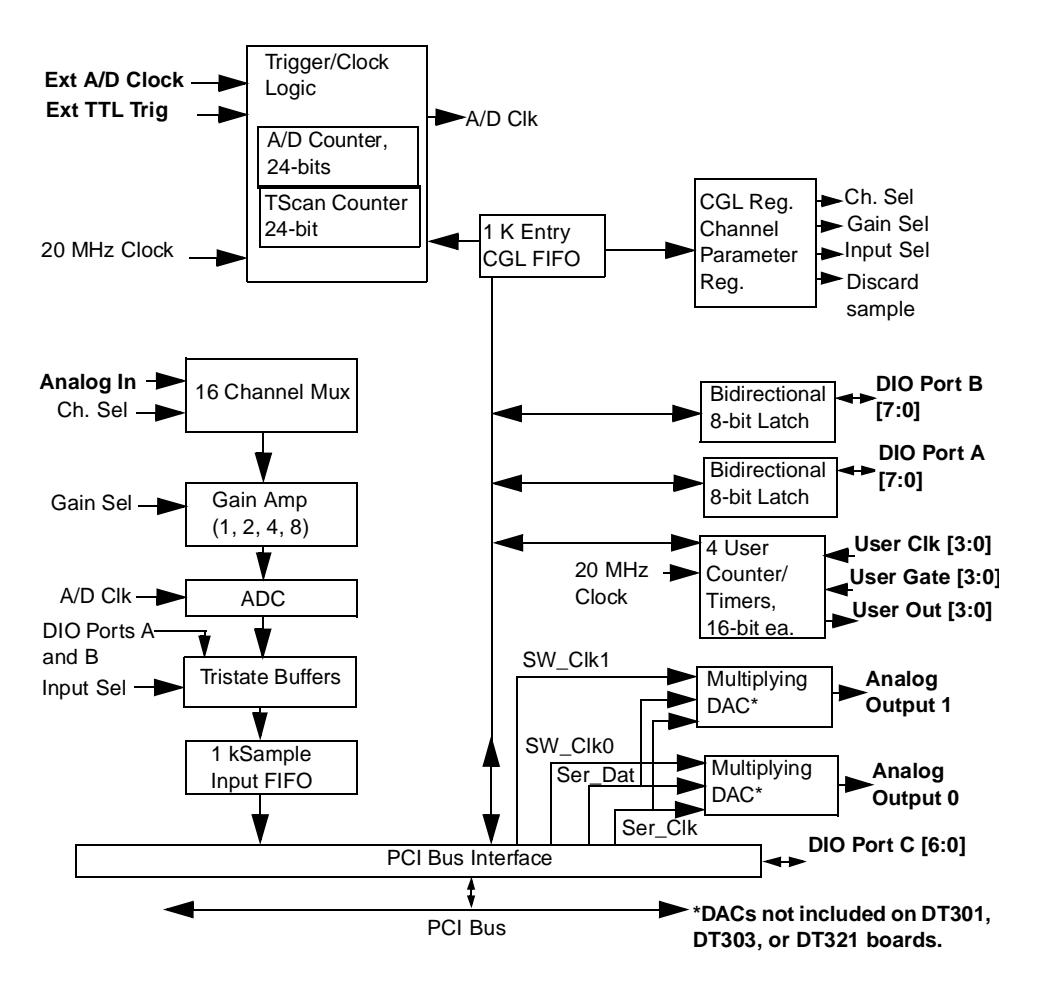

Figure 1: Block Diagram of the DT300 Series Boards

### Analog Input Features

This section describes the features of the analog input (A/D) subsystem, including the following:

- Input resolution,
- Analog input channels,
- Input ranges and gains,
- A/D sample clock sources,
- Analog input conversion modes,
- Trigger sources and trigger acquisition modes,
- Data formats and transfer, and
- Error conditions.

#### **Input Resolution**

Table 2 lists the input resolutions supported by the DT300 Series boards. The resolution is fixed for each board type; therefore, it cannot be programmed in software.

| Board Type | Supported Resolution |
|------------|----------------------|
| DT301      | 12 bits              |
| DT302      | 12 bits              |
| DT303      | 12 bits              |
| DT304      | 12 bits              |
| DT321      | 16 bits              |
| DT322      | 16 bits              |

**Table 2: Supported Analog Input Resolutions** 

#### **Analog Input Channels**

The DT300 Series board supports 16 single-ended or pseudo-differential analog input channels, or 8 differential analog input channels on board. Refer to the *DT300 Series Getting Started Manual* for a description of how to wire these signals. You configure the channel type through software.

**Note:** For pseudo-differential inputs, specify single-ended in software; in this case, how you wire these signals determines the configuration.

The DT300 Series board can acquire data from a single analog input channel or from a group of analog input channels. Onboard channels are numbered 0 to 15 for single-ended and pseudo-differential inputs or 0 to 7 for differential inputs. The following subsections describe how to specify the channels.

#### Specifying a Single Channel

The simplest way to acquire data from a single channel is to specify the channel for a single-value analog input operation using software; refer to page 16 for more information on single-value operations.

You can also specify a single channel using the analog input channel list, described in the next section.

2

#### Specifying One or More Channels

On the DT300 Series board, you can read data from one or more analog input channels using an analog input channel list. You can group the channels in the list sequentially (either starting with 0 or with any other analog input channel) or randomly. You can also specify a single channel or the same channel more than once in the list.

Using software, specify the channels in the order you want to sample them. The analog input channel list corresponds to the Channel-Gain List FIFO (first-in, first-out buffer) on the board. You can enter up to 1,024 entries in the channel list. The channels are read in order (using continuous paced mode or triggered scan mode) from the first entry to the last entry in the channel list. You can read the channels in the channel list up to 256 times per trigger (for a total of 262,144 samples per trigger) using triggered scan mode. Refer to page 16 for more information on the supported conversion modes.

If you wish, you can also use software to set up a channel inhibit list. This feature is useful if you want to discard acquired values from specific entries in the channel list. Using the channel inhibit list, you can enable or disable inhibition for each entry in the analog input channel list. If enabled, the value is discarded after the channel is read; if disabled, the value is not discarded after the channel is read.

#### Specifying Digital Input Lines in the Analog Input Channel List

In addition to the analog input channels, the DT300 Series board allows you to read 16 digital I/O lines (Port A, lines 0 to 7 and Port B, lines 0 to 7) using the analog input channel list. This feature is particularly useful when you want to correlate the timing of analog and digital events. To read these 16 digital I/O lines, specify channel 16 in the analog input channel list. You can enter channel 16 anywhere in the list and can enter it more than once, if desired.

**Note:** If channel 16 is the only channel in the channel-gain list, the board can read this channel at a rate of 3 MSamples/s.

The digital channel is treated like any other channel in the analog input channel list; therefore, all the clocking, triggering, and conversion modes supported for analog input channels are supported for these digital I/O lines, if you specify them in this manner.

#### **Input Ranges and Gains**

Each channel on the DT301, DT302, DT303, and DT304 board can measure unipolar and bipolar analog input signals, while each channel on the DT321 and DT322 board can measure bipolar analog input signals only. A unipolar signal is always positive (0 to 10 V on a DT300 Series board), while a bipolar signal extends between the negative and positive peak values (±10 V on a DT300 Series board).

Through software, specify the range as 0 to 10 V for unipolar signals or -10 V to +10 V for bipolar signals. Note that you specify the range for the entire analog input subsystem, not the range per channel.

DT300 Series boards provide gains of 1, 2, 4, and 8, which are programmable per channel. Table 3 lists the effective ranges supported by the DT300 Series board using these gains.

| Gain | Unipolar Analog<br>Input Range | Bipolar Analog<br>Input Range <sup>a</sup> |
|------|--------------------------------|--------------------------------------------|
| 1    | 0 to 10 V                      | ±10 V                                      |
| 2    | 0 to 5 V                       | ±5 V                                       |
| 4    | 0 to 2.5 V                     | ±2.5 V                                     |
| 8    | 0 to 1.25 V                    | ±1.25 V                                    |

#### **Table 3: Gains and Effective Ranges**

a. DT321 and DT322 boards support bipolar analog input ranges only.

For each channel, choose the gain that has the smallest effective range that includes the signal you want to measure. For example, if the range of your analog input signal is  $\pm 1.5$ V, specify a range of -10 V to +10 V for the board and use a gain of 4 for the channel; the effective input range for this channel is then  $\pm 2.5$ V, which provides the best sampling accuracy for that channel.

The way you specify gain depends on how you specified the channels, as described in the following subsections.

#### Specifying the Gain for a Single Channel

The simplest way to specify the gain for a single channel is to specify the gain for a single-value analog input operation using software; refer to page 16 for more information on single-value operations.

You can also specify the gain for a single channel using an analog input gain list, described in the next section.

#### Specifying the Gain for One or More Channels

For DT300 Series boards, you can specify the gain for one or more analog input channels using an analog input gain list. Using software, set up the gain list by specifying the gain for each entry in the channel list. The gain list parallels the channel list. (The two lists together are often referred to as the channel-gain list.)

For example, assume the analog input channel list contains three entries: channels 5, 6, and 7; the gain list might look like this: 2, 4, 1, where a gain of 2 corresponds to channel 5, a gain of 4 corresponds to channel 6, and a gain of 1 corresponds to channel 7.

**Note:** For analog input channel 16 (the 16 digital I/O lines) in the channel list, specify a gain of 1 in the gain list.

#### A/D Sample Clock Sources

The DT300 Series board provides two clock sources for pacing analog input operations in continuous mode:

- An internal A/D sample clock that uses the 24-bit A/D Counter on the board; and
- An external A/D sample clock that you can connect to the screw terminal panel.

You use an A/D sample clock to pace the acquisition of each channel in the channel-gain list; this clock is also called the A/D pacer clock.

**Note:** If you enter digital I/O channel 16 in the channel-gain list, the A/D sample clock (internal or external) also paces the acquisition of the 16 digital input lines.

The following subsections describe the internal and external A/D sample clocks in more detail.

#### Internal A/D Sample Clock

The internal A/D sample clock uses a 20 MHz time base. Conversions start on the falling edge of the counter output; the output pulse is active low.

Using software, specify the clock source as internal and the clock frequency at which to pace the operation. The minimum frequency supported is 1.2 Hz (1.2 Samples/s); the maximum frequency supported differs depending on the board type, as shown in Table 4.

| Board Type | Maximum Frequency |
|------------|-------------------|
| DT301      | 225 kHz           |
| DT302      | 225 kHz           |
| DT303      | 400 kHz           |
| DT304      | 400 kHz           |
| DT321      | 250 kHz           |
| DT322      | 250 kHz           |

#### **Table 4: Maximum Frequency Supported**

According to sampling theory (Nyquist Theorem), specify a frequency that is at least twice as fast as the input's highest frequency component. For example, to accurately sample a 20 kHz signal, specify a sampling frequency of at least 40 kHz. Doing so avoids an error condition called *aliasing*, in which high frequency input components erroneously appear as lower frequencies after sampling. **Note:** If your channel-gain list contains only digital input channel 16, the maximum frequency is 3 MHz (3 MSamples/s).

#### External A/D Sample Clock

The external A/D sample clock is useful when you want to pace acquisitions at rates not available with the internal A/D sample clock or when you want to pace at uneven intervals.

Connect an external A/D sample clock to screw terminal TB48 on the STP300 screw terminal panel (pin 22 on connector J1). Conversions start on the falling edge of the external A/D sample clock input signal.

Using software, specify the clock source as external. For the DT300 Series board, the clock frequency is always equal to the frequency of the external A/D sample clock input signal that you connect to the board through the screw terminal panel.

#### **Analog Input Conversion Modes**

DT300 Series boards support the following conversion modes:

• **Single-value operations** are the simplest to use but offer the least flexibility and efficiency. Using software, you can specify the range, gain, and analog input channel (among other parameters); acquire the data from that channel; and convert the result. The data is returned immediately. For a single-value operation, you cannot specify a clock source, trigger source, trigger acquisition mode, scan mode, or buffer.

Single-value operations stop automatically when finished; you cannot stop a single-value operation.

• Scan mode takes full advantage of the capabilities of the DT300 Series boards. In a scan, you can specify a channel-gain list, clock source, trigger source, trigger acquisition mode, scan mode, buffer, and buffer wrap mode using software. Two scan modes are supported: continuously-paced scan mode and triggered scan mode (often called burst mode). These modes are described in the following subsections.

Using software, you can stop a scan by performing either an orderly stop or an abrupt stop. In an orderly stop, the board finishes acquiring the specified number of samples, stops all subsequent acquisition, and transfers the acquired data to host memory; all subsequent triggers or retriggers are ignored. In an abrupt stop, the board stops acquiring samples immediately; the acquired data is not transferred to host memory, but all subsequent triggers or retriggers are ignored.

#### **Continuously-Paced Scan Mode**

Use continuously-paced scan mode if you want to accurately control the period between conversions of individual channels in a scan.

When it detects an initial trigger, the board cycles through the channel-gain list, acquiring and converting the value for each entry in the channel list (this process is defined as the scan). The board then wraps to the start of the channel-gain list and repeats the process continuously until either the allocated buffers are filled or until you stop the operation. Refer to page 30 for more information on buffers.

The conversion rate is determined by the frequency of the A/D sample clock; refer to page 14 for more information on the A/D sample clock. The sample rate, which is the rate at which a single entry in the channel-gain list is sampled, is determined by the frequency of the A/D sample clock divided by the number of entries in the channel-gain list.

To select continuously-paced scan mode, use software to specify the dataflow as continuous, continuous pre-trigger, or continuous about-trigger. The initial trigger source depends on the trigger acquisition mode you use. Refer to page 22 for more information on the supported trigger sources and trigger acquisition modes.

#### Triggered Scan Mode

DT300 Series boards support two triggered scan modes: internallyretriggered and externally-retriggered. These modes are described in the following subsections.

#### Internally-Retriggered Scan Mode

Use internally-retriggered scan mode if you want to accurately control both the period between conversions of individual channels in a scan and the period between each scan. This mode is useful when synchronizing or controlling external equipment, or when acquiring a buffer of data on each trigger or retrigger. Using this mode, you can acquire up to 262,144 samples per trigger (256 times per trigger x 1024-location channel-gain list).

When it detects an initial trigger, the DT300 Series board scans the channel-gain list a specified number of times (up to 256), then waits for an internal retrigger to occur. When it detects an internal retrigger, the board scans the channel-gain list the specified number of times, then waits for another internal retrigger to occur. The process repeats continuously until either the allocated buffers are filled or until you stop the operation; refer to page 30 for more information on buffers.

The sample rate is determined by the frequency of the A/D sample clock divided by the number of entries in the channel-gain list; refer to page 14 for more information on the A/D sample clock. The conversion rate of each scan is determined by the frequency of the internal retrigger clock. The internal retrigger clock is the Triggered Scan Counter on the board; the Triggered Scan Counter is a 24-bit counter with a 2 0MHz clock.

Using software, specify the frequency of the internal retrigger clock. The minimum retrigger frequency is 1.2 Hz (1.2 Samples/s). Table 5 lists the maximum retrigger frequency supported by the DT300 Series boards.

Table 5: Maximum Retrigger Frequency

| Board     | Maximum<br>Retrigger Frequency |
|-----------|--------------------------------|
| DT301/302 | 155 kHz                        |
| DT303/304 | 219 kHz                        |
| DT321/322 | 165 kHz                        |

The appropriate *retrigger frequency* depends on a number of factors, determined by the following equations:

 $\begin{array}{ll} \mbox{Min. Retrigger} = \frac{\# \mbox{ of } CGL \mbox{ entries } x \mbox{ \# of } CGL \mbox{ per trigger} + 2 \mbox{ } \mu \mbox{s} \\ \mbox{Period} & A/D \mbox{ sample clock frequency} \end{array}$ 

Max. Retrigger = <u>1</u> Frequency Min. Retrigger Period

For example, if you are using 16 channels in the channel-gain list (CGL), scanning the channel-gain list 256 times every trigger or retrigger, and using an A/D sample clock with a frequency of 100 kHz, set the maximum retrigger frequency to 24.41 Hz, since

24.41 Hz = 1(16 \* 256) +2 µs 100 kHz To select internally-retriggered scan mode, use software to specify the following parameters:

- The dataflow as continuous, continuous pre-trigger, or continuous about-trigger;
- Triggered scan mode usage as enabled;
- The retrigger mode as internal;
- The number of times to scan per trigger or retrigger (also called the multiscan count); and
- The frequency of the retrigger clock.

The initial trigger source depends on the trigger acquisition mode you use; refer to page 22 for more information on the supported and trigger sources and trigger acquisition modes.

#### **Externally-Retriggered Scan Mode**

Use externally-retriggered scan mode if you want to accurately control the period between conversions of individual channels and retrigger the scan based on an external event. Like internal retrigger scan mode, this mode allows you to acquire 262,144 samples per trigger (256 times per trigger x 1024-location channel-gain list).

**Note:** Use externally-retriggered scan mode with continuous post-trigger acquisitions only; refer to page 22 for more information on post-trigger acquisitions.

When a DT300 Series board detects an initial trigger (post-trigger source only), the board scans the channel-gain list up to 256 times, then waits for an external retrigger to occur. You can specify any supported post-trigger source as the initial trigger. Specify the external digital (TTL) trigger for the retrigger.

When the retrigger occurs, the board scans the channel-gain list the specified number of times, then waits for another external retrigger to occur. The process repeats continuously until either the allocated buffers are filled (if buffer wrap mode is none) or until you stop the operation (if buffer wrap mode is single or multiple); refer to page 30 for more information on buffers.

The conversion rate of each channel is determined by the frequency of the A/D sample clock; refer to page 14 for more information on the A/D sample clock. The conversion rate of each scan is determined by the period between external retriggers; therefore, it cannot be accurately controlled. The board ignores external triggers that occur while it is acquiring data. Only external retrigger events that occur when the board is waiting for a retrigger are detected and acted on.

To select externally-retriggered scan mode, use software to specify the following parameters:

- The dataflow as continuous (post-trigger);
- The triggered scan mode usage as enabled;
- The retrigger mode as an external retrigger (retrigger extra for DataAcq SDK users);
- The number of times to scan per trigger or retrigger (also called the multiscan count); and
- The retrigger source as the external digital (TTL) trigger.

**Note:** For DataAcq SDK users, if you want to use the same trigger source as both the initial trigger and the retrigger source, specify the external digital trigger as the initial trigger source and specify the retrigger mode as scan-per-trigger. In this case, you need not specify the retrigger source; the board uses the initial trigger source as the retrigger source.

#### Triggers

A trigger is an event that occurs based on a specified set of conditions. The DT300 Series boards support a number of trigger sources and trigger acquisition modes, described in the following subsections.

#### Trigger Sources

The DT300 Series board supports a software trigger and an external digital (TTL) trigger.

A software trigger event occurs when you start the analog input operation (the computer issues a write to the board to begin conversions). Specify the software trigger source in software.

An external digital trigger event occurs when the DT300 Series board detects either a rising or falling edge on the External TTL Trigger input signal connected to screw terminal TB46 on the STP300 screw terminal panel (pin 56 of connector J1). The trigger signal is TTL-compatible. Using software, specify the trigger source as a rising-edge external digital trigger (external for DataAcq SDK users) or falling-edge external digital trigger (extra for DataAcq SDK users).

#### Trigger Acquisition Modes

DT300 Series boards can acquire data in post-trigger mode, pre-trigger mode, or about-trigger mode. These trigger acquisition modes are described in more detail in the following subsections.

#### Post-Trigger Acquisition

Use post-trigger acquisition mode (continuous mode) when you want to acquire data when a post-trigger or retrigger, if using triggered scan mode, occurs.

Using software, specify

- The dataflow as continuous, and
- The trigger source to start the post-trigger acquisition (the post-trigger source) as any of the supported trigger sources.

Refer to page 16 for more information on the supported conversion modes; refer to page 22 for information on the supported trigger sources.

Post-trigger acquisition starts when the board detects the post-trigger event and stops when the specified number of post-trigger samples has been acquired or when you stop the operation.

If you are using triggered scan mode, the board continues to acquire post-trigger data using the specified retrigger source to clock the operation. Refer to page 18 for more information on triggered scan mode.

Figure 2 illustrates continuous post-trigger mode using a channel-gain list with three entries: channel 0, channel 1, and channel 2. Triggered scan mode is disabled. In this example, post-trigger analog input data is acquired on each clock pulse of the A/D sample clock. When it reaches the end of the channel-gain list, the board wraps to the beginning of the channel-gain list and repeats this process. Data is acquired continuously (continuously-paced scan mode).

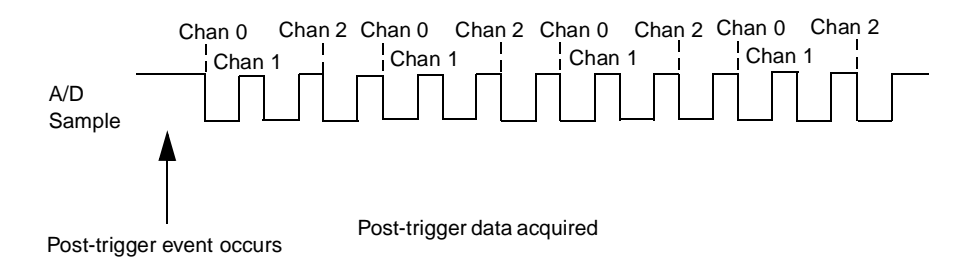

Figure 2: Continuous Post-Trigger Mode without Triggered Scan

Figure 3 illustrates the same example using triggered scan mode (either internally or externally retriggered). The multiscan count is 2, indicating that the channel-gain list will be scanned twice per trigger or retrigger. In this example, post-trigger analog input data is acquired on each clock pulse of the A/D sample clock until the channel-gain list has been scanned twice; then, the board waits for the retrigger event. When the retrigger event occurs, the board scans the channel-gain list twice more, acquiring data on each pulse of the A/D sample clock. The process repeats continuously with every specified retrigger event.

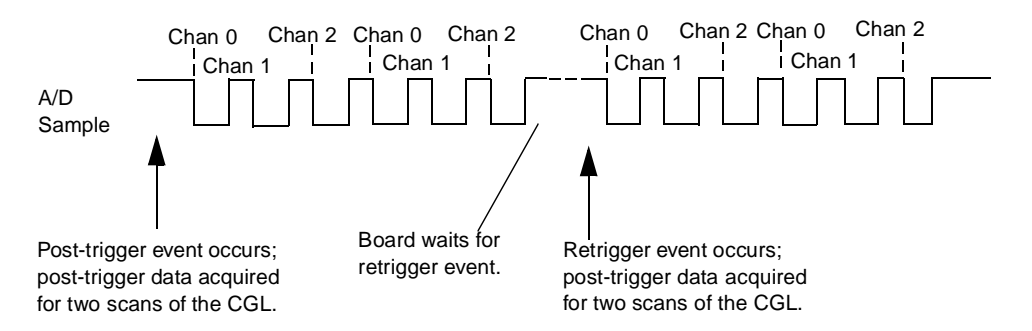

Figure 3: Continuous Post-Trigger Mode with Triggered Scan
#### **Pre-Trigger Acquisition**

Use pre-trigger acquisition mode (continuous pre-trigger mode) when you want to acquire data before a specific external event occurs.

Using software, specify

- The dataflow as continuous pre-trigger,
- The pre-trigger source as the software trigger,
- The post-trigger source as the external digital (TTL) trigger, and
- If you are using triggered scan mode, the retrigger mode as the internal retrigger.

Refer to page 16 for more information on the supported conversion modes; refer to page 22 for information on the supported trigger sources.

**Note:** When using pre-trigger acquisition, you cannot use externally-retriggered scan mode; refer to page 18 for more information on triggered scan mode.

Pre-trigger acquisition starts when you start the operation and stops when the board detects the selected post-trigger source, indicating that the first post-trigger sample was acquired (this sample is ignored).

If you are using internally-retriggered scan mode and the post-trigger event has not occurred, the board continues to acquire pre-trigger data using the internal retrigger clock to clock the operation. When the post-trigger event occurs, acquisition stops. Refer to page 18 for more information on internally-retriggered scan mode. Figure 4 illustrates continuous pre-trigger mode using a channel-gain list of three entries: channel 0, channel 1, and channel 2. In this example, pre-trigger analog input data is acquired on each clock pulse of the A/D sample clock. When it reaches the end of the channel-gain list, the board wraps to the beginning of the channel-gain list and repeats this process. Data is acquired continuously until the post-trigger event occurs. When the post-trigger event occurs, acquisition stops.

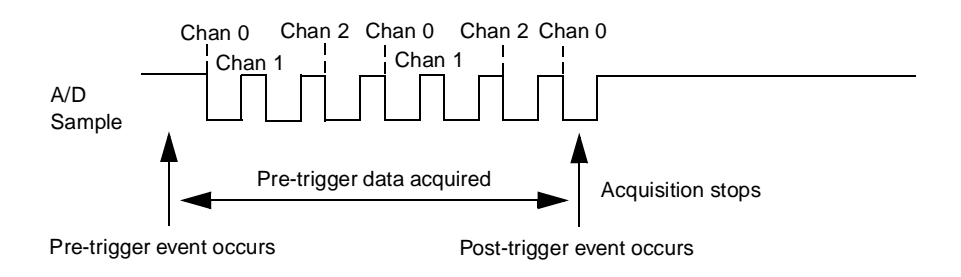

Figure 4: Continuous Pre-Trigger Mode

Figure 5 illustrates the same example using internally-retriggered scan mode. The multiscan count is 2, indicating that the channel-gain list will be scanned twice per trigger or retrigger. In this example, pre-trigger analog input data is acquired on each clock pulse of the A/D sample clock until the channel-gain list has been scanned twice; then, the board waits for the internal retrigger event. When the internal retrigger occurs, the process repeats. Acquisition stops when the post-trigger event occurs.

2

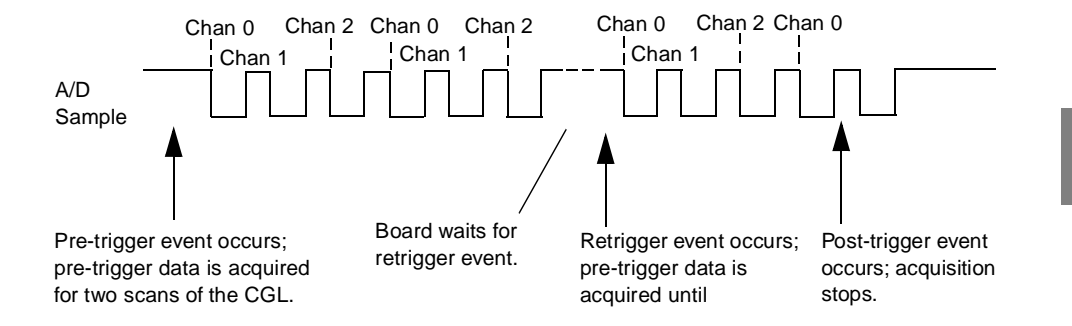

Figure 5: Continuous Pre-Trigger Mode with Triggered Scan

#### **About-Trigger Acquisition**

Use about-trigger acquisition mode (continuous about-trigger mode) when you want to acquire data both before and after a specific external event occurs. This operation is equivalent to doing both a pre-trigger and a post-trigger acquisition.

Using software, specify

- The dataflow as continuous about-trigger,
- The pre-trigger source as the software trigger,
- The post-trigger source as the external digital (TTL) trigger, and
- If you are using triggered scan mode, the retrigger mode as the internal retrigger.

Refer to page 16 for more information on the supported conversion modes; refer to page 22 for information on the supported trigger sources.

**Note:** When using about-trigger acquisition, you cannot use externally-retriggered scan mode; refer to page 18 for more information on triggered scan mode.

The about-trigger acquisition starts when you start the operation. When it detects the selected post-trigger event, the board stops acquiring pre-trigger data and starts acquiring post-trigger data.

If you are using internally-retriggered scan mode and the post-trigger event has not occurred, the board continues to acquire pre-trigger data using the internal retrigger clock to clock the operation. If, however, the post-trigger event has occurred, the board continues to acquire post-trigger data using the internal retrigger clock to clock the operation.

The about-trigger operation stops when the specified number of post-trigger samples has been acquired or when you stop the operation. Refer to page 18 for more information on internally-retriggered scan mode.

Figure 6 illustrates continuous about-trigger mode using a channel-gain list of two entries: channel 0 and channel 1. In this example, pre-trigger analog input data is acquired continuously on each clock pulse of the A/D sample clock until the post-trigger event occurs. When the post-trigger event occurs, post-trigger analog input data is acquired continuously on each clock pulse of the A/D sample clock.

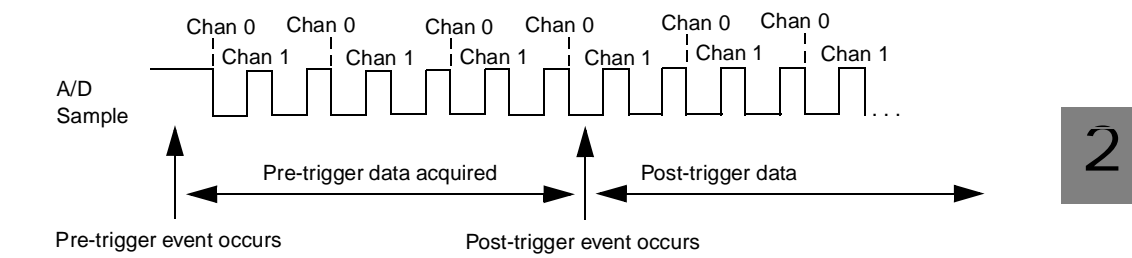

Figure 6: Continuous About-Trigger Mode

Figure 7 illustrates the same example using internally-retriggered scan mode. The multiscan count is 2, indicating that the channel-gain list will be scanned twice per trigger or retrigger. In this example, pre-trigger analog input data is acquired on each clock pulse of the A/D sample clock for two scans; then, the board waits for the internal retrigger event. When the internal retrigger occurs, the board begins acquiring pre-trigger data until the post-trigger event occurs. Then, the board finishes scanning the channel-gain list the specified number of times, acquiring the data as post-trigger samples. On all subsequent internal retriggers, post-trigger data is acquired.

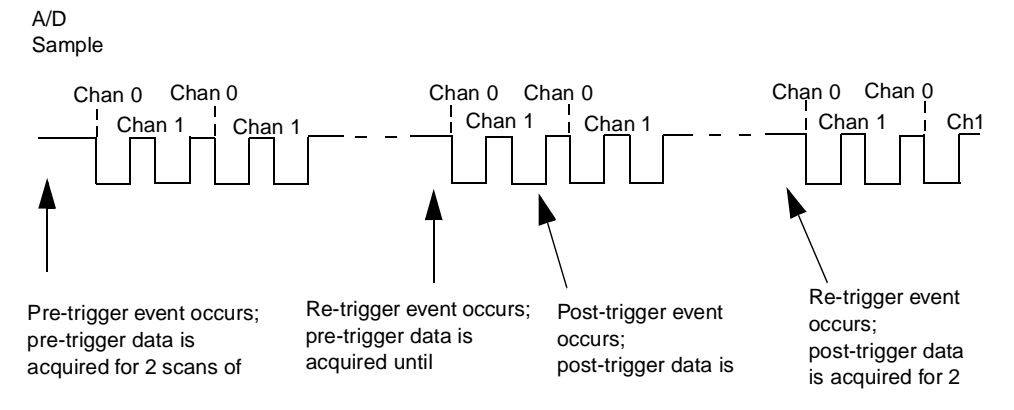

Figure 7: Continuous About-Trigger Mode with Triggered Scan

## **Data Format**

DT300 Series boards use offset binary data encoding to represent unipolar and bipolar signals. Using software, specify the data encoding as binary.

In software, the analog input value is returned as a code. To convert the code to voltage, use the following formulas:

$$LSB = \frac{FSR}{2^N}$$

Vout = Code \* LSB + offset

where,

- *LSB* is the least significant bit.
- *FSR* is the full-scale range. For the DT300 Series, the full-scale range is 10 for the unipolar range or 20 for the bipolar range.

Note: DT321 and DT322 boards support bipolar signals only.

- *N* is the number of bits of the A/D converter. For the DT301, DT302, DT303, and DT304 boards, *N* is 12. For the DT321 and DT322 boards, *N* is 16.
- *Vout* is the analog voltage.
- *Code* is the raw count used by the software to represent the voltage.
- Offset is the actual minus full-scale value. Theoretically, the minus full-scale value is 0.0 V for the unipolar input range and -10 V for the bipolar input range. However, the actual minus full-scale value may be slightly different than these values, such as 0.01 V and/or -9.99 V. For greatest accuracy, use the actual minus full-scale value when converting codes to voltage.

For example, assume that you are using a DT301 board with a unipolar input range. The actual minus full-scale value is 0.01 V. If the software returns a code of 2010 for the analog input operation, determine the analog input voltage as follows:

LSB = 10 = 0.002441 V4096

Vout = 2010 \* 0.002441 + 0.01 V

Vout = 4.916 V

Similarly, assume that you are using a DT322 board with a bipolar input range. The actual minus full-scale value is –9.98 V. If the software returns a code of 2010 for the analog input operation, determine the analog input voltage as follows:

$$LSB = 20 = 0.000305 V$$
  
65536

```
Vout = 2010 * 0.000305 + -9.98 V
```

```
Vout = -9.367 V
```

For the DT301, DT302, DT303, and DT304 boards, the board outputs FFFh (plus full-scale) for above-range signals and 000h (minus full-scale) for below-range signals. For the 16-bit resolution DT321 and DT322 boards, the board outputs FFFFh (plus full-scale) for above-range signals and 0000h (minus full-scale) for below-range signals.

### **Data Transfer**

The board packs two input samples (an even and an odd sample) into each transfer to the host computer. Samples corresponding to entries 0, 2, 4, and so on, in the channel-gain list are considered even samples; samples corresponding to entries 1, 3, 5, and so on, in the channel-gain list are considered odd samples.

Using flags internally, the board determines whether the acquired samples are pre-trigger or post-trigger samples. These flags are not transferred to the host computer. The host computer can read the register on the board to determine where the post-trigger data starts. Note that the host computer cannot read data directly from the board; the data must be transferred to the host computer.

Using PCI bus mastering, the board transfers the analog input data to a 256 KB circular buffer in the host computer; this buffer is dedicated to the hardware. Therefore, unlike ISA and EISA boards, the DT300 Series board requires no DMA resources. The board treats each buffer as two consecutive 128 KB blocks of memory. **Note:** When you stop an analog input operation, a final block of two samples is transferred even if only one sample is required. The host software ignores the extra sample.

The DT300 Series Device Driver accesses the hardware circular buffer to fill user buffers that you allocate in software. It is recommended that you allocate a minimum of three buffers for analog input operations, specifying a buffer wrap mode of either none (for gap-free data) or multiple, in software. The buffer wrap modes are defined as follows:

- If the wrap mode is none, data is written to the allocated buffers until no more empty buffers are available; at that point, the operation stops.
- If wrap mode is multiple, data is written to the allocated multiple buffers continuously; when no more empty buffers are available, the board overwrites the data in the filled buffers starting with the first location of the first buffer. This process continues indefinitely until you stop it.
- If wrap mode is single (usually not recommended for analog input operations), data is written to a single buffer continuously; when the buffer is filled, the board overwrites the data in the buffer starting with the first location of the buffer. This process continues indefinitely until you stop it.

## **Error Conditions**

The DT300 Series board can report the following analog input error conditions to the host computer:

- A/D Over Sample Indicates that the A/D sample clock rate is too fast. This error is reported if a new A/D sample clock pulse occurs while the ADC is busy performing a conversion from the previous A/D sample clock pulse. The host computer can clear this error. To avoid this error, use a slower sampling rate.
- Input FIFO Overflow Indicates that the analog input data is not being transferred fast enough from the Input FIFO across the PCI bus to the host computer. This error is reported when the Input FIFO becomes full; the board cannot get access to the PCI bus fast enough. The host computer can clear this error, but the error will continue to be generated if the Input FIFO is still full. To avoid this error, close other applications that may be running while you are acquiring data. If this has no effect, try using a computer with a faster processor or reduce the sampling rate.
- Host Block Overflow Indicates that the host computer is not handling data from the board fast enough. This error is reported if the board completes the transfer of a block of input data to the circular buffer in the host computer before the host computer has finished reading the last block of data. The host computer can clear this error. To avoid this error, ensure that you allocated at least three buffers at least as large as the sampling rate; for example, if you are using a sampling rate of 100 kSamples/s (100 kHz), specify a buffer size of 100,000 samples).

If any of these error conditions occurs, the board stops acquiring and transferring data to the host computer.

**Note:** DT-Open Layers reports any of these errors as an overrun message. In Windows NT 4.0, you can determine which of these errors generated the overrun message using the Event Viewer.

# Analog Output Features

An analog output (D/A) subsystem is provided on the DT302, DT304, and DT322 boards only. This section describes the following features of the D/A subsystem:

- Output resolution,
- Analog output channels,
- Output ranges and gains,
- Conversion modes,
- Data formats and transfer, and
- Error conditions.

## **Output Resolution**

Table 6 lists the output resolutions supported by the DT302, DT304, and DT322 boards. The resolution is fixed for each board type; therefore, it cannot be programmed in software.

| Board Type | Supported Resolution |
|------------|----------------------|
| DT302      | 12 bits              |
| DT304      | 12 bits              |
| DT322      | 16 bits              |

## **Analog Output Channels**

The DT302, DT304, and DT322 boards support two serial, multiplying, DC-level analog output channels (DAC0 and DAC1). Refer to the *DT300 Series Getting Started Manual* for information on how to wire analog output signals to the board using the screw terminal panel. You configure the channel type as differential through software.

Within each DAC, the digital data is double-buffered to prevent spurious outputs, then output as an analog signal. Both DACs power up to a value of 0 V  $\pm$ 10 mV. Resetting the board does not clear the values in the DACs.

The DT300 Series board can output data from a single analog output channel only. Specify the channel for a single-value analog output operation using software; refer to "Conversion Modes," on this page for more information on single-value operations.

## **Output Ranges and Gains**

For the DT302 and DT304 board, you can specify one of the following ranges for each DAC using software:  $\pm 10$  V, 0 to 10 V,  $\pm 5$  V, or 0 to 5 V. For the DT322 board, the range is fixed at  $\pm 10$  V.

In software, specify a gain of 1 for analog output operations.

# **Conversion Modes**

DT302, DT304, and DT322 boards can perform single-value operations only. Use software to specify the range, gain, and analog output channel (among other parameters), then output the data from the specified channel. You cannot specify a clock source, trigger source, or buffer. Single-value operations stop automatically when finished; you cannot stop a single-value operation.

## **Data Format**

Data from the host computer must use offset binary data encoding for analog output signals. Using software, specify the data encoding as binary.

In software, you need to supply a code that corresponds to the analog output value you want the board to output. To convert a voltage to a code, use the following formulas:

 $LSB = \frac{FSR}{2^{N}}$ 

 $Code = \frac{Vout - offset}{LSB}$ 

where,

- *LSB* is the least significant bit.
- *FSR* is the full-scale range. For the DT300 Series, the full-scale analog output range is 5 for the unipolar range of 0 to 5 V; 10 for the unipolar range of 0 to 10 V or the bipolar output range of  $\pm 5$  V; or 20 for the bipolar range or  $\pm 10$ V.
- *N* is the number of bits of the D/A converter. For the DT302 and DT304 boards, *N* is 12. For the DT322 board, *N* is 16.
- *Code* is the raw count used by the software to represent the voltage.
- *Vout* is the analog voltage.
- Offset is the minus full-scale value. The minus full-scale value is 0.0 V for the unipolar range and either -5 V for the  $\pm 5$  V range or -10 V for the  $\pm 10$  V range.

For example, assume that you are using a DT302 board with a unipolar output range of 0 to 5 V. The minus full-scale value is 0 V. If you want to output a voltage of 4.7V, determine the code value as follows:

$$LSB = \underline{5} = 0.001221 V$$
  
4096

Code =  $\frac{4.7 \text{ V} - 0 \text{ V}}{0.001221 \text{ V}}$ 

Code = 3849 = 0F09h

Similarly, assume that you are using a DT322 board with a bipolar output range of  $\pm 10$  V. The minus full-scale value is -10 V. If you want to output a voltage of 4.7V, determine the code value as follows:

LSB = 20 = 0.000305 V65536

 $Code = \frac{4.7 \text{ V} - (-10 \text{ V})}{0.000305 \text{ V}}$ 

Code = 48196 = BC44h

# **Digital I/O Features**

This section describes the following features of the digital I/O subsystem:

- Digital I/O lines,
- Digital I/O resolution, and
- Digital I/O operation modes.

# **Digital I/O Lines**

DT300 Series boards support 23 digital I/O lines through the digital input (DIN) and output (DOUT) subsystems; DIN and DOUT subsystems use the same digital I/O lines. These lines are divided into the following ports:

- Port A, lines 0 to 7,
- Port B, lines 0 to 7, and
- Port C, lines 0 to 6.

You can use each port for either input or output; all lines within a port have the same configuration. For example, if you use Port A as an input port, lines 0 to 7 of Port A are configured as inputs. Likewise, if you use Port C as an output port, lines 0 to 6 of Port C are configured as outputs.

For fast, clocked digital input operations, you can enter the digital I/O lines from Ports A and B as a channel in the analog input channel list; refer to page 11 for more information.

By default, the digital I/O lines power up as digital inputs. On power up or reset, no digital data is output from the board.

## **Digital I/O Resolution**

For Ports A and B, you can specify the number of lines to read or write by specifying the resolution in software. If you specify a resolution of 8, element 0 (the first subsystem) corresponds to the Port A, lines 0 to 7; element 1 (the second subsystem) corresponds to Port B, lines 0 to 7; and element 2 (the third subsystem) corresponds to Port C, lines 0 to 6.

If you specify a resolution of 16, element 0 corresponds to Ports A and B, lines 0 to 15; element 1 also corresponds to Ports A and B, lines 0 to 15; and element 2 corresponds to Port C, lines 0 to 6.

**Note:** When the resolution is 16, digital I/O lines 0 to 7 of Port B are represented as bits 8 to 15 of the digital value; do not use element 0 and element 1 at the same time.

The resolution of Port C is fixed at 7; Port C cannot be combined with Port A or B.

## **Digital I/O Operation Modes**

The DT300 Series board supports the following digital I/O operation modes:

• **Single-value operations** are the simplest to use but offer the least flexibility and efficiency. You use software to specify the digital I/O lines and a gain of 1 (the gain is ignored). Data is then read from or written to the digital I/O lines. For a single-value operation, you cannot specify a clock or trigger source.

Single-value operations stop automatically when finished; you cannot stop a single-value operation.

• **Continuous digital input** takes full advantage of the capabilities of the DT300 Series board. In this mode, enter all 16 digital input lines of Ports A and B as channel 16 of the analog input channel-gain list; program this mode through the A/D subsystem. Using this mode, you can specify a clock source, scan mode, trigger source, buffer, and buffer wrap mode for the digital input operation. Refer to page 11 for more information on specifying digital input lines for a continuous digital input operation.

# **Counter/Timer Features**

The counter/timer circuitry on the board provides the clocking circuitry used by the A/D subsystem as well as several user counter/timer features. This section describes the following user counter/timer features:

- Counter/timer channels,
- C/T clock sources,
- Gate types,
- · Pulse types and duty cycles, and
- Counter/timer operation modes.

## **Counter/Timer Channels**

The DT300 Series board supports four user 16-bit counter/timer channels (called counters); counters are numbered 0, 1, 2, and 3.

Each counter accepts a clock input signal and gate input signal and outputs a clock output signal (also called a pulse output signal), as shown in Figure 8.

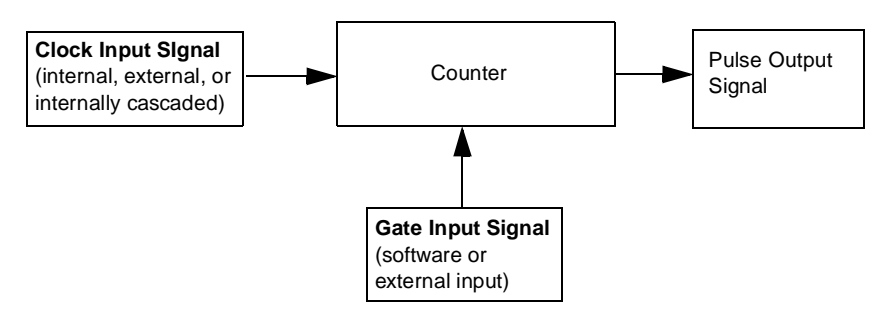

Figure 8: Counter/Timer Channel

Chapter 2

Each counter corresponds to a counter/timer (C/T) subsystem. To specify the counter to use in software, specify the appropriate C/T subsystem. For example, counter 0 corresponds to C/T subsystem element 0; counter 3 corresponds to C/T subsystem element 3.

Using software, you can internally route the clock output signal from one user counter to the clock input signal of the next user counter to internally cascade the counters. In this way, you can create a 32-bit counter without externally connecting two counters together.

## **C/T Clock Sources**

The following clock sources are available for the user counters:

- Internal C/T clock,
- External C/T clock, and
- Internally cascaded clock.

Refer to the following subsections for more information on these clock sources.

### Internal C/T Clock

The internal C/T clock uses a 20 MHz time base. Counter/timer operations start on the rising edge of the clock input signal.

Through software, specify the clock source as internal and the frequency at which to pace the counter/timer operation (this is the frequency of the clock output signal). The maximum frequency that you can specify for the clock output signal is 10 MHz. For a 16-bit counter, the minimum frequency that you can specify for the clock output signal is 305.17 Hz. For a 32-bit cascaded counter, the minimum frequency that you can specify for the clock output signal is 0.00465 Hz, which corresponds to a rate of once every 215 seconds.

## External C/T Clock

The external C/T clock is useful when you want to pace counter/timer operations at rates not available with the internal C/T clock or if you want to pace at uneven intervals. The rising edge of the external C/T clock input signal is the active edge.

Using software, specify the clock source as external and the clock divider used to determine the frequency at which to pace the operation (this is the frequency of the clock output signal). The minimum clock divider that you can specify is 2.0; the maximum clock divider that you can specify is 65535. For example, if you supply an external C/T clock with a frequency of 5 MHz and specify a clock divider of 5, the resulting frequency of the external C/T clock output signal is 1 MHz. The resulting frequency of the external C/T clock output signal must not exceed 2.5 MHz.

Connect the external C/T clock source to the board through the STP300 screw terminal panel as follows:

- For Counter 0, connect the external C/T clock signal to screw terminal TB26 (pin 41 of connector J1),
- For Counter 1, connect the external C/T clock signal to screw terminal TB30 (pin 7 of connector J1),
- For Counter 2, connect the external C/T clock signal to screw terminal TB34 (pin 36 of connector J1), and
- For Counter 3, connect the external C/T clock signal to screw terminal TB38 (pin 2 of connector J1).

### Internally Cascaded Clock

The DT300 Series board supports internal cascading on counters 0 and 1, 1 and 2, and 2 and 3. Cascading counters internally is an effective way to create a 32-bit counter without externally connecting two counters together.

Using software, specify internal cascade mode, then specify the clock input and gate input for the first counter in the cascaded pair. The clock output signal from first counter is the clock input signal of the second counter. For example, if counters 1 and 2 are cascaded, specify the clock input and gate input for counter 1.

The rising edge of the clock input signal is active.

## **Gate Types**

The active edge or level of the gate input to the counter enables counter/timer operations. The operation starts when the clock input signal is received. The DT300 Series board provides the following gate input types:

- None A software command enables any specified counter/timer operation immediately after execution. This gate type is useful for all counter/timer modes.
- Logic-low level external gate input Enables a counter/timer operation when the external gate signal is low, and disables the counter/timer operation when the external gate signal is high. Note that this gate type is used only for event counting, frequency measurement, and rate generation; refer to page 49 for more information on these modes.
- Logic-high level external gate input Enables a counter/timer operation when the external gate signal is high, and disables a counter/timer operation when the external gate signal is low. Note that this gate type is used only for event counting, frequency measurement, and rate generation; refer to page 49 for more information on these modes.
- Falling edge external gate input Triggers a counter/timer operation on the transition from the high level to the low level (falling edge). In software, this is called a low edge gate type. Note that this gate type is used only for one-shot and repetitive one-shot mode; refer to page 49 for more information on these modes.

• **Rising edge external gate input** – Triggers a counter/timer operation on the transition from the low level to the high level (rising edge). In software, this is called a high-edge gate type. Note that this gate type is used only for one-shot and repetitive one-shot mode; refer to page 49 for more information on these modes.

Specify the gate type in software. Connect an external gate input to the board through the STP300 screw terminal panel as follows:

- For Counter 0, connect the external gate signal to screw terminal TB28 (pin 39 of connector J1),
- For Counter 1, connect the external gate signal to screw terminal TB32 (pin 5 of connector J1),
- For Counter 2, connect the external gate signal to screw terminal TB36 (pin 38 of connector J1), and
- For Counter 3, connect the external gate signal to screw terminal TB40 (pin 4 of connector J1).

## **Pulse Outputs**

The DT300 Series boards provide the following C/T pulse output signals:

- For Counter 0, the C/T output signal is screw terminal TB27 (pin 40 of connector J1),
- For Counter 1, the C/T output signal is screw terminal TB31 (pin 6 of connector J1),
- For Counter 2, the C/T output signal is screw terminal TB35 (pin 37 of connector J1), and
- For Counter 3, the external C/T output signal is screw terminal TB39 (pin 3 of connector J1).

The DT300 Series board supports the following pulse output types on the clock output signal:

- **High-to-low transitions** The low portion of the total pulse output period is the active portion of the counter/timer clock output signal.
- Low-to-high transitions The high portion of the total pulse output period is the active portion of the counter/timer pulse output signal.

Using software, you can specify the duty cycle of the pulse. The duty cycle (or pulse width) indicates the percentage of the total pulse output period that is active. A duty cycle of 50, then, indicates that half of the total pulse is low and half of the total pulse output is high. Figure 9 illustrates a low-to-high pulse with a duty cycle of approximately 30%.

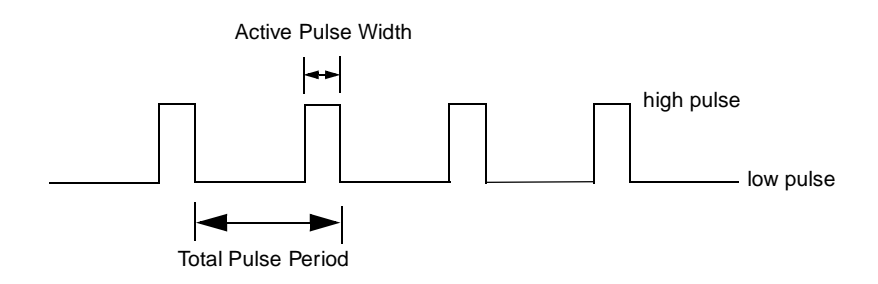

Figure 9: Example of a Low-to-High Pulse Output Type

## **Counter/Timer Operation Modes**

The DT300 Series board supports the following counter/timer operation modes:

- Event counting,
- Frequency measurement,
- Rate generation,
- One-shot, and
- Repetitive one-shot.

Refer to the following subsections for more information on these operation modes.

### **Event Counting**

Use event counting mode to count events from the counter's associated clock input source.

If you are using one counter, the board can count a maximum of 65,536 events before the counter rolls over to 0 and starts counting again. If you are using a cascaded 32-bit counter, the board can count a maximum of 4,294,967,296 events before the counter rolls over to 0 and starts counting again.

In event counting mode, use an external C/T clock source; refer to page 45 for more information on the external C/T clock source.

Using software, specify the counter/timer mode as event counting (count), the clock source as external, and the gate type that enables the operation. Refer to page 46 for more information on gate types.

Ensure that the signals are wired appropriately. Figure 10 shows one example of connecting an event counting application to the STP300 screw terminal panel using user counter 0. In this example, rising clock edges are counted while the gate is active.

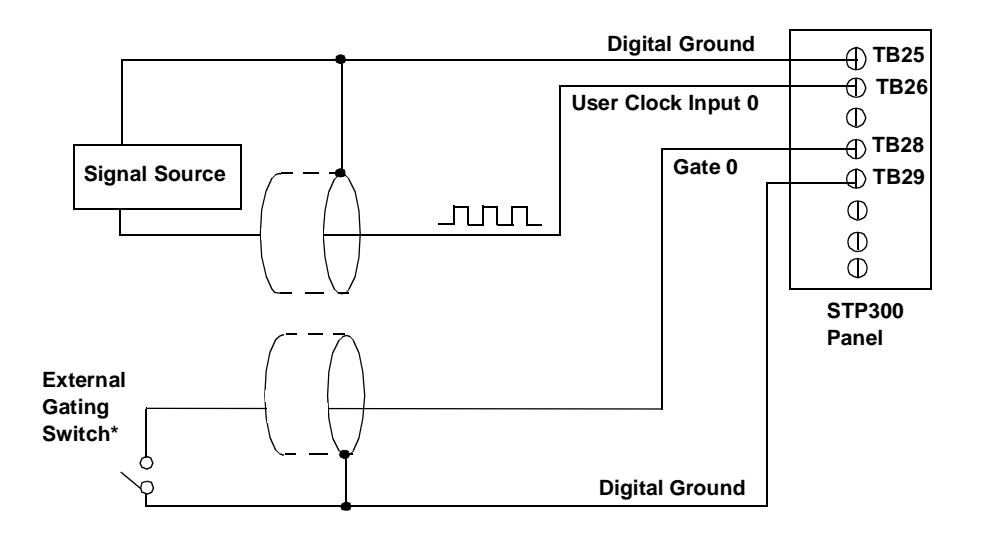

\*An internal 22 k $\Omega$  pull-up resistor to +5 V is used.

Figure 10: Connecting Event Counting Signals (Shown for Clock Input 0 and External Gate 0)

2

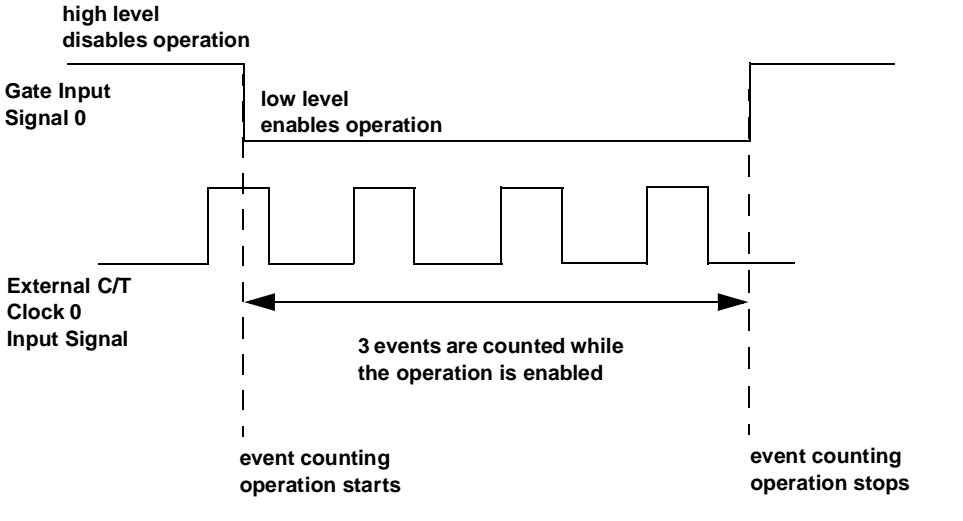

Figure 11 shows an example of performing an event counting operation. In this example, the gate type is low level.

Figure 11: Example of Event Counting

### Frequency Measurement

Use frequency measurement mode to measure the frequency of the signal from counter's associated clock input source over a specified duration. In this mode, use an external C/T clock source; refer to page 45 for more information on the external C/T clock source.

One way to perform a frequency measurement is to use the same wiring as an event counting application that does not use an external gate signal, as shown in Figure 12.

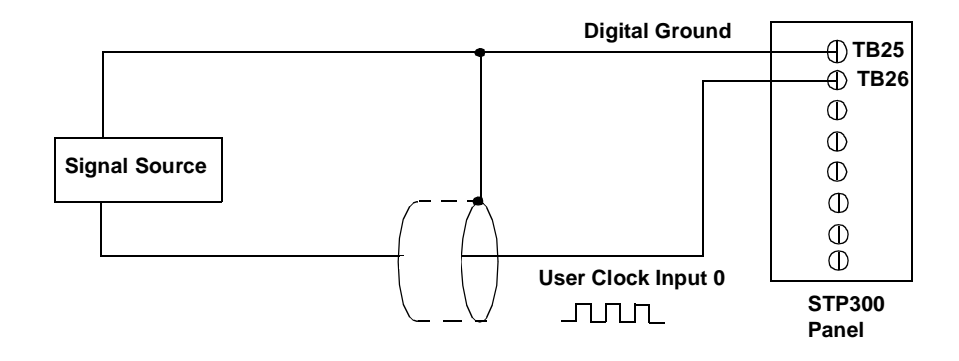

Figure 12: Connecting Frequency Measurement Signals without an External Gate Input (Shown for Clock Input 0)

In this configuration, use software to specify the counter/timer mode as frequency measurement or event counting, and the duration of the Windows timer over which to measure the frequency. (The Windows timer uses a resolution of 1 ms.) In this configuration, frequency is determined using the following equation:

If you need more accuracy than the Windows timer provides, you can connect a pulse of a known duration (such as a one-shot output of another user counter) to the external gate input, as shown in Figure 13.

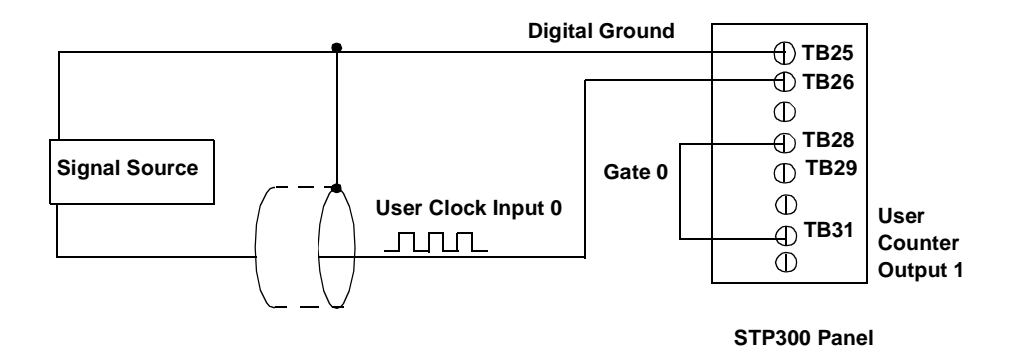

Figure 13: Connecting Frequency Measurement Signals (Shown for Clock Input 0 and External Gate 0)

In this configuration, use software to set up the counter/timers as follows:

- 1. Set up one of the counter/timers for one-shot mode, specifying the clock source, clock frequency, gate type, type of output pulse (high or low), and pulse width.
- 2. Set up the counter/timer that will measure the frequency for event counting mode, specifying the clock source to count, and the gate type (this should match the pulse output type of the counter/timer set up for one-shot mode);
- **3.** Start both counters (events are not counted until the active period of the one-shot pulse is generated);
- **4.** Read the number of events counted (allow enough time to ensure that the active period of the one-shot occurred and that events have been counted).
- **5.** Determine the measurement period using the following equation:

Measurement period = <u>1</u> \* Active Pulse Width Clock Frequency

**6.** Determine the frequency of the clock input signal using the following equation:

Frequency Measurement = <u>Number of Events</u> Measurement Period

Figure 14 shows an example of performing a frequency measurement operation. In this example, three events are counted during a duration of 300 ms. The frequency, then, is 10 Hz, since 10 Hz = 3/(.3 s).

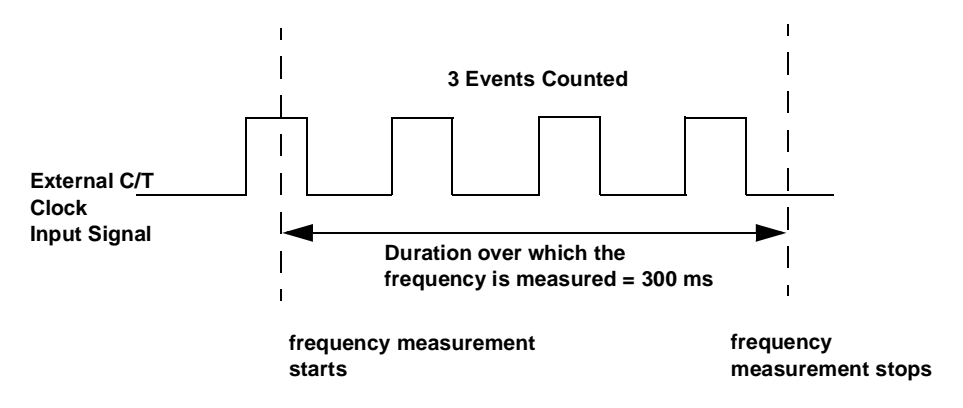

Figure 14: Example of Frequency Measurement

### **Rate Generation**

Use rate generation mode to generate a continuous pulse output signal from the counter; this mode is sometimes referred to as continuous pulse output or pulse train output. You can use this pulse output signal as an external clock to pace other operations, such as analog input or other counter/timer operations.

While the pulse output operation is enabled (determined by the gate input signal), the counter outputs a pulse of the specified type and frequency continuously. As soon as the operation is disabled, rate generation stops.

The period of the output pulse is determined by the clock input signal and external clock divider. If you are using one counter (not cascaded), you can output pulses using a maximum frequency of 10 MHz. In rate generation mode, either the internal or external C/T clock input source is appropriate depending on your application; refer to page 44 for more information on the C/T clock source.

Using software, specify the counter/timer mode as rate generation (rate), the C/T clock source as either internal or external, the polarity of the output pulses (high-to-low transitions or low-to-high transitions), the duty cycle of the output pulses, and the gate type that enables the operation. Refer to page 47 for more information on the pulse output types; refer to page 46 for more information on gate types.

Ensure that the signals are wired appropriately. Figure 15 shows one example of connecting a pulse output operation to the STP300 screw terminal panel using user counter 0. In this example, a software gate type is used.

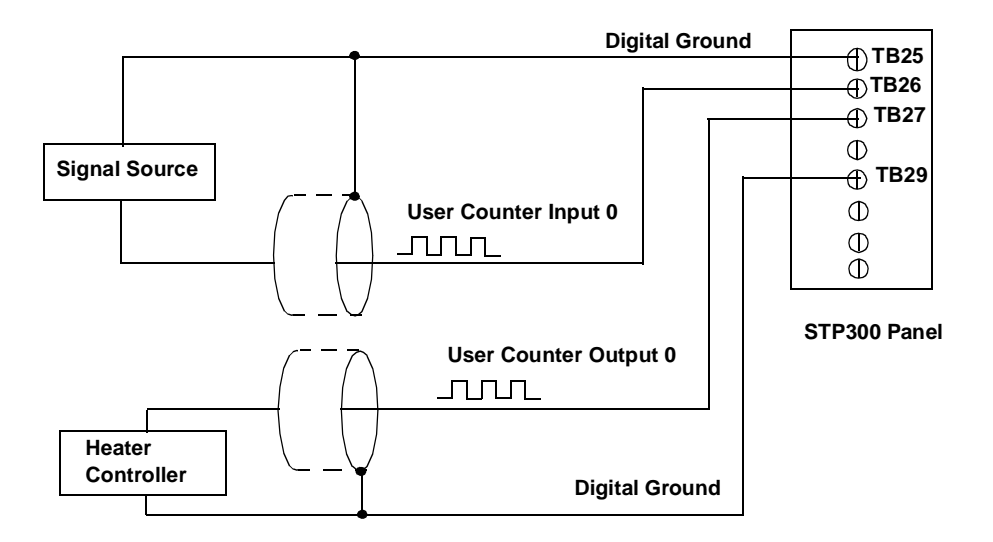

Figure 15: Connecting Rate Generation SIgnals (Shown for Counter 0; a Software Gate Is Used)

Figure 16 shows an example of performing an enabled rate generation operation using an external C/T clock source with an input frequency of 4 kHz, a clock divider of 4, a low-to-high pulse type, and a duty cycle of 75%. (The gate type does not matter for this example.) A 1 kHz square wave is the generated output. Figure 17 shows the same example using a duty cycle of 25%.

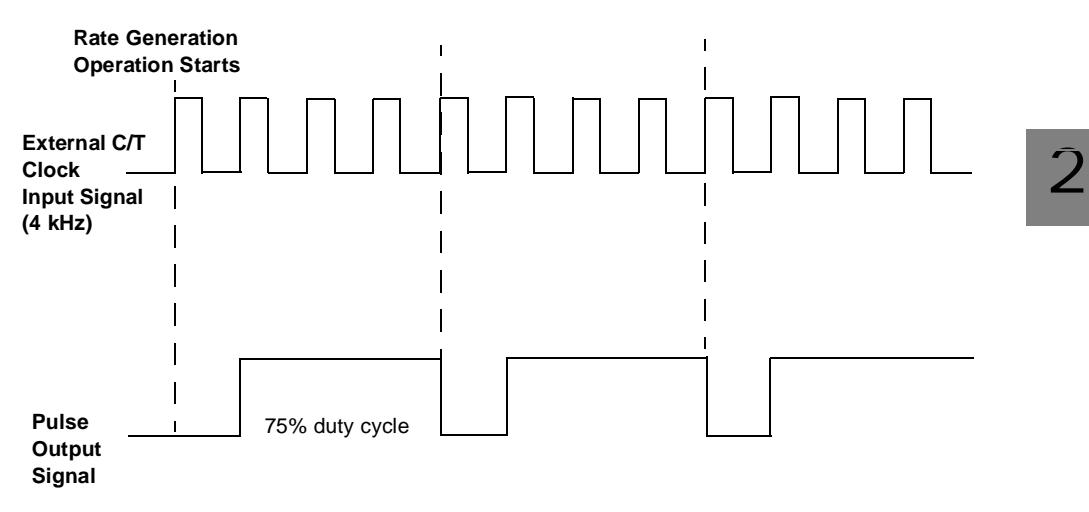

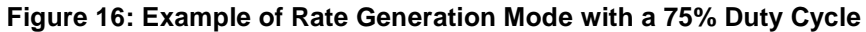

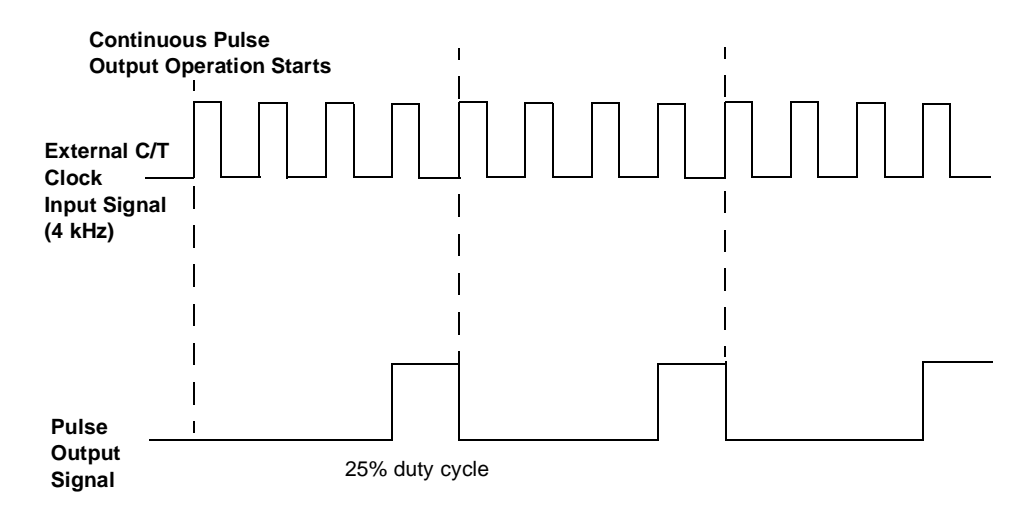

Figure 17: Example of Rate Generation Mode with a 25% Duty Cycle

### **One-Shot**

Use one-shot mode to generate a single pulse output signal from the counter when the operation is triggered (determined by the gate input signal). You can use this pulse output signal as an external digital (TTL) trigger to start other operations, such as analog input or an external instrument.

When the one-shot operation is triggered and a single pulse is output; then, the one-shot operation stops. All subsequent clock input signals and gate input signals are ignored.

The period of the output pulse is determined by the clock input signal. In one-shot mode, the internal C/T clock source is more useful than an external C/T clock source; refer to page 44 for more information on the internal C/T clock source.

Using software, specify the counter/timer mode as one-shot, the clock source as internal, the polarity of the output pulse (high-to-low transition or low-to-high transition), the duty cycle of the output pulse, and the gate type to trigger the operation. Refer to page 47 for more information on pulse output types. Refer to page 46 for more information on gate types.

**Note:** In the case of a one-shot operation, use a duty cycle as close to 100% as possible to output a pulse immediately. Using a duty cycle closer to 0% acts as a pulse output delay.

Ensure that the signals are wired appropriately. Figure 15 shows one example of connecting a pulse output operation to the STP300 screw terminal panel using user counter 0.

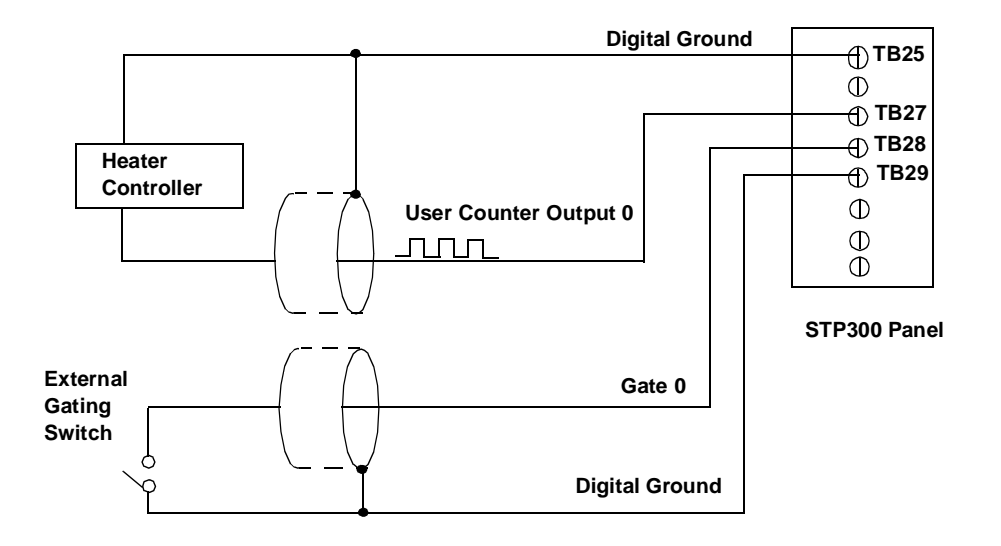

Figure 18: Connecting One-Shot Signals (Shown for Counter Output 0 and Gate 0)

Figure 19 shows an example of performing a one-shot operation using an external gate input (rising edge), a clock output frequency of 1 kHz (pulse period of 1 ms), a low-to-high pulse type, and a duty cycle of 99.99%. Figure 20 shows the same example using a duty cycle of 50% 2

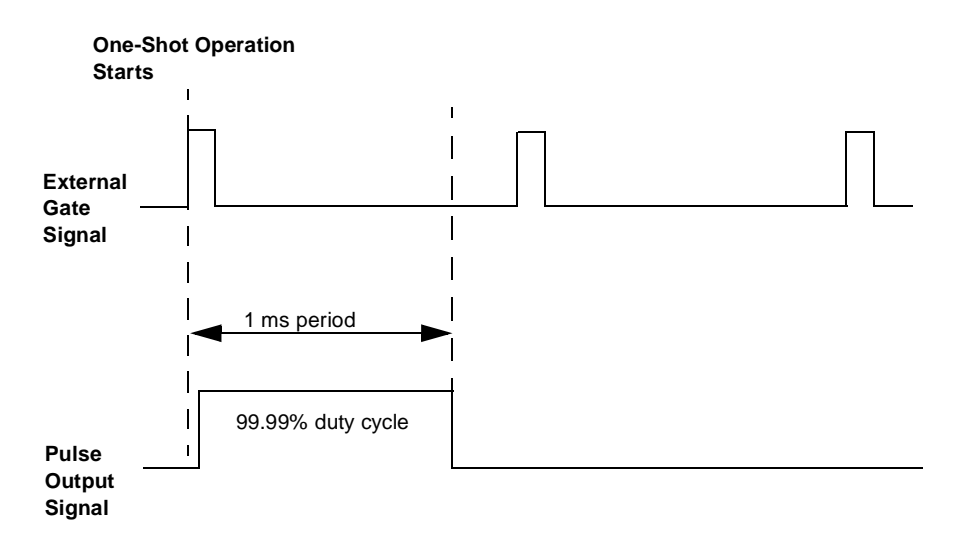

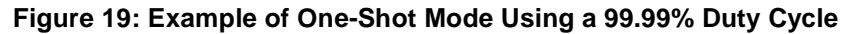

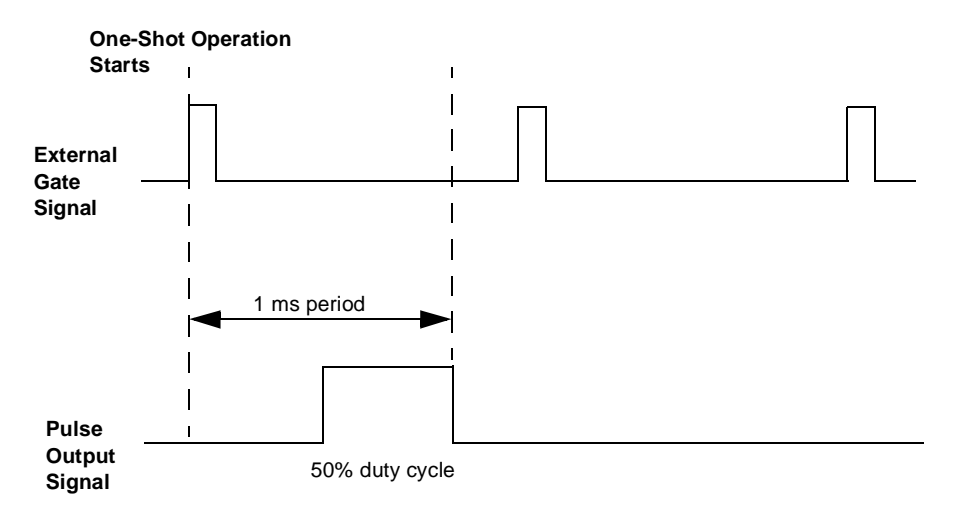

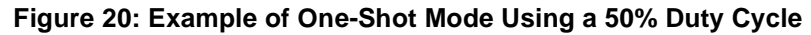
### **Repetitive One-Shot**

Use repetitive one-shot mode to generate a pulse output signal each time the board detects a trigger (determined by the gate input signal). You can use this mode to clean up a poor clock input signal by changing its pulse width, then outputting it.

When the one-shot operation is triggered (determined by the gate input signal), a pulse is output. When the board detects the next trigger, another pulse is output. This operation continues until you stop the operation.

The period of the output pulse is determined by the clock input signal. In repetitive one-shot mode, the internal C/T clock source is more useful than an external C/T clock source; refer to page 44 for more information on the internal C/T clock source.

Using software, specify the counter/timer mode as repetitive one-shot (oneshot-rpt for SDK users), the clock source as internal, the polarity of the output pulses (high-to-low transitions or low-to-high transitions), the duty cycle of the output pulses, and the gate type to trigger the operation. Refer to page 47 for more information on pulse output types; refer to page 46 for more information on gate types.

**Note:** In the case of a repetitive one-shot operation, use a duty cycle as close to 100% as possible to output each pulse immediately after the trigger occurs. Using a duty cycle closer to 0% acts as a pulse output delay.

Ensure that the signals are wired appropriately. Refer to Figure 18 on page 59 for a wiring example.

**Note:** Triggers that occur while the pulse is being output are not detected by the board.

Figure 21 shows an example of a repetitive one-shot operation using an external gate (rising edge); a clock output frequency of 1 kHz (pulse period of 1 ms), a low-to-high pulse type, and a duty cycle of 99.99%. Figure 22 shows the same example using a duty cycle of 50%.

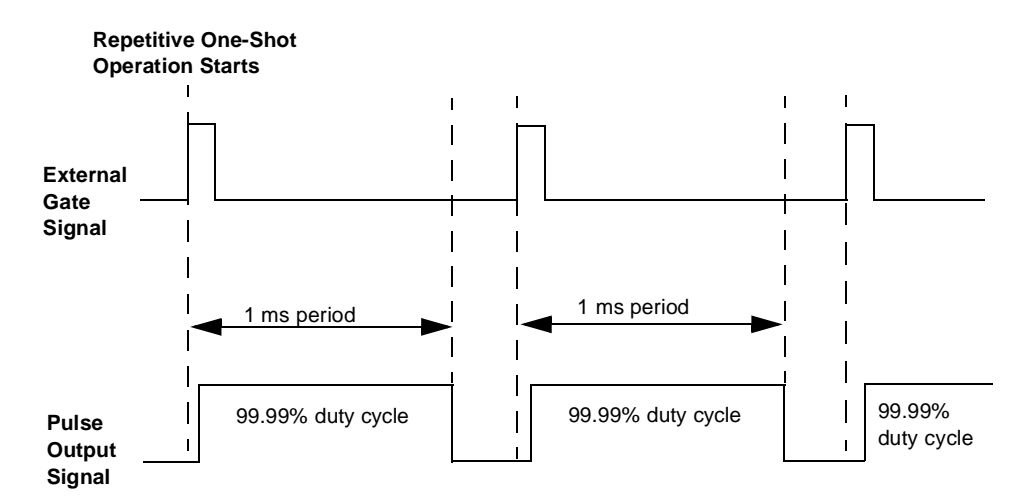

Figure 21: Example of Repetitive One-Shot Mode Using a 99.99% Duty Cycle

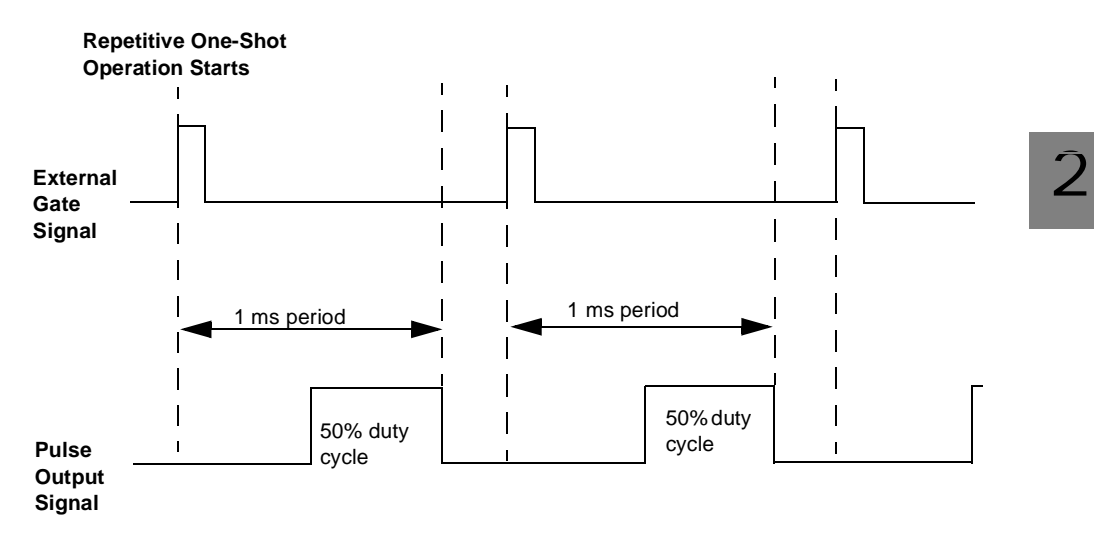

Figure 22: Example of Repetitive One-Shot Mode Using a 50% Duty Cycle

3

## Supported Device Driver Capabilities

The DT300 Series Device Driver provides support for A/D, D/A, DIN, DOUT, and C/T subsystems. For information on how to install the device driver, refer to the *DT300 Series Getting Started Manual*.

Table 1 summarizes the board features available for use with the DataAcq SDK. The DataAcq SDK provides functions that return support information for specified subsystem capabilities at runtime.

The first row in the table lists the subsystem types. The first column in the table lists all possible subsystem capabilities. A description of each capability is followed by the parameter used to describe that capability in the DataAcq SDK.

Note: Blank fields represent unsupported options.

The DataAcq SDK uses the functions **olDaGetSSCaps** (for those queries starting with OLSSC) and **olDaGetSSCapsEx** (for those queries starting with OLSSCE) to return the supported subsystem capabilities for a device.

For more information, refer to the description of these functions in the DataAcq SDK online help. See the *DataAcq User's Manual* for information on opening this help file.

|               |              | DT300 Series                                                                                 | A/D | D/A <sup>a</sup> | DIN              | DOUT           | SRL | С/Т |
|---------------|--------------|----------------------------------------------------------------------------------------------|-----|------------------|------------------|----------------|-----|-----|
|               |              | Total Subsystems on Board                                                                    | 1   | 2                | 3 <sup>b</sup>   | 3 <sup>b</sup> | 0   | 4   |
|               |              | Single-Value Operation Support<br>OLSSC_SUP_SINGLEVALUE                                      | Yes | Yes              | Yes              | Yes            |     |     |
| ata Elow Mode |              | Continuous Operation Support<br>OLSSC_SUP_CONTINUOUS                                         | Yes |                  | Yes <sup>c</sup> |                |     | Yes |
|               | de           | Continuous Operation until Trigger Event<br>Support<br>OLSSC_SUP_CONTINUOUS_<br>PRETRIG      | Yes |                  |                  |                |     |     |
|               | Data Flow Mo | Continuous Operation before and after<br>Trigger Event<br>OLSSC_SUP_CONTINUOUS_<br>ABOUTTRIG | Yes |                  |                  |                |     |     |
|               |              | DT-Connect Support<br>OLSSC_SUP_DTCONNECT                                                    |     |                  |                  |                |     |     |
|               |              | Continuous DT-Connect Support<br>OLSSC_SUP_DTCONNECT_<br>CONTINUOUS                          |     |                  |                  |                |     |     |
|               |              | Burst DT-Connect Support<br>OLSSC_SUP_DTCONNECT_BURST                                        |     |                  |                  |                |     |     |
| Sim.          | Oper.        | Simultaneous Start List Support<br>OLSSC_SUP_SIMULTANEOUS_START                              |     |                  |                  |                |     |     |
| Pause         | Oper.        | Pause Operation Support<br>OLSSC_SUP_PAUSE                                                   |     |                  |                  |                |     |     |
| Wind.         | Mess.        | Asynchronous Operation Support<br>OLSSC_SUP_POSTMESSAGE                                      | Yes |                  |                  |                |     |     |
|               | ering        | Buffer Support<br>OLSSC_SUP_BUFFERING                                                        | Yes |                  |                  |                |     |     |
|               | Buffe        | Single Buffer Wrap Mode Support<br>OLSSC_SUP_WRPSINGLE                                       | Yes |                  |                  |                |     |     |

|               | DT300 Series                                                                                 | A/D              | D/A <sup>a</sup> | DIN            | DOUT           | SRL | C/T |
|---------------|----------------------------------------------------------------------------------------------|------------------|------------------|----------------|----------------|-----|-----|
|               | Total Subsystems on Board                                                                    | 1                | 2                | 3 <sup>b</sup> | 3 <sup>b</sup> | 0   | 4   |
| g (cont.)     | Multiple Buffer Wrap Mode Support<br>OLSSC_SUP_WRPMULTIPLE                                   | Yes              |                  |                |                |     |     |
| Bufferinç     | Inprocess Buffer Flush Support<br>OLSSC_SUP_INPROCESSFLUSH                                   | Yes              |                  |                |                |     |     |
|               | Number of DMA Channels<br>OLSSC_NUMDMACHANS                                                  | 0                | 0                | 0              | 0              |     | 0   |
|               | Supports Gap Free Data with No DMA<br>OLSSC_SUP_GAPFREE_NODMA                                | Yes              |                  |                |                |     |     |
| DMA           | Supports Gap Free Data with Single<br>DMA                                                    |                  |                  |                |                |     |     |
|               | OLSSC_SUP_GAPFREE_SINGLEDMA                                                                  |                  |                  |                |                |     |     |
|               | Supports Gap Free Data with Dual DMA<br>OLSSC_SUP_GAPFREE_DUALDMA                            |                  |                  |                |                |     |     |
|               | Triggered Scan Support<br>OLSSC_SUP_TRIGSCAN                                                 | Yes              |                  |                |                |     |     |
|               | Maximum Number of CGL Scans per<br>Trigger                                                   |                  |                  |                |                |     |     |
| ode           | OLSSC_MAXMULTISCAN                                                                           | 256 <sup>d</sup> | 0                | 0              | 0              |     | 0   |
| igered Scan M | Supports Scan perTrigger Event<br>Triggered Scan<br>OLSSC_SUP_RETRIGGER_SCAN_<br>PER_TRIGGER | Yes              |                  |                |                |     |     |
| Trig          | Supports Internal Retriggered Triggered<br>Scan<br>OLSSC_SUP_RETRIGGER_INTERNAL              | Yes              |                  |                |                |     |     |
|               | Extra Retrigger Support OLSSC_SUP_RETRIGGER_EXTRA                                            | Yes              |                  |                |                |     |     |

|                                | DT300 Series                                                                                             | A/D                                                                       | D/A <sup>a</sup> | DIN            | DOUT           | SRL | C/T |
|--------------------------------|----------------------------------------------------------------------------------------------------|---------------------------------------------------------------------------|------------------|----------------|----------------|-----|-----|
|                                | Total Subsystems on Board                                                                                | 1                                                                         | 2                | 3 <sup>b</sup> | 3 <sup>b</sup> | 0   | 4   |
| Triggered Scan Mode<br>(cont.) | Maximum Retrigger Frequency<br>OLSSCE_MAXRETRIGGER<br>Minimum Retrigger Frequency<br>OLSSCE_MINRETRIGGER | 155 kHz,<br>219 kHz,<br>or<br>165 kHz <sup>e</sup><br>1.2 Hz <sup>f</sup> | 0                | 0              | 0              |     | 0   |
|                                | Maximum Channel Gain List Depth<br>OLSSC_CGLDEPTH<br>Sequential Channel Gain List Support                | 1024<br>Yes                                                               | 1                | 0 <sup>c</sup> | 0 <sup>c</sup> |     | 0   |
| el-Gain List                   | Zero Start Sequential Channel Gain List<br>Support<br>OLSSC_SUP_ZEROSEQUENTIAL_<br>CGL                   | Yes                                                                       |                  |                |                |     |     |
| Channe                         | Random Channel-Gain List Support<br>OLSSC_SUP_RANDOM_CGL                                                 | Yes                                                                       |                  |                |                |     |     |
|                                | Simultaneous Sample and Hold Support<br>OLSSC_SUP_SIMULTANEOUS_SH                                        |                                                                           |                  |                |                |     |     |
|                                | Channel List Inhibit Support<br>OLSSC_SUP_CHANNELLIST_<br>INHIBIT                                        | Yes                                                                       |                  |                |                |     |     |
|                                | Programmable Gain Support<br>OLSSC_SUP_PROGRAMGAIN                                                       | Yes                                                                       |                  |                |                |     |     |
| Gain                           | Number of Gains<br>OLSSC_NUMGAINS                                                                        | 4                                                                         | 1                | 1              | 1              |     | 0   |
|                                | AutoRanging Support<br>OLSSC_SINGLEVALUE_AUTORANGE                                                       |                                                                           |                  |                |                |     |     |

|                    | DT300 Series                                                           | A/D             | D/A <sup>a</sup>    | DIN            | DOUT           | SRL | С/Т |
|--------------------|------------------------------------------------------------------------|-----------------|---------------------|----------------|----------------|-----|-----|
|                    | Total Subsystems on Board                                              | 1               | 2                   | 3 <sup>b</sup> | 3 <sup>b</sup> | 0   | 4   |
| hronous<br>tal I/O | Synchronous Digital I/O Support<br>OLSSC_SUP_SYNCHRONOUS_<br>DIGITALIO |                 |                     |                |                |     |     |
| Syncl<br>Digi      | Maximum Synchronous Digital I/O Value<br>OLSSC_MAX_DIGITALIOLIST_VALUE | 0               | 0                   | 0              | 0              |     | 0   |
| sle                | Number of Channels<br>OLSSC_NUMCHANNELS                                | 17 <sup>g</sup> | 2                   | 1              | 1              |     | 1   |
| Channe             | DT2896 Channel Expansion Support<br>OLSSC_SUP_EXP2896                  |                 |                     |                |                |     |     |
| 0/                 | DT727 Channel Expansion<br>OLSSC_SUP_EXP727                            |                 |                     |                |                |     |     |
|                    | SE Support<br>OLSSC_SUP_SINGLEENDED                                    | Yes             |                     |                |                |     |     |
| el Type            | SE Channels<br>OLSSC_MAXSECHANS                                        | 16              | 0                   | 0              | 0              |     | 0   |
| Channe             | DI Support<br>OLSSC_SUP_DIFFERENTIAL                                   | Yes             | Yes                 | Yes            | Yes            |     |     |
|                    | DI Channels<br>OLSSC_MAXDICHANS                                        | 8               | 2                   | 1              | 1              |     | 1   |
| ers                | Filter/Channel Support<br>OLSSC_SUP_FILTERPERCHAN                      |                 |                     |                |                |     |     |
| Filt               | Number of Filters<br>OLSSC_NUMFILTERS                                  | 1               | 1                   | 1              | 1              |     | 0   |
| ges                | Number of Voltage Ranges<br>OLSSC_NUMRANGES                            | 2 <sup>h</sup>  | 4 or 1 <sup>i</sup> | 0              | 0              |     | 0   |
| Ran                | Range per Channel Support<br>OLSSC_SUP_RANGEPERCHANNEL                 |                 |                     |                |                |     |     |

|      |       | DT300 Series                                                  | A/D              | D/A <sup>a</sup> | DIN              | DOUT             | SRL | C/T |
|------|-------|---------------------------------------------------------------|------------------|------------------|------------------|------------------|-----|-----|
|      |       | Total Subsystems on Board                                     | 1                | 2                | 3 <sup>b</sup>   | 3 <sup>b</sup>   | 0   | 4   |
|      | ution | Software Programmable Resolution<br>OLSSC_SUP_SWRESOLUTION    |                  |                  | Yes <sup>j</sup> | Yes <sup>j</sup> |     |     |
|      | Reso  | Number of Resolutions<br>OLSSC_NUMRESOLUTIONS                 | 1                | 1                | 2 <sup>j</sup>   | 2 <sup>j</sup>   |     | 1   |
| Data | ding  | Binary Encoding Support<br>OLSSC_SUP_BINARY                   | Yes              | Yes              | Yes              | Yes              |     | Yes |
|      | Enco  | Twos Complement Support<br>OLSSC_SUP_2SCOMP                   |                  |                  |                  |                  |     |     |
|      |       | Software Trigger Support<br>OLSSC_SUP_SOFTTRIG                | Yes              | Yes              | Yes              | Yes              |     | Yes |
|      |       | External Trigger Support<br>OLSSC_SUP_EXTERNTRIG              | Yes <sup>k</sup> |                  |                  |                  |     | Yes |
|      |       | Positive Threshold Trigger Support<br>OLSSC_SUP_THRESHTRIGPOS |                  |                  |                  |                  |     |     |
|      | Jers  | Negative Threshold Trigger Support<br>OLSSC_SUP_THRESHTRIGNEG |                  |                  |                  |                  |     |     |
|      | Trigç | Analog Event Trigger Support<br>OLSSC_SUP_ANALOGEVENTTRIG     |                  |                  |                  |                  |     |     |
|      |       | Digital Event Trigger Support<br>OLSSC_SUP_DIGITALEVENTTRIG   |                  |                  |                  |                  |     |     |
|      |       | Timer Event Trigger Support<br>OLSSC_SUP_TIMEREVENTTRIG       |                  |                  |                  |                  |     |     |
|      |       | Number of Extra Triggers<br>OLSSC_NUMEXTRATRIGGERS            | 1 <sup>k</sup>   | 0                | 0                | 0                |     | 0   |

3

|          | DT300 Series                                                         | A/D                | D/A <sup>a</sup> | DIN            | DOUT           | SRL | C/T                   |
|----------|----------------------------------------------------------------------|--------------------|------------------|----------------|----------------|-----|-----------------------|
|          | Total Subsystems on Board                                            | 1                  | 2                | 3 <sup>b</sup> | 3 <sup>b</sup> | 0   | 4                     |
|          | Internal Clock Support<br>OLSSC_SUP_INTCLOCK                         | Yes                | Yes              |                |                |     | Yes                   |
|          | External Clock Support<br>OLSSC_SUP_EXTCLOCK                         | Yes                |                  |                |                |     | Yes                   |
|          | Number of Extra Clocks<br>OLSSC_NUMEXTRACLOCKS                       | 0                  | 0                | 0              | 0              |     | 0                     |
| sks      | Base Clock Frequency<br>OLSSCE_BASECLOCK                             | 20 MHz             | 0                | 0              | 0              |     | 20 MHz                |
| Cloc     | Maximum External Clock Divider<br>OLSSCE_MAXCLOCKDIVIDER             | 1.0                | 1.0              | 1.0            | 1.0            |     | 65536                 |
|          | Minimum External Clock Divider<br>OLSSCE_MINCLOCKDIVIDER             | 1.0                | 1.0              | 1.0            | 1.0            |     | 2.0                   |
|          | Maximum Throughput<br>OLSSCE_MAX_THROUGHPUT                          | 3 MHz <sup>l</sup> | 1.0 Hz           | 0              | 0              |     | 10 MHz <sup>m</sup>   |
|          | Minimum Throughput<br>OLSSCE_MIN_THROUGHPUT                          | 1.2 Hz             | 1.0 Hz           | 0              | 0              |     | 0.005 Hz <sup>n</sup> |
|          | Cascading Support<br>OLSSC_SUP_CASCADING                             |                    |                  |                |                |     | Yes                   |
|          | Event Count Mode Support<br>OLSC_SUP_CTMODE_COUNT                    |                    |                  |                |                |     | Yes                   |
| imers    | Generate Rate Mode Support<br>OLSSC_SUP_CTMODE_RATE                  |                    |                  |                |                |     | Yes                   |
| ounter/T | One-Shot Mode Support<br>OLSSC_SUP_CTMODE_ONESHOT                    |                    |                  |                |                |     | Yes                   |
| ŭ        | Repetitive One-Shot Mode Support<br>OLSSC_SUP_CTMODE_ONESHOT_<br>RPT |                    |                  |                |                |     | Yes                   |
|          | High to Low Output Pulse Support<br>OLSSC_SUP_PLS_HIGH2LOW           |                    |                  |                |                |     | Yes                   |

|           | DT300 Series                                                                                  | A/D | D/A <sup>a</sup> | DIN            | DOUT           | SRL | С/Т              |
|-----------|-----------------------------------------------------------------------------------------------|-----|------------------|----------------|----------------|-----|------------------|
|           | Total Subsystems on Board                                                                     | 1   | 2                | 3 <sup>b</sup> | 3 <sup>b</sup> | 0   | 4                |
|           | Low to High Output Pulse Support<br>OLSSC_SUP_PLS_LOW2HIGH                                    |     |                  |                |                |     | Yes              |
|           | None (internal) Gate Type Support<br>OLSSC_SUP_GATE_NONE                                      |     |                  |                |                |     | Yes              |
|           | High Level Gate Type Support<br>OLSSC_SUP_GATE_HIGH_LEVEL                                     |     |                  |                |                |     | Yes <sup>o</sup> |
|           | Low Level Gate Type Support<br>OLSSC_SUP_GATE_LOW_LEVEL                                       |     |                  |                |                |     | Yes <sup>o</sup> |
|           | High Edge Gate Type Support<br>OLSSC_SUP_GATE_HIGH_EDGE                                       |     |                  |                |                |     | Yes <sup>o</sup> |
| rs (cont. | Low Edge Gate Type Support<br>OLSSC_SUP_GATE_LOW_EDGE                                         |     |                  |                |                |     | Yes <sup>o</sup> |
| er/Timeı  | Level Change Gate Type Support<br>OLSSC_SUP_GATE_LEVEL                                        |     |                  |                |                |     |                  |
| Count     | High Level Gate Type with Input<br>Debounce Support<br>OLSSC_SUP_GATE_HIGH_LEVEL_<br>DEBOUNCE |     |                  |                |                |     |                  |
|           | Low Level Gate Type with Input<br>Debounce Support<br>OLSSC_SUP_GATE_LOW_LEVEL_<br>DEBOUNCE   |     |                  |                |                |     |                  |
|           | High Edge Gate Type with Input<br>Debounce Support<br>OLSSC_SUP_GATE_HIGH_EDGE_<br>DEBOUNCE   |     |                  |                |                |     |                  |

|                         | DT300 Series                                                                                                    | A/D | D/A <sup>a</sup> | DIN            | DOUT           | SRL | C/T |
|-------------------------|----------------------------------------------------------------------------------------------------|-----|------------------|----------------|----------------|-----|-----|
|                         | Total Subsystems on Board                                                                                                    | 1   | 2                | 3 <sup>b</sup> | 3 <sup>b</sup> | 0   | 4   |
| Counter/Timers (cont.)  | Low Edge Gate Type with Input<br>Debounce Support<br>OLSSC_SUP_GATE_LOW_EDGE_<br>DEBOUNCE<br>Level Change Gate Type with Input<br>Debounce Support<br>OLSSC_SUP_GATE_LEVEL_<br>DEBOUNCE |     |                  |                |                |     |     |
| Interrupt               | Interrupt Support<br>OLSSC_SUP_INTERRUPT                                                                                                    |     |                  |                |                |     |     |
| FIFOs                   | FIFO in Data Path Support<br>OLSSC_SUP_FIFO                                                                                                    |     |                  |                |                |     |     |
| Processor               | Data Processing Capability<br>OLSSC_SUP_PROCESSOR                                                                                                    |     |                  |                |                |     |     |
| Software<br>Calibration | Software Calibration Support<br>OLSSC_SUP_SWCAL                                                                                                    | Yes | Yes              |                |                |     |     |

a. D/A subsystems are supported by the DT302, DT304, and DT322 boards only.

b. The DIN and DOUT subsystems use the same DIO lines.

- c. All 16 bits of the DIO lines from Ports A and B are assigned to A/D input channel 16. While the DIN subsystem itself is incapable of continuous operation, you can perform a continuous DIN operation by specifying channel 16 in the channel-gain list of the A/D subsystem and starting the A/D subsystem.
- d. The CGL depth of 1024 entries in conjunction with a multiscan count of 256 provides an effective CGL depth of up to 256K entries.

e. The maximum retrigger frequency depends on the board type. For DT301 and DT302 boards, the maximum retrigger frequency is 155 kHz. For DT303 and DT304 boards, the maximum retrigger frequency is 219 kHz. For DT321 and DT322 boards, the maximum retrigger frequency is 165 kHz. The maximum retrigger frequency is based on the number of samples per trigger, as follows:

f. The value of 1.2 Hz assumes the minimum number of samples is 1.

- g. Channels 0 to 15 are provided for analog input; channel 16 reads all 16 bits from the DIN subsystem (Ports A and B). If the channel-gain list contains channel 16 only, the board can read the digital input channels at a rate of 3 MSamples/s.
- h. DT301, DT302, DT303, and DT304 boards support two input ranges: ±10 V and 0 to 10 V. DT321 and DT322 boards support one input range: ±10V.
- i. DT302 and DT304 boards support four output ranges:  $\pm 10$  V, 0 to 10 V,  $\pm 5$  V, and 0 to 5 V. DT322 boards support one output range:  $\pm 10$  V.
- j. When configured for 16 bits of resolution, both element 0 and element 1 use DIO bits 15 to 0 (Ports A and B are combined); however, you cannot use both elements at the same time. When configured for 8 bits of resolution, element 0 uses bits 7 to 0 (Port A) and element 1 uses bits 15 to 8 (Port B). Port C (element 2) always uses a fixed resolution of 7 and cannot be combined with Port A or Port B.
- k. OL\_TRG\_EXTERN is the rising-edge external digital (TTL) trigger input; OL\_TRG\_EXTRA is the falling-edge digital external (TTL) trigger input.
- I. For DT301 and DT302 boards, the maximum throughput for analog input channels is 225 kHz; for DT303 and DT304 boards, the maximum throughput for analog input channels is 400 kHz; for DT321 and DT322 boards, the maximum throughput for analog input channels is 250 kHz. For all boards, if the channel-gain list contains channel 16 only (the digital input channel), the maximum throughput is 3 MHz.
- m. If using cascaded counter/timers, this value is 5 MHz.
- n. Any two adjacent counter/timers, such as (1,2) or (2,3) or (3,4), can be cascaded. If you are not using cascaded counter/timers, this value is approximately 305.18 Hz.
- o. High-edge and low-edge are supported for one-shot and repetitive one-shot modes. High-level and low-level are supported for event counting and rate generation modes.

# 

# **Programming Flowcharts**

| Single-Value Operations          | 79 |
|----------------------------------|----|
| Continuous A/D Operations        | 81 |
| Event Counting Operations        | 83 |
| Frequency Measurement Operations | 85 |
| Pulse Output Operations          | 87 |

The following flowcharts show the steps required to perform data acquisition operations using DT-Open Layers. For illustration purposes, the DataAcq SDK functions are shown; however, the concepts apply to all DT-Open Layers software.

Note that many steps represent several substeps; if you are unfamiliar with the detailed operations involved with any one step, refer to the indicated page for detailed information. Optional steps appear in shaded boxes.

## Single-Value Operations

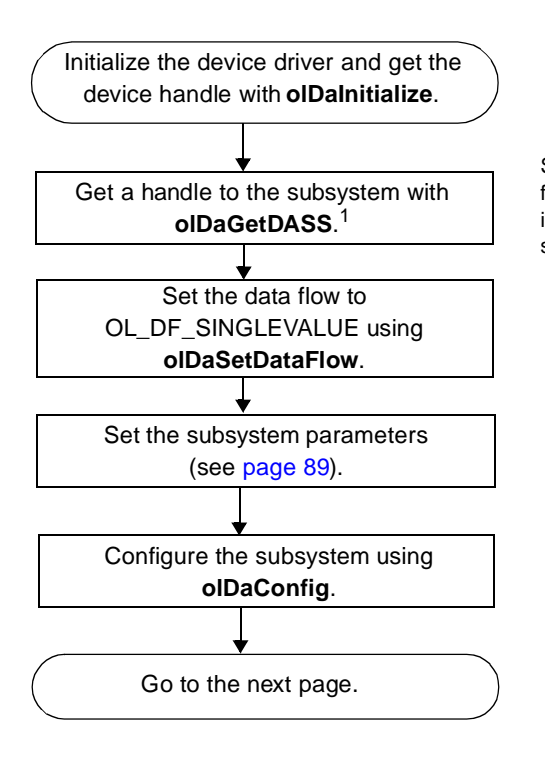

Specify A/D for an analog input subsystem, D/ $_{\prime}$  for an analog output subsystem, DIN for a digit input subsystem, or DOUT for a digital output subsystem.

4

<sup>1</sup> For DIN and DOUT functions, element 0 corresponds to Port A (lines 0 to 7), element 1 corresponds to Port B (lines 0 to 7), and element 2 corresponds to Port C (lines 0 to 6).

## Single-Value Operations (cont.)

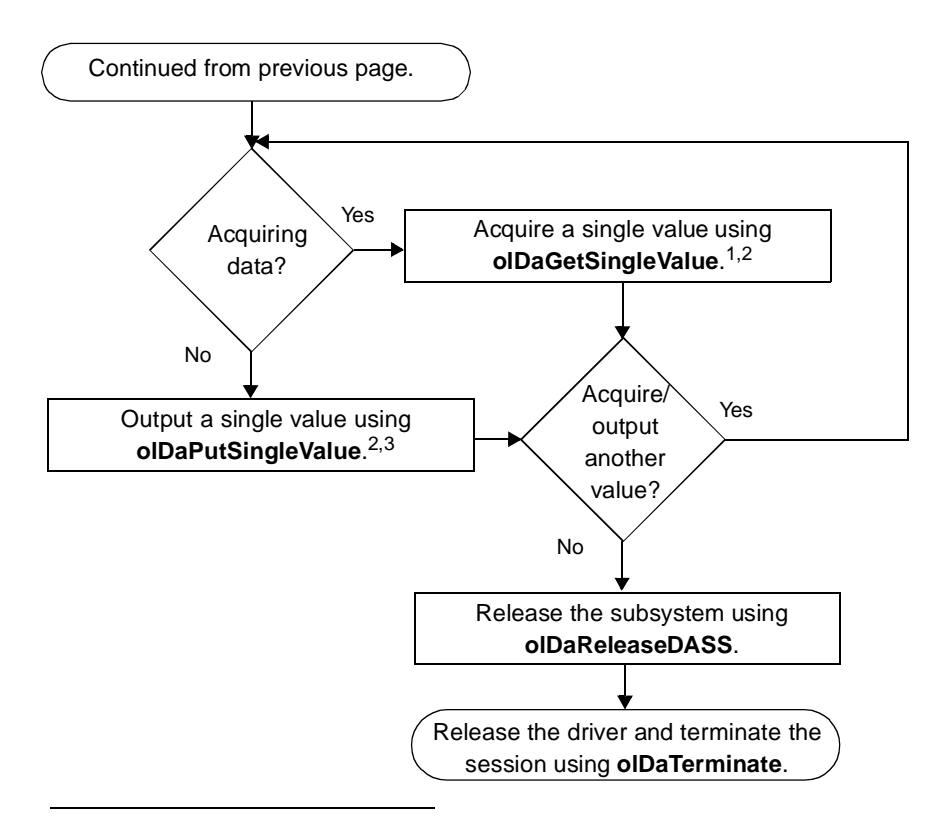

<sup>1</sup> Read a single analog input value or a digital input value from the specified channel/line. Analog input channels range from 0 to 15 for single-ended and pseudo-differential configurations or 0 to 7 for the differential configuration using the specified gain (1, 2, 4, or 8).

<sup>2</sup>The number of digital I/O lines depends on the resolution. If the resolution is 8, element 0 uses lines 0 to 7 (Port A) and element 1 uses lines 0 to 7 (Port B). If the resolution is 16, both element 0 and element 1 use lines 0 to 15 (Ports A and B), but both elements cannot be used at the same time. Element 2 always uses lines 0 to 6 (Port C).

<sup>3</sup>The value is output to the specified analog output channel (DAC 0 or 1) or digital output line using a gain of 1.

## **Continuous A/D Operations**

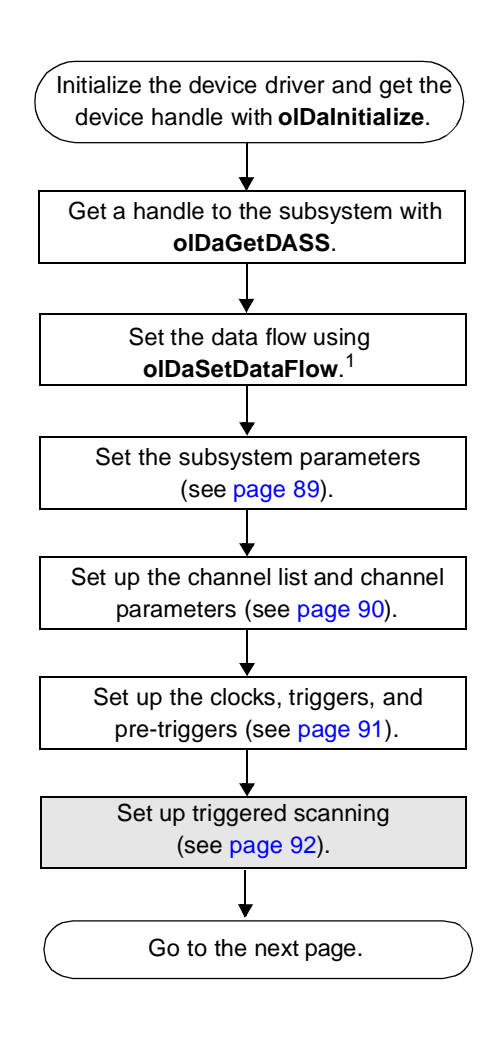

<sup>&</sup>lt;sup>1</sup> Specify OL\_DF\_CONTINUOUS (the default value) for normal post-trigger operations, OL\_DF\_CONTINUOUS\_PRETRIG for continuous pre-trigger operations, or OL\_DF\_CONTINUOUS\_ABOUTTRIG for continuous about-trigger operations).

## Continuous A/D Operations (cont.)

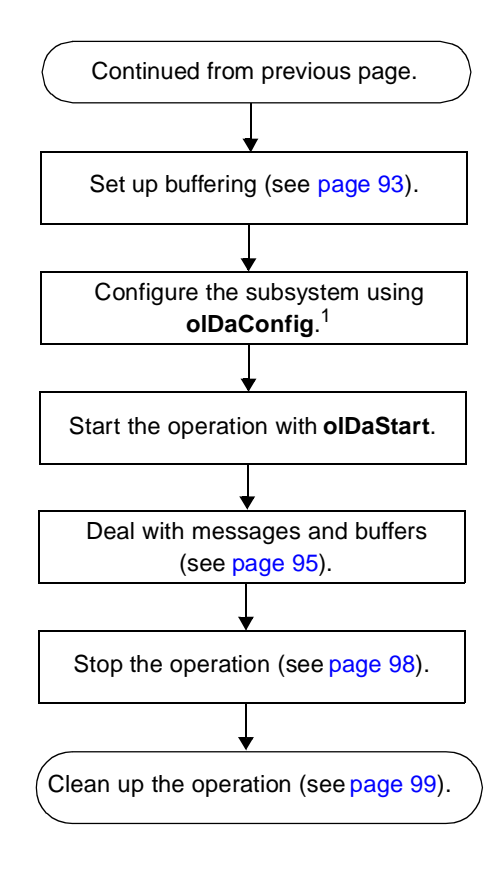

<sup>&</sup>lt;sup>1</sup> After configuration, if using an internal clock, you can use **olDaGetClockFrequency** to get the actual frequency that the internal pacer clock could achieve; if using internal retrigger mode, you can use **olDaGetRetriggerFrequency** to get the actual frequency that the internal retrigger clock could achieve.

## **Event Counting Operations**

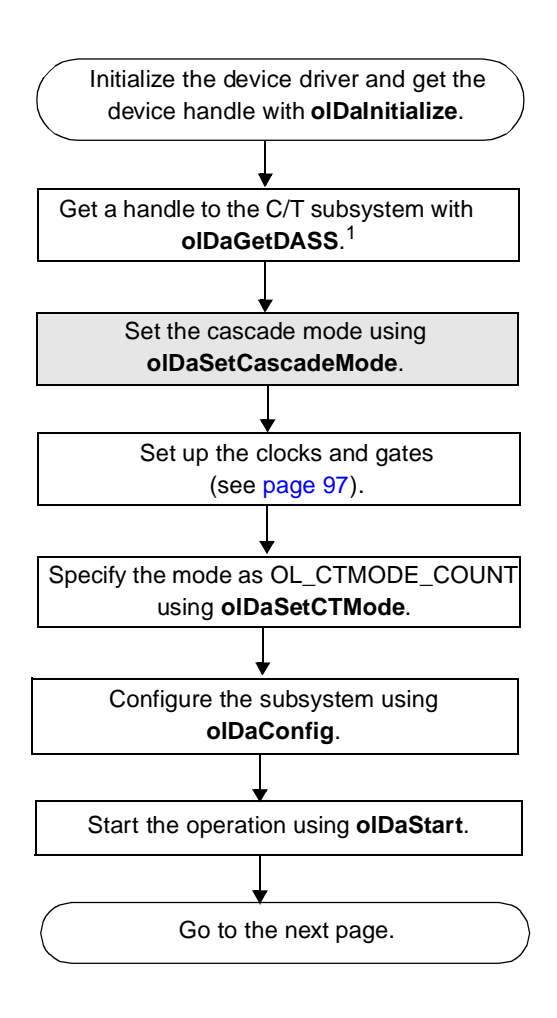

4

<sup>&</sup>lt;sup>1</sup> Specify the appropriate C/T subsystem/element. The DT300 Series supports four elements (0, 1, 2, 3).

## **Event Counting Operations (cont.)**

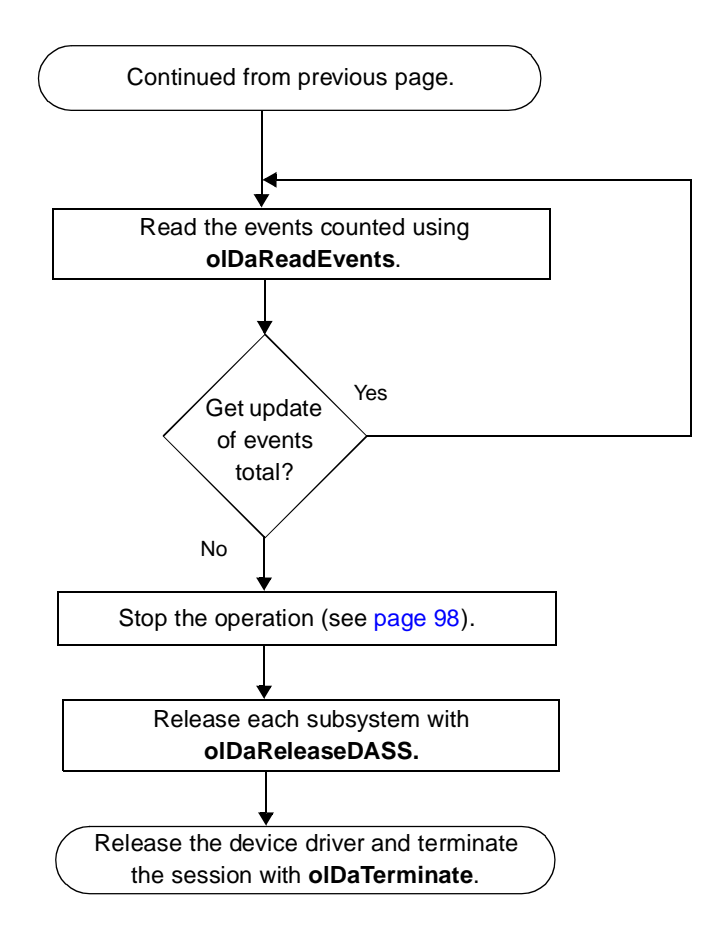

## Frequency Measurement Operations

Note that this flowchart assumes that you are using the Windows system timer to generate the period over which the frequency is measured. If you need more accuracy the Windows timer provides, refer to page 51 and to the *DataAcq SDK User's Manual* for more information.

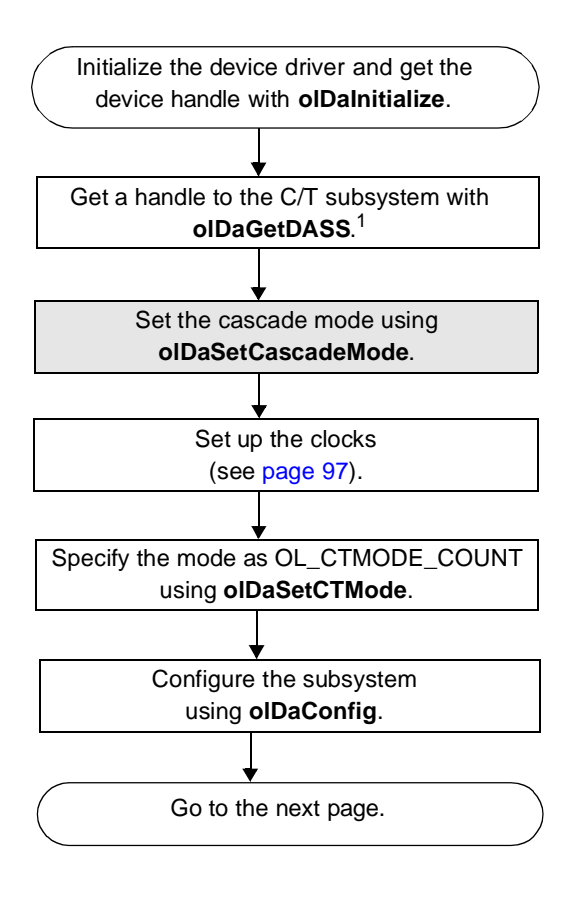

<sup>&</sup>lt;sup>1</sup> Specify the appropriate C/T subsystem/element. The DT300 Series supports four elements (0, 1, 2, 3).

4

## Frequency Measurement Operations (cont.)

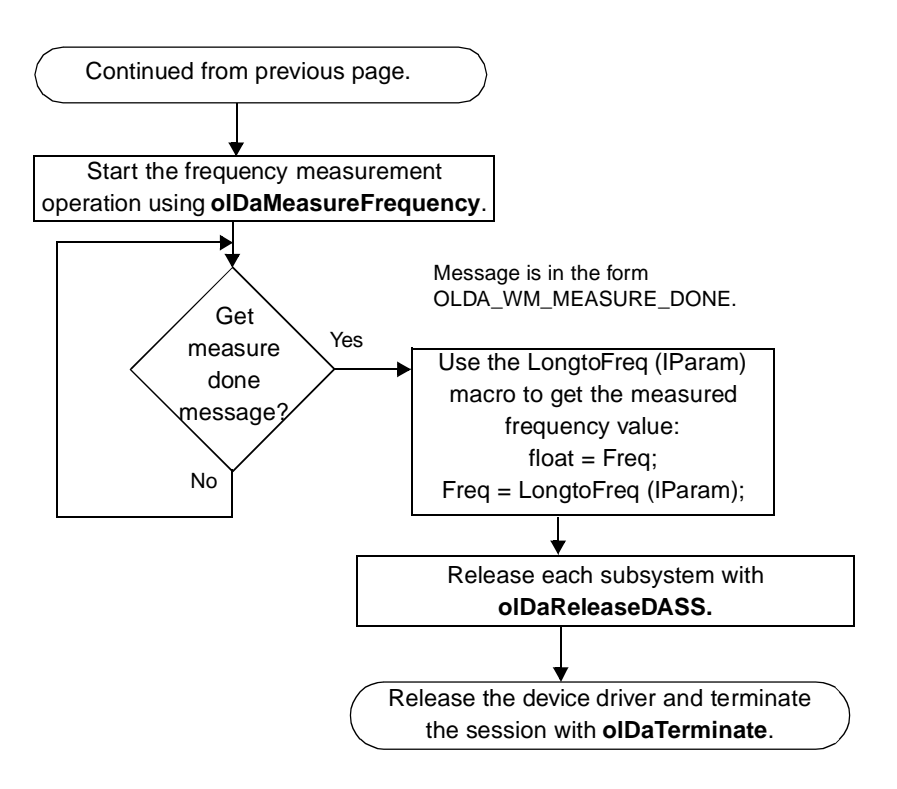

## **Pulse Output Operations**

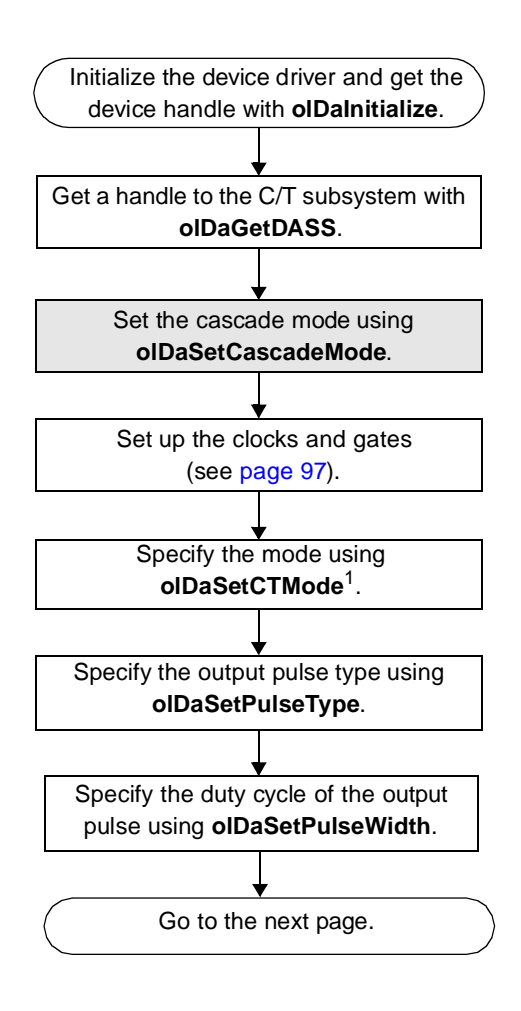

<sup>4</sup> 

<sup>&</sup>lt;sup>1</sup> Specify OL\_CTMODE\_RATE for rate generation (continuous pulse output), OL\_CTMODE\_ONESHOT for single one-shot, or

OL\_CTMODE\_ONESHOT\_RPT for repetitive one-shot.

## Pulse Output Operations (cont.)

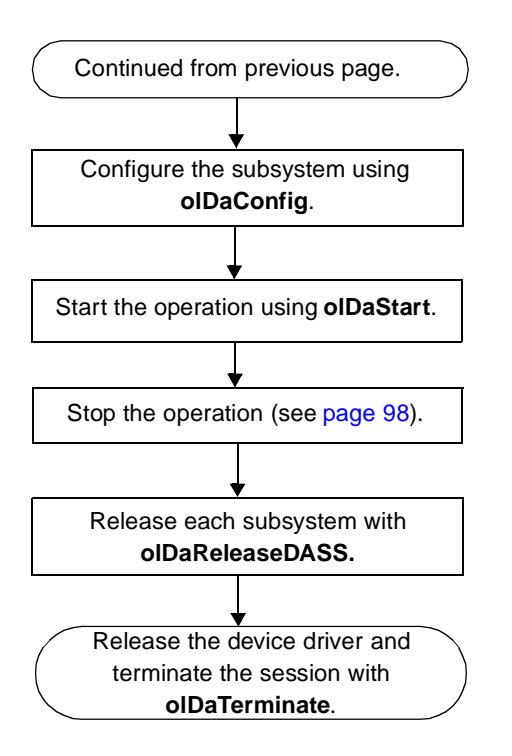

Note that this step is not needed for single one-shot operations.

#### Set Subsystem Parameters

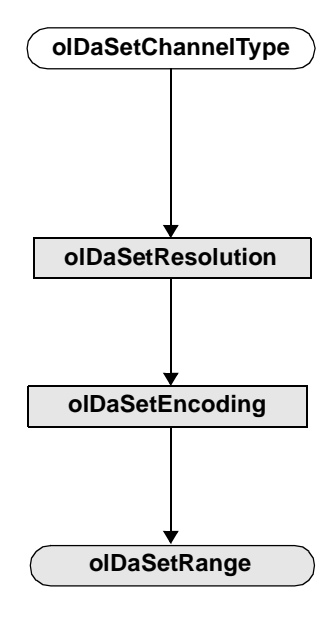

Specify the channel type (single-ended or differential – differential is the default). Specify single-ended if you are using pseudo-differential channels (not needed for DIN and DOUT operations).

Required only for DIN and DOUT subsystems; specify a resolution of 8 (the default) to read/write eight lines at a time (Port A or Port B), or a resolution of 16 to read/write16 lines at a time (both Ports A and B). Port C has a fixed resolution of 7.

Specify the data encoding type as binary (OL\_ENC\_BINARY). This is the default value.

For the A/D subsystem, specify the voltage input range as either 0 to 10 V for unipolar signals or -10 V to +10 V (the default) for bipolar signals. For the DT321 and DT322 boards, the only supported input range is -10 V to +10 V. The input range and the gain determine the effective input range. See page 12 for more information.

For the D/A subsystem, specify the voltage output range as 0 to 10 V or 0 to 5 V for unipolar signals or as -10 V to +10 V or -5 V to +5 V for bipolar output signals. For the DT322 board, the only supported output range is -10 V to +10 V.

The step is unnecessary for DIN and DOUT subsystems.

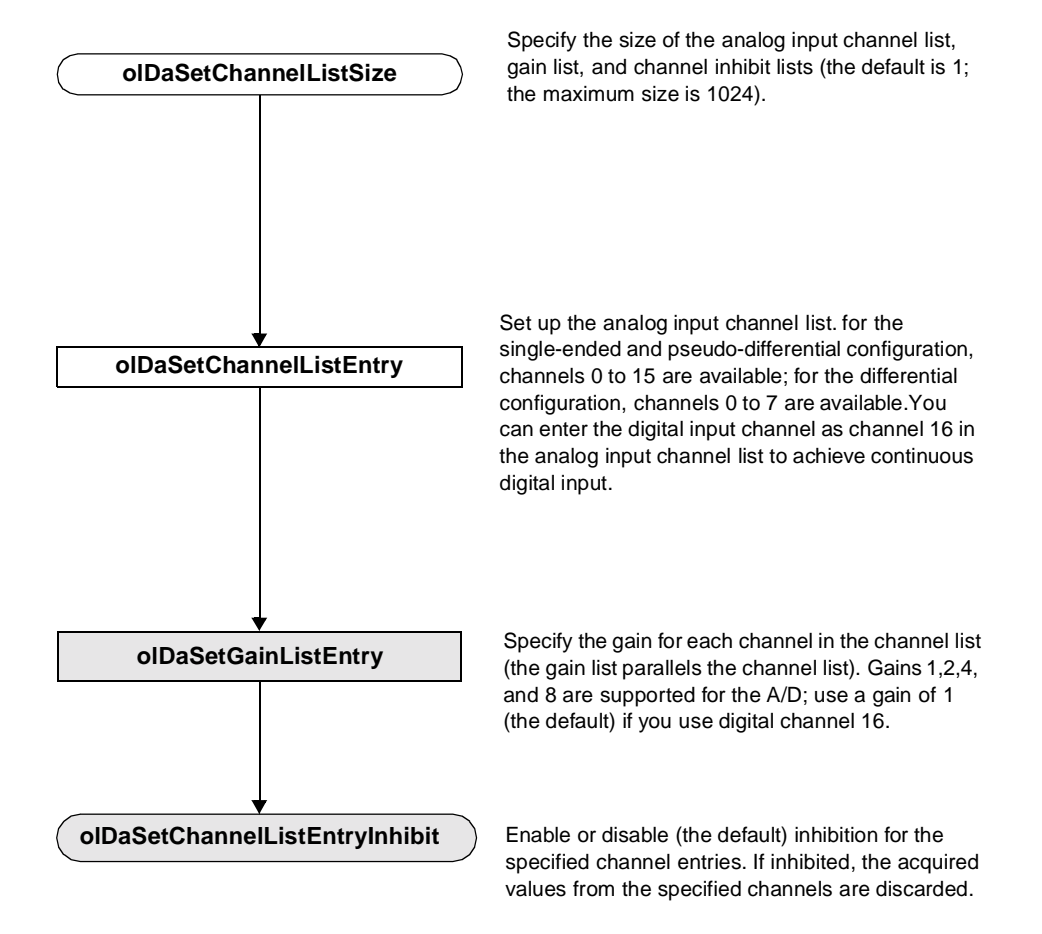

#### Set Up Channel List and Channel Parameters

#### Set Clocks, Triggers, and Pre-triggers

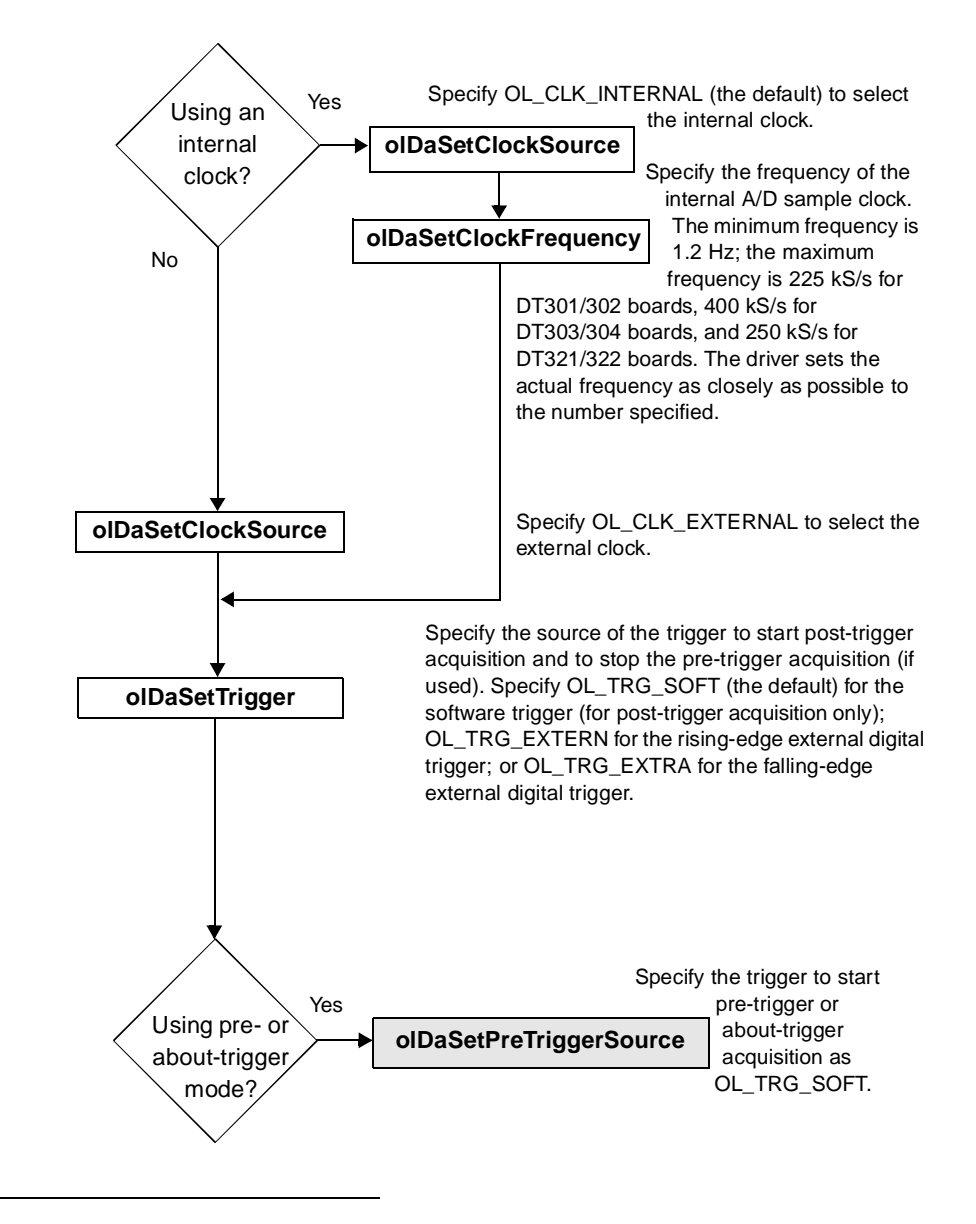

<sup>1</sup> The internal trigger can be set to anything.

91

4

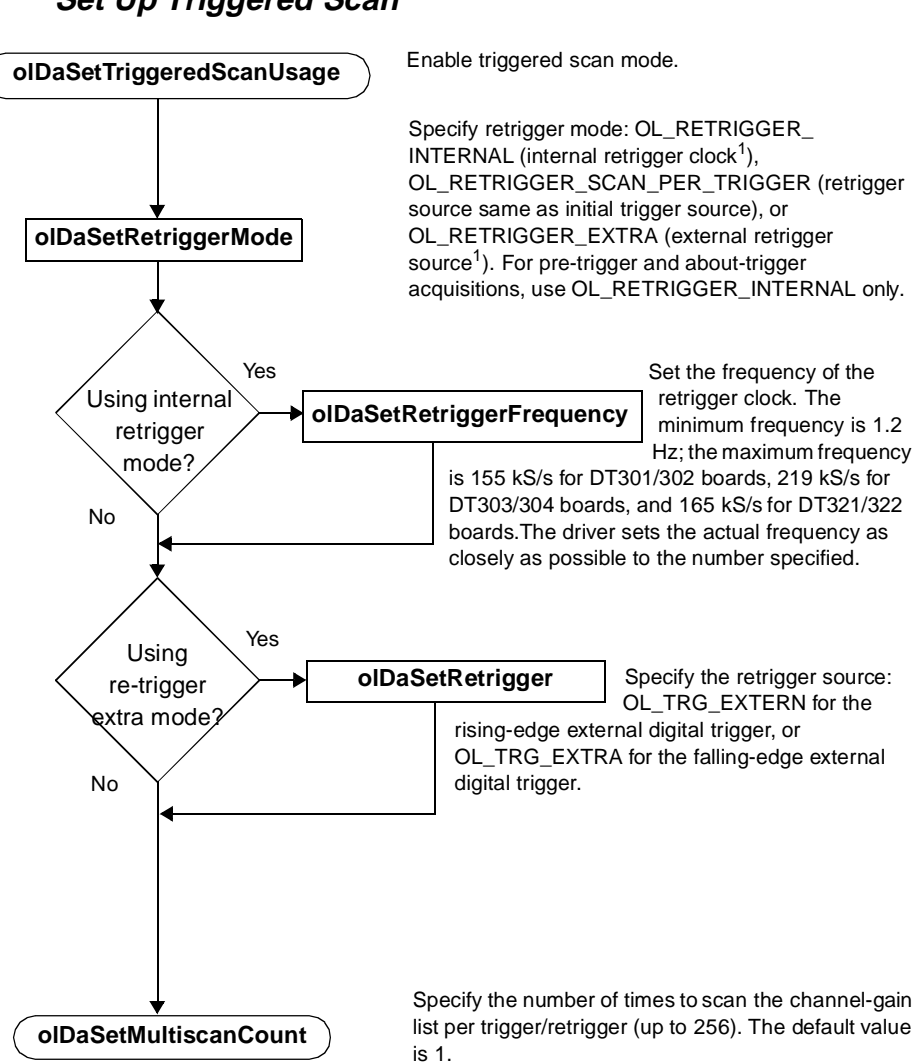

## Set Up Triggered Scan

Set Up A/D Buffering

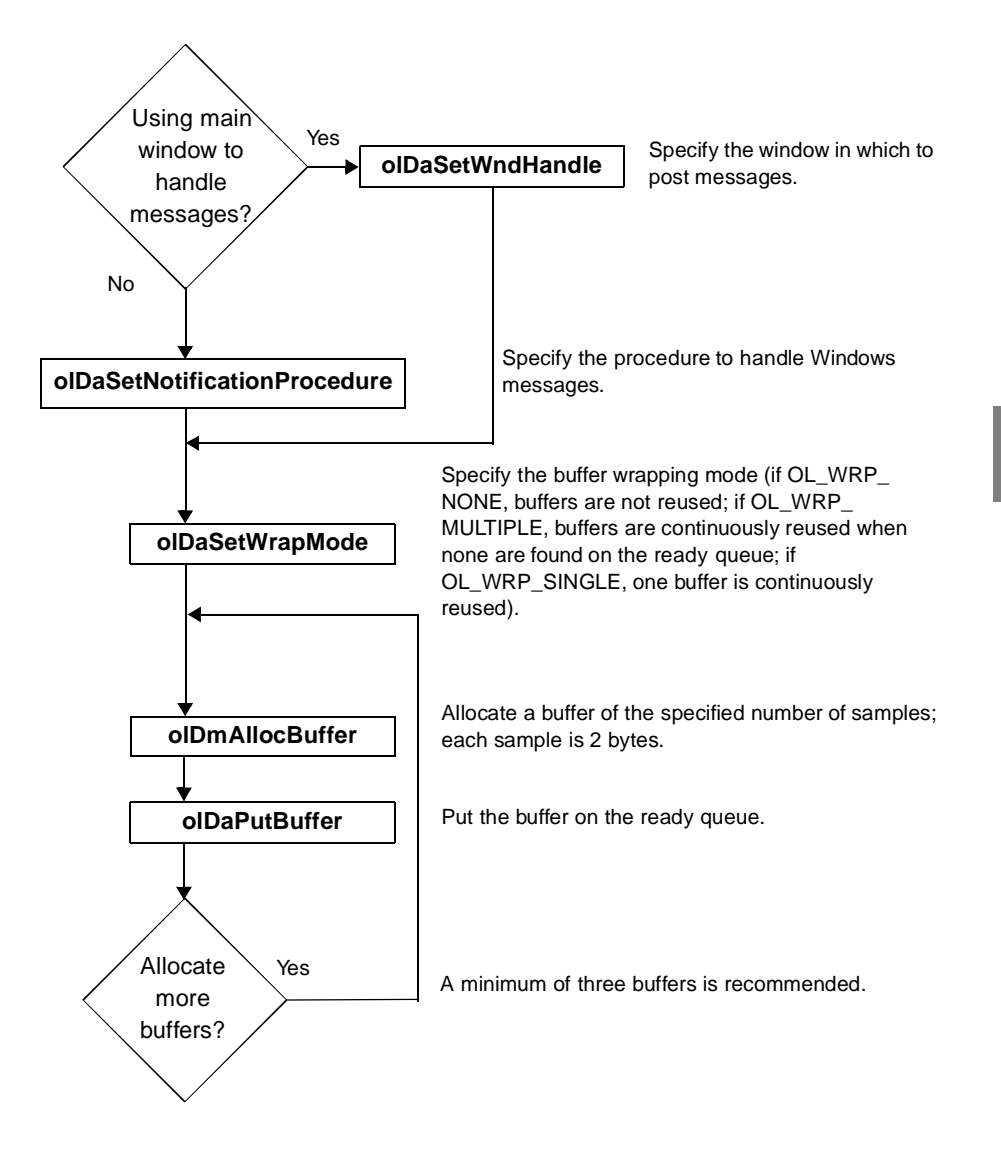

#### Transfer Data from an Inprocess Buffer

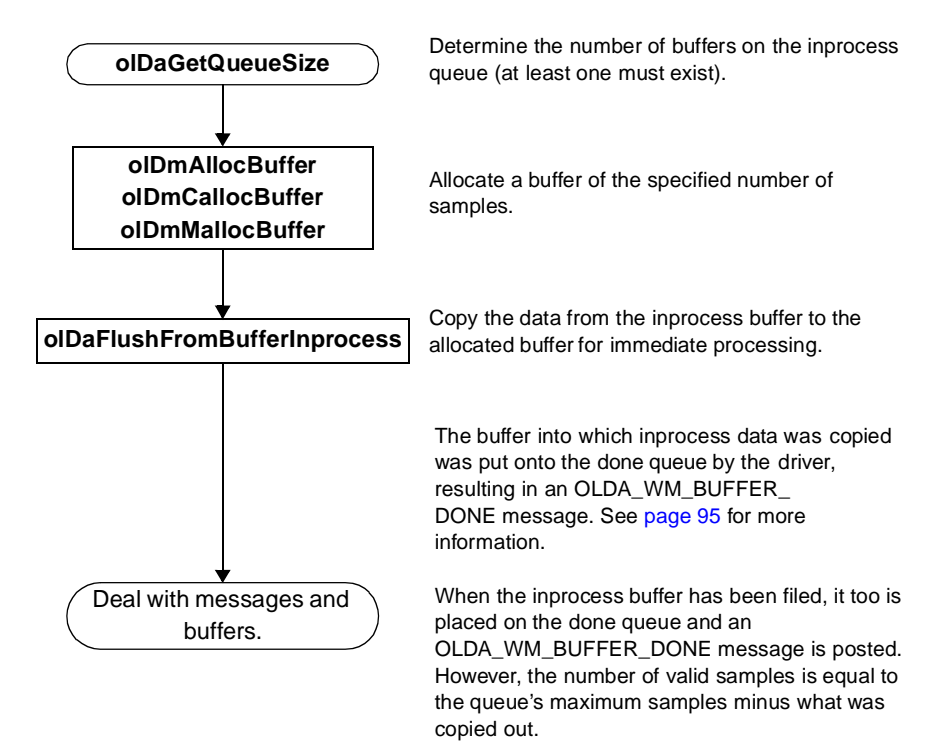

#### Deal with A/D Messages and Buffers

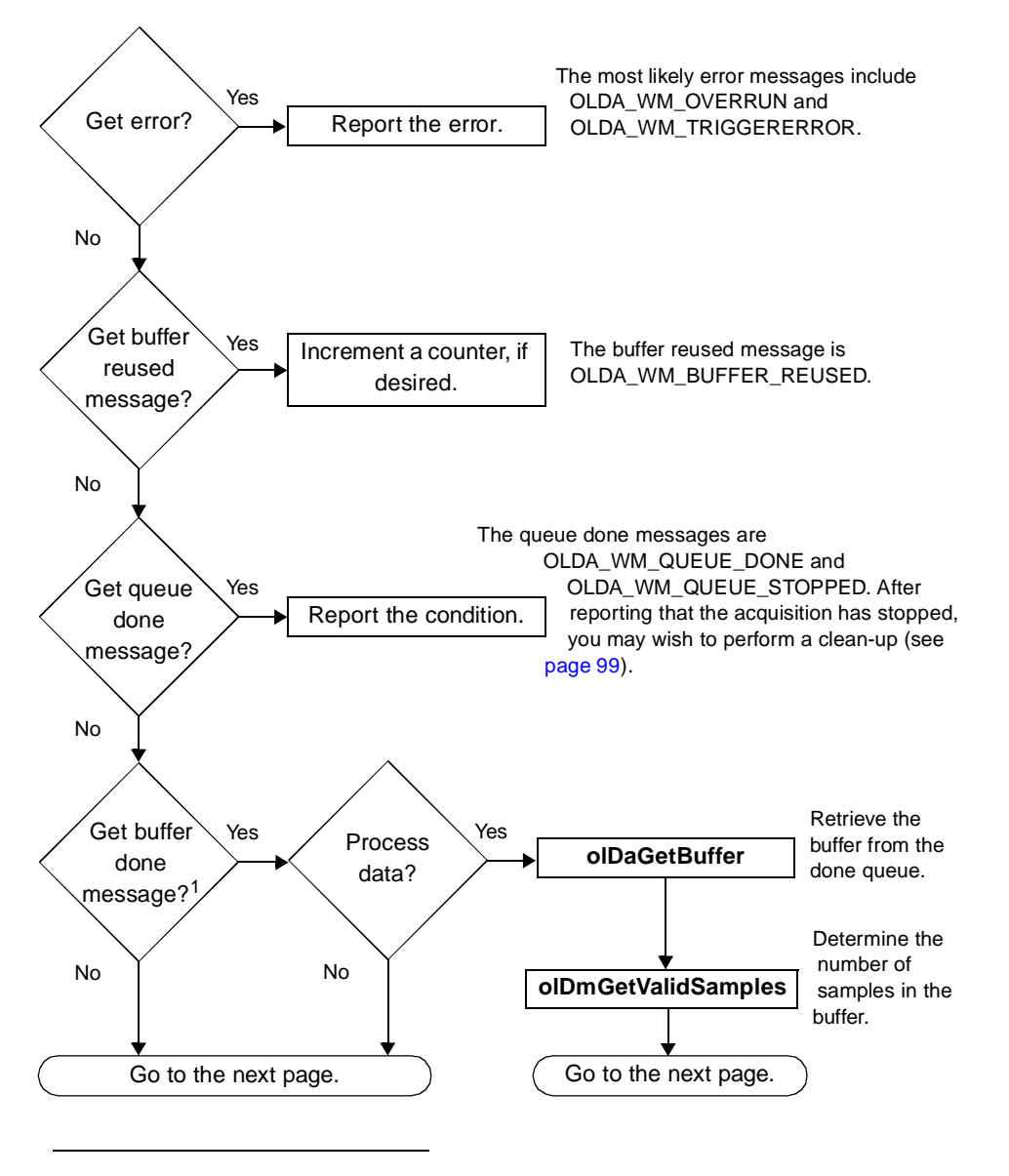

<sup>1</sup> The buffer done message is OLDA\_WM\_BUFFER\_DONE or OLDA\_WM\_PRETRIGGER\_BUFFER\_DONE.

4

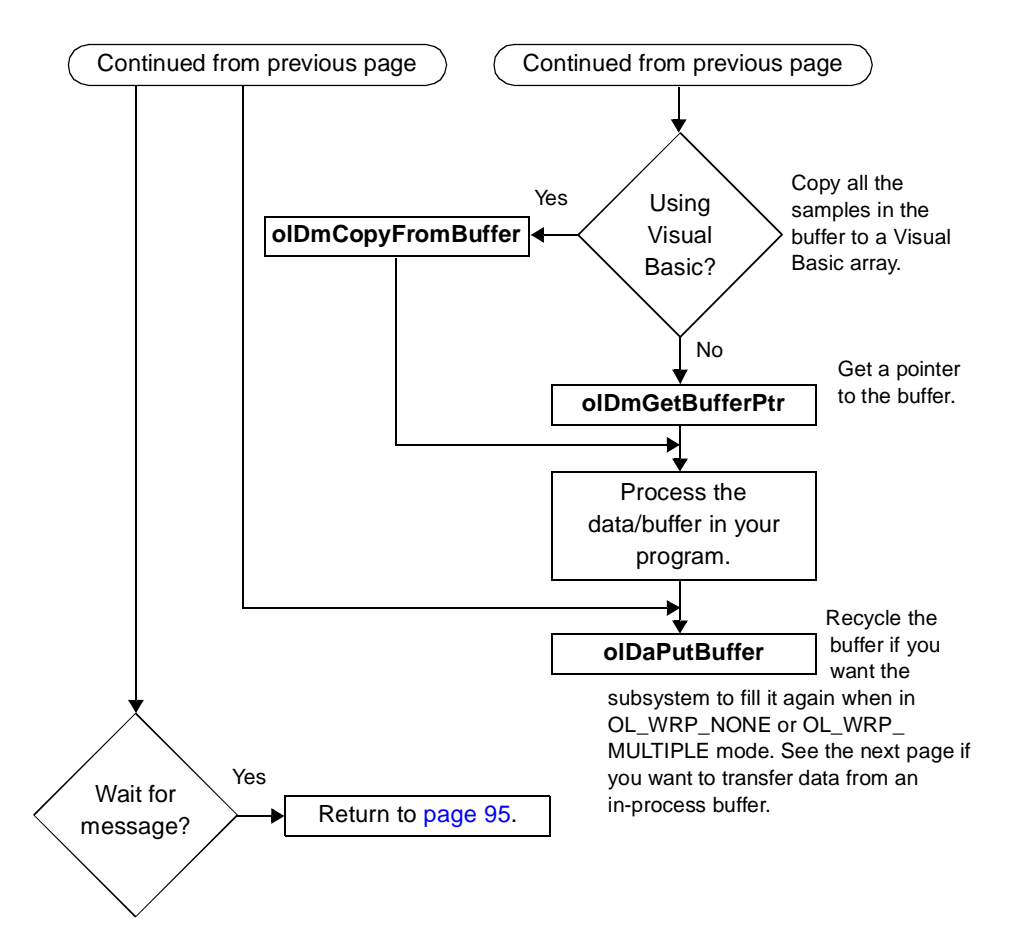

### Deal with A/D Messages and Buffers (cont.)
### Set Clocks and Gates for Counter/Timer Operations

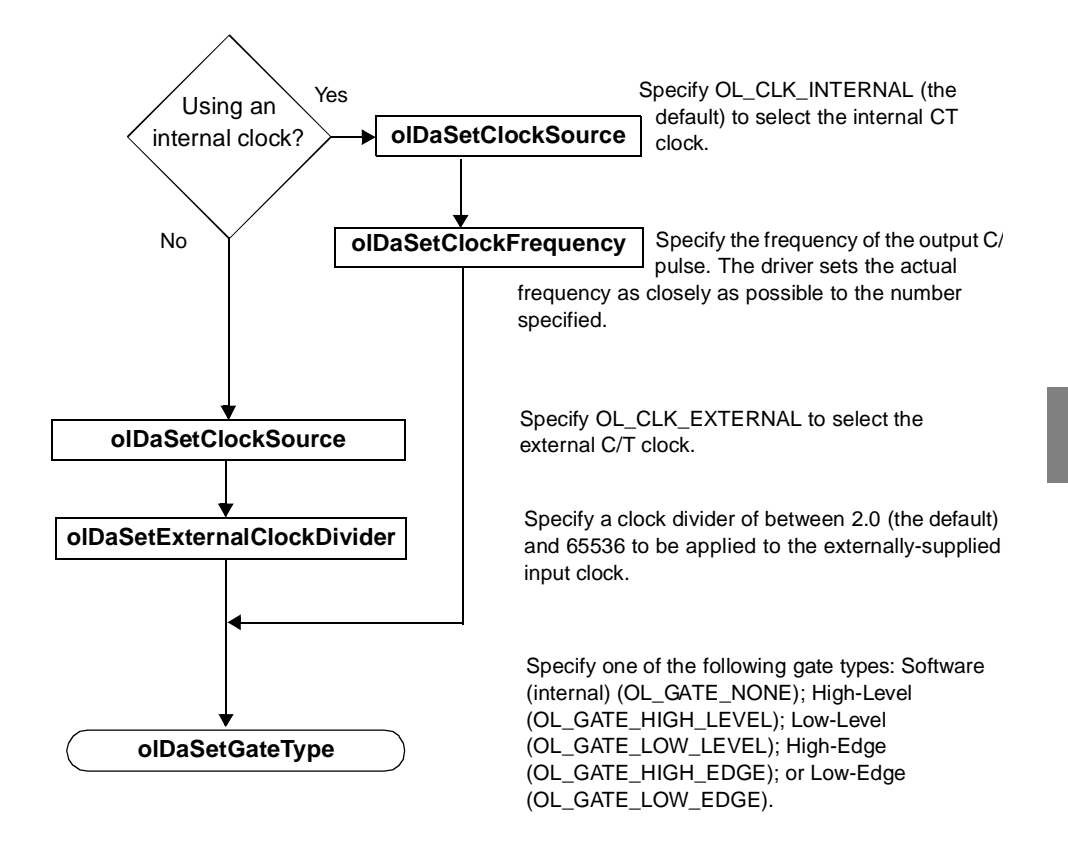

4

#### Stop the Operation

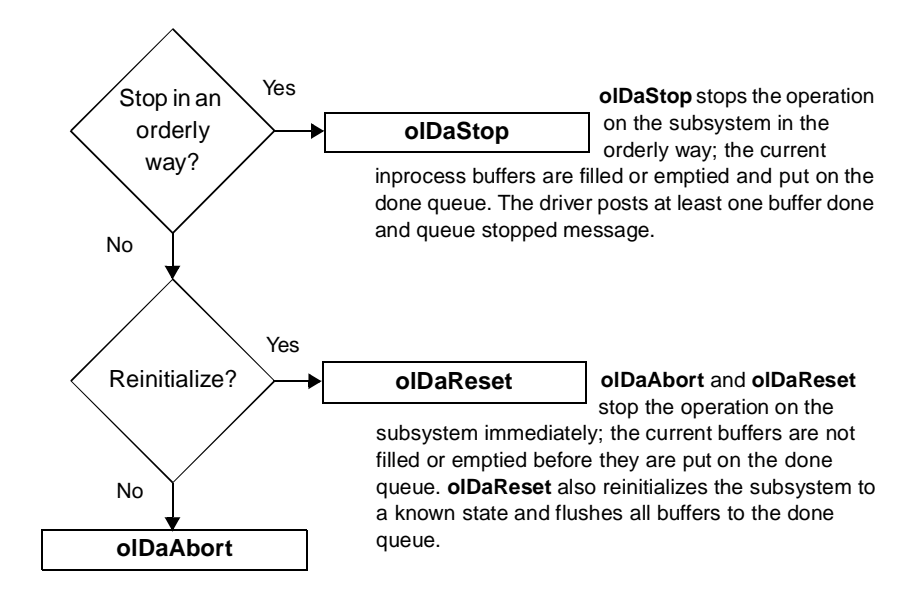

#### Clean up the Operation

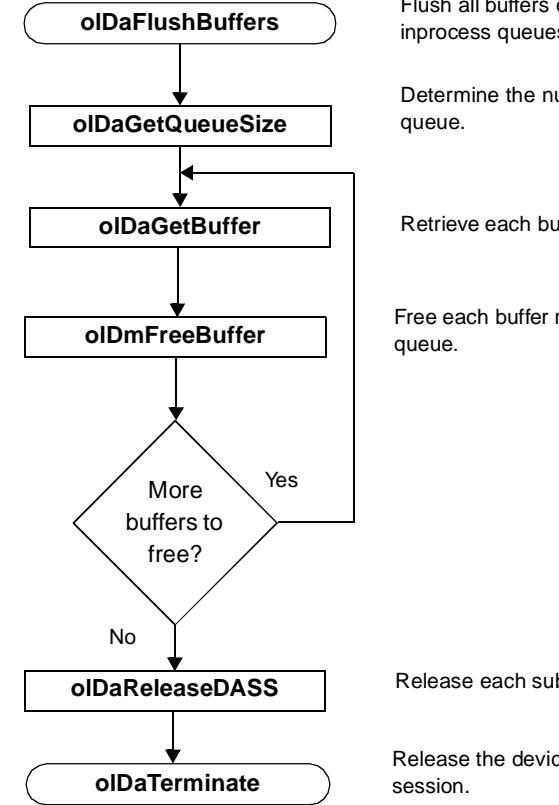

Flush all buffers on the ready and/or inprocess queues to the done queue.

Determine the number of buffers on the done

Retrieve each buffer on the done queue.

Free each buffer retrieved from the done

4

Release each subsystem.

Release the device driver and terminate the

# 

# Calibration

| Running the Calibration Utility         | 103 |
|-----------------------------------------|-----|
| Calibrating the Analog Input Subsystem  | 104 |
| Calibrating the Analog Output Subsystem | 108 |

The DT300 Series boards are calibrated at the factory and should not require calibration for initial use. It is recommended that you check and, if necessary, readjust the calibration of the analog I/O circuitry on the DT300 Series boards every six months.

**Note:** Ensure that you installed the DT300 Series Device Driver and the DT300 Series Support Software prior to using the DT300 Series Calibration Utility. Refer to the *DT300 Series Getting Started Manual* for more information.

This chapter describes how to run the DT300 Series Calibration Utility and calibrate the analog I/O circuitry of the DT300 Series boards.

# Running the Calibration Utility

To start the DT300 Series Calibration Utility, perform the following step:

- **1.** Ensure that you installed the DT300 Series Support Software using the instructions in the *DT300 Series Getting Started Manual.*
- **2.** Locate the DT300 Series program folder on your hard disk. *This program folder was created when you installed the DT300 Series device driver.*
- 3. Double-click the Calibration Utility icon in the program folder.

The main menu appears.

Once the DT300 Series Calibration Utility is running, you can calibrate the analog I/O circuitry, as described in the following sections.

# Calibrating the Analog Input Subsystem

To calibrate the analog input circuitry, you need an external +9.3750 V reference (precision voltage source) available from vendors such as Electronic Development Corporation (EDC). Using an external +9.3750 V reference provides an accuracy of approximately  $\pm$ 3 LSB for the DT321 and DT322 boards and  $\pm$ 1 LSB for remaining DT300 Series boards.

You can also choose to calibrate the analog input circuitry automatically or manually; auto-calibration is the easiest to use and is the recommended calibration method.

The following sections describe how to configure for calibration using either of the supported references and how to calibrate the analog input circuitry automatically and manually.

# **Configuring for an External Reference**

To calibrate the analog input circuitry using an external +9.3750 V reference, perform the following steps:

- **1.** Connect Analog In 0 (TB1) to the positive side of the precision voltage source.
- **2.** Connect Analog In 0 Return (TB2) to the negative side of the precision voltage source.
- **3.** Connect Analog In 0 Return (TB2) to Analog Ground (TB18).
- **4.** Connect Analog In 1 (TB3) to Analog In 1 Return (TB4) and to Analog Ground (TB18).

To calibrate the analog input circuitry automatically, continue on page 105; to calibrate the analog input circuitry manually, continue on page 106.

## **Using the Auto-Calibration Procedure**

To calibrate the analog input subsystem automatically, perform the following steps:

- 1. From the main menu of the DT300 Series Calibration Utility, click **Configure**, then **Board**.
- **2.** Select the name of the DT300 Series board to configure from the combo box, then click **OK**.
- **3.** From the main menu of the DT300 Series Calibration Utility, click **Calibrate**, then **A/D**.
- **4.** In the Auto Calibration box, click **Go**. *The bipolar (zero and full-scale) and unipolar (zero and full-scale) ranges are automatically calibrated.*
- **5.** Click **Quit** when you are finished calibrating the analog input circuitry.

Once you have finished this procedure, continue with "Calibrating the Analog Output Subsystem" on page 108.

**Note:** Calibrating the PGH Zero setting in software is no longer required; the hardware calibrates this setting automatically.

If you are not satisfied with the analog input calibration, you can load the factory default settings stored in the EEPROM by clicking **Restore** in the Factory Settings box.

## **Using the Manual Calibration Procedure**

To calibrate the analog input circuitry manually, perform the following steps:

- 1. From the main menu of the DT300 Series Calibration Utility, click **Configure**, then **Board**.
- **2.** Select the name of the DT300 Series board to configure from the combo box, then click **OK**.
- **3.** From the main menu of the DT300 Series Calibration Utility, click **Calibrate**.
- 4. Click A/D.
- 5. In the Range box, select **Bipolar**, then **Zero**.
- **6.** Click the increment or decrement arrows in the Manual Adjustment box until the display reads 0 V (within 0.0001 V for the DT321 and DT322 boards and within 0.0010 V for the remaining DT300 Series boards).
- 7. In the Range box, select **Bipolar**, then **FS** (for full-scale).
- **8.** Click the increment or decrement arrows in the Manual Adjustment box until the display reads +9.3750 V with the external reference (within 0.0001 V for the DT321 and DT322 boards and within 0.0010 V for the remaining DT300 Series boards).
- 9. In the Range box, select **Unipolar**, then **Zero**.
- **10.** Click the increment or decrement arrows in the Manual Adjustment box until the display reads 0 V (within 0.0001 V for the DT321 and DT322 boards and within 0.0010 V for the remaining DT300 Series boards).
- 11. In the Range box, select Unipolar, then FS (for full-scale).
- **12.** Click the increment or decrement arrows in the Manual Adjustment box until the display reads +9.3750 V with the external reference (within 0.0001 V for the DT321 and DT322

boards and within 0.0010 V for the remaining DT300 Series boards).

**13.** Click **Quit** when you are finished calibrating the analog input circuitry.

Once you have finished this procedure, continue with "Calibrating the Analog Output Subsystem" on page 108.

**Note:** Calibrating the PGH Zero setting in software is no longer required; the hardware calibrates this setting automatically.

If you are not satisfied with the analog input calibration, you can load the factory default settings stored in the EEPROM by clicking **Restore** in the Factory Settings box.

# Calibrating the Analog Output Subsystem

To calibrate the analog output circuitry, use an external precision meter available from vendors such as Fluke.

The following sections describe how to configure for calibration using the supported meters and how to calibrate the analog output circuitry.

# **Configuring for an External Meter**

To calibrate DAC0 using an external voltage meter, perform the following steps:

- **1.** Connect Analog Out 0+ (TB19) to the positive side of the precision voltage meter.
- **2.** Connect Analog Out 0 Return (TB20) to the negative side of the precision voltage meter.

To calibrate DAC1 using an external voltage meter, perform the following steps:

- **1.** Connect Analog Out 1+ (TB23) to the positive side of the precision voltage meter.
- **2.** Connect Analog Out 1 Return (TB22) to the negative side of the precision voltage meter.

Continue with the next section.

### **Using the Calibration Procedure**

To calibrate the analog output circuitry, perform the following steps:

- 1. From the main menu of the DT300 Series Calibration Utility, click **Configure**, then **Board**.
- **2.** Select the name of the DT300 Series board to configure from the combo box, then click **OK**.
- **3.** From the main menu of the DT300 Series Calibration Utility, click **Calibrate**.
- 4. Click D/A.
- 5. In the D/A box, select **DAC0**.
- **6.** Click the increment or decrement arrows in the Manual Adjustment box until the display reads 0 V (within 0.0005 V).
- 7. Select +FS and verify that the display reads +9.375 V (within  $\pm 12$  mV for the DT322 and within  $\pm 20$  mV for the DT302 and DT304 boards.)
- **8.** In the D/A box, select **DAC1**.
- **9.** Click the increment or decrement arrows in the Manual Adjustment box until the display reads 0 V (within 0.0005 V).
- 10. Select +FS and verify that the display reads +9.375 V (within  $\pm 12$  mV for the DT322 and within  $\pm 20$  mV for the DT302 and DT304 boards.)
- **11.** Click **Quit** when you are finished calibrating the analog output circuitry.

Once you have finished this procedure, the analog output circuitry is calibrated. To close the Calibration Utility, click the close box in the upper, right corner of the window.

# 

# Troubleshooting

| General Checklist                   | 112 |
|-------------------------------------|-----|
| Service and Support                 | 115 |
| If Your Board Needs Factory Service | 119 |

# **General Checklist**

Should you experience problems using a DT300 Series board, please follow these steps:

- 1. Read all the documentation provided for your product. Make sure that you have added any "Read This First" information to your manual and that you have used this information.
- **2.** Check the Data Acquisition OMNI CD for any README files and ensure that you have used the latest installation and configuration information available.
- **3.** Check that your system meets the requirements stated in the *DT300 Series Getting Started Manual.*
- **4.** Check that you have installed your hardware properly using the instructions in the *DT300 Series Getting Started Manual*.
- 5. Check that you have installed and configured the device driver properly using the instructions in the *DT300 Series Getting Started Manual*.
- **6.** Search the DT Knowledgebase in the Support section of the Data Translation web site (at www.datatranslation.com) for an answer to your problem.

If you still experience problems, try using the information in Table Table 8 to isolate and solve the problem. If you cannot identify the problem, refer to page 115.

| Symptom                 | Possible Cause                                                  | Possible Solution                                                                                                    |
|-------------------------|-----------------------------------------------------------------|----------------------------------------------------------------------------------------------------|
| Board does not respond. | The board<br>configuration is<br>incorrect.                     | Check the configuration of your device<br>driver to ensure that the board name and<br>type are correct; see the instructions in<br>the <i>DT300 Series Getting Started Manual</i> .                                           |
|                         | The board is<br>incorrectly aligned in<br>a PCI expansion slot. | Check that the slot in which your DT300<br>Series board is located is a PCI slot and<br>that the board is correctly seated in the<br>slot; see the instructions in the <i>DT300</i><br><i>Series Getting Started Manual</i> . |
|                         | The board is damaged.                                           | Contact Data Translation for technical support; refer to page 115.                                                                                                    |
| Intermittent operation. | Loose connections or vibrations exist.                          | Check your wiring and tighten any loose<br>connections or cushion vibration sources;<br>see the instructions in the <i>DT300 Series</i><br><i>Getting Started Manual</i> .                                                    |
|                         | The board is overheating.                                       | Check environmental and ambient<br>temperature; consult the board's<br>specifications on page 129 of this manual<br>and the documentation provided by your<br>computer manufacturer for more<br>information.                  |
|                         | Electrical noise exists.                                        | Check your wiring and either provide<br>better shielding or reroute unshielded<br>wiring; see the instructions in the <i>DT300</i><br><i>Series Getting Started Manual</i> .                                                  |

#### Table 8: Troubleshooting Problems

| Symptom                     | Possible Cause                                                                                                    | Possible Solution                                                                                                    |
|-----------------------------|----------------------------------------------------------------------------------------------------|----------------------------------------------------------------------------------------------------|
| Data appears to be invalid. | An open connection<br>exists.                                                                                                    | Check your wiring and fix any open<br>connections; see the instructions in the<br>DT300 Series Getting Started Manual.                                                                                                    |
|                             | A transducer is not<br>connected to the<br>channel being read.                                                                   | Check the transducer connections; see the instructions in the <i>DT300 Series Getting Started Manual</i> .                                                                                                    |
|                             | The board is set up<br>for differential inputs<br>while the transducers<br>are wired as<br>single-ended inputs<br>or vice versa. | Check your wiring and ensure that what<br>you specify in software matches your<br>hardware configuration; see the<br>instructions in the <i>DT300 Series Getting</i><br><i>Started Manual</i> .                                                                        |
| Computer does not boot.     | Board is not seated properly.                                                                                                    | Check that the slot in which your DT300<br>Series board is located is a PCI slot, that<br>the board is correctly seated in the slot,<br>and that the board is secured in the slot<br>with a screw; see the instructions in the<br>DT300 Series Getting Started Manual. |
|                             | The power supply of<br>the computer is too<br>small to handle all the<br>system resources.                                       | Check the power requirements of your<br>system resources and, if needed, get a<br>larger power supply; consult the board's<br>specifications on page 122 of this manual.                                                                                               |
| System lockup.              | Board is not seated properly.                                                                                                    | Check that the slot in which your DT300<br>Series board is located is a PCI slot, that<br>the board is correctly seated in the slot,<br>and that the board is secured in the slot<br>with a screw; see the instructions in the<br>DT300 Series Getting Started Manual. |

#### Table 8: Troubleshooting Problems (cont.)

# Service and Support

If you have difficulty using the DT300 Series board, Data Translation's Technical Support Department is available to provide prompt technical assistance. Support upgrades, technical information, and software are also available.

All customers can always obtain the support needed. The first 90 days are complimentary, as part of the product's original warranty, to help you get your system running. Customers who call outside of this time frame can either purchase a support contract or pay a nominal fee (charged on a per-incident basis).

For "priority support," purchase a support contract. Support contracts guarantee prompt response and are very affordable; contact your local sales office for details.

Refer to the Data Translation Support Policy located at the end of this manual for a list of services included and excluded in our standard support offering.

# **Telephone Technical Support**

Telephone support is normally reserved for original warranty and support-contract customers. Support requests from non-contract or out-of-warranty customers are processed after requests from original warranty and support-contract customers.

For the most efficient service, please complete the form on page 117 and be at your computer when you call for technical support. This information helps to identify specific system and configuration-related problems and to replicate the problem in house, if necessary.

You can reach the Technical Support Department by calling (508) 481-3700 x1401.

If you are located outside the USA, call your local distributor. The name and telephone number of you nearest distributor are provided in your Data Translation catalog.

If you are leaving a message to request a support call, please include the following information:

- Your name (please include proper spelling),
- Your company or organization (please include proper spelling),
- A phone number,
- An email address where you can be reached,
- The hardware/software product you need help on,
- A summary of the issue or question you have,
- Your contract number, if applicable, and
- Your product serial number or purchase date.

Omitting any of the above information may delay our ability to resolve your issue.

#### Information Required for Technical Support

| Name:                                                   | Phone                 |  |
|---------------------------------------------------------|-----------------------|--|
| Contract Number:                                        |                       |  |
| Address:                                                |                       |  |
|                                                         |                       |  |
|                                                         |                       |  |
| Data Translation hardware product(s):                   |                       |  |
| serial number:                                          |                       |  |
| configuration:                                          |                       |  |
| Data Translation device driver - SPO number:            |                       |  |
|                                                         | version:              |  |
| Data Translation software - SPO number:                 |                       |  |
| serial number:                                          | version:              |  |
| PC make/model:                                          |                       |  |
| operating system:                                       | version:              |  |
| Windows version:                                        |                       |  |
| processor:                                              | speed:                |  |
| RAM:                                                    | hard disk space:      |  |
| network/number of users:                                | disk cache:           |  |
| graphics adapter:                                       | data bus:             |  |
| I have the following boards and applications installed  | in my system <u>:</u> |  |
| I am encountering the following problem(s):             |                       |  |
| and have received the following error messages/code     | S:                    |  |
| I have run the board diagnostics with the following res | sults:                |  |
| You can reproduce the problem by performing these s     | steps:                |  |
| 2                                                       |                       |  |
| 3                                                       |                       |  |

## **E-Mail and Fax Support**

You can also get technical support by e-mailing or faxing the Technical Support Department:

- E-mail: You can reach Technical Support at the following address: tsupport@datx.com Ensure that you provide the following minimum information:
  - Your name,
  - Your company or organization,
  - A phone number,
  - An email address where you can be reached,
  - The hardware/software product you need help on,
  - A summary of the issue you are experiencing,
  - Your contract number, if applicable, and
  - Your product serial number or purchase date.

Omitting any of the above information may delay our ability to resolve your issue.

• **Fax**: Please photocopy and complete the form on page 117, then fax Technical Support at the following number: (508) 481-8620.

Support requests from non-contract and out-of-warranty customers are processed with the same priority as telephone support requests.

# World-Wide Web

For the latest tips, software fixes, and other product information, you can always access our World-Wide Web site free of charge at the following address: http://www.datatranslation.com

# If Your Board Needs Factory Service

If your board must be returned to Data Translation, perform the following steps:

1. Record the board's serial number, then contact the Customer Service Department at (508) 481-3700 (if you are in the USA) and obtain a Return Material Authorization (RMA).

If you are located outside the USA, call your local distributor for authorization and shipping instructions. The name and telephone number of your nearest distributor are listed in your Data Translation catalog.

All return shipments to Data Translation must be marked with the correct RMA number to ensure proper processing.

- **2.** Using the original packing materials, if available, package the board as follows:
  - Wrap the board in an electrically conductive plastic material. Handle with ground protection. A static discharge can destroy components on the board.
  - Place in a secure shipping container.
- **3.** Return the board to the following address, making sure the RMA number is visible on the outside of the box.

Customer Service Dept. Data Translation, Inc. 100 Locke Drive Marlboro, MA 01752-1192

A

# **Specifications**

Table 9 lists the specifications for the A/D subsystem.

| Feature                                                          | DT301/302<br>Specifications    | DT303/304<br>Specifications    | DT321/322<br>Specifications                  |
|------------------------------------------------------------------|--------------------------------|--------------------------------|----------------------------------------------|
| Number of analog inputs<br>Single-ended/<br>pseudo-differential: |                                | 16                             |                                              |
| Differential:                                                    |                                | 8                              |                                              |
| Number of gains                                                  |                                | 4 (1, 2, 4, 8)                 |                                              |
| Resolution                                                       | 12 bits                        | 12 bits                        | 16 bits                                      |
| Data encoding                                                    | Offset binary                  |                                |                                              |
| System accuracy<br>(full-scale)                                  |                                |                                |                                              |
| Gain = 1:                                                        | 0.03%                          | 0.03%                          | 0.01%                                        |
| Gain = 2:                                                        | 0.04%                          | 0.04%                          | 0.02%                                        |
| Gain = 4:                                                        | 0.05%                          | 0.05%                          | 0.03%                                        |
| Gain = 8:                                                        | 0.05%                          | 0.05%                          | 0.03%                                        |
| Nonlinearity (integral)                                          | ±1.0 LSB                       | ±1.0 LSB                       | ±4.0 LSB                                     |
| Differential linearity                                           | ±0.5 LSB (no<br>missing codes) | ±0.5 LSB (no<br>missing codes) | ±1.2 LSB (no<br>missing codes to<br>15 bits) |
| Range (V)                                                        |                                |                                |                                              |
| Bipolar:                                                         | ±1.25, 2.5, 5, 10              | ±1.25, 2.5, 5, 10              | ±1.25, 2.5, 5, 10                            |
| Unipolar:                                                        | 0 to 1.25,                     | 0 to 1.25,                     |                                              |
|                                                                  | 0 to 2.5,                      | 0 to 2.5,                      |                                              |
|                                                                  | 0 to 5,                        | 0 to 5,                        |                                              |
|                                                                  | 0 to 10                        | 0 to 10                        |                                              |

| Table 9: A | /D Subsystem | <b>Specifications</b> |
|------------|--------------|-----------------------|
|------------|--------------|-----------------------|

Ā

| Feature                         | DT301/302<br>Specifications     | DT303/304<br>Specifications     | DT321/322<br>Specifications     |  |
|---------------------------------|---------------------------------|---------------------------------|---------------------------------|--|
| Drift<br>Zero:                  | ±30 μV+ (+20 μV<br>* Gain)/°C   | ±30 μV+ (+20 μV<br>* Gain)/°C   | ±25 μV+<br>(+10 μV*Gain)°C      |  |
| Gain:                           | ±30 ppm/°C                      | ±30 ppm/°C                      | ±20 ppm/°C                      |  |
| Input impedance<br>Off:<br>On:  |                                 | 100 MΩ, 10 pF<br>100 MΩ, 100 pF |                                 |  |
| Input bias current              |                                 | ±20 nA                          |                                 |  |
| Common mode voltage             | ±11 '                           | V maximum (operati              | onal)                           |  |
| Maximum input voltage           | ±40 V maximum (protection)      |                                 |                                 |  |
| A/D converter noise             |                                 | 0.3 LSB rms                     |                                 |  |
| Amplifier input noise           | 20 μV rms +<br>(10 μV rms*gain) | 20 μV rms +<br>(10 μV rms*gain) | 15 μV rms +<br>(10 μV rms*gain) |  |
|                                 | 200 pA rms<br>(current)         | 200 pA rms<br>(current)         | 100 pA rms<br>(current)         |  |
| Channel-to-channel offset       | ±40.0 μV                        |                                 |                                 |  |
| Channel acquisition time        | 3 μs                            | 1 μs                            | 1 μs                            |  |
| A/D conversion time             | 4.4 μs                          | 2.5 μs                          | 4 μs                            |  |
| Effective number of bits (ENOB) | 11.5 bits                       | 11.5 bits                       | 13.5 bits                       |  |
| Total Harmonic Distortion       | –80 dB typical                  | -80 dB typical                  | –90 dB typical                  |  |
| Channel crosstalk               |                                 | –80 dB @ 1 kHz                  |                                 |  |

| Table 9: A/D Subsystem Specifications | (cont.) |
|---------------------------------------|---------|
|                                       | (,      |

| Feature                   | DT301/302<br>Specifications    | DT303/304<br>Specifications         | DT321/322<br>Specifications |
|---------------------------|--------------------------------|-------------------------------------|-----------------------------|
| Data throughput           |                                |                                     |                             |
| Single analog channel:    | 225 kSamples/s                 | 400 kSamples/s                      | 250 kSamples/s              |
|                           | (0.03%                         | (0.03%                              | (0.01%                      |
|                           | accuracy)                      | accuracy)                           | accuracy)                   |
| Multiple channels (scan): | 225 kSamples/s                 | 400 kSamples/s                      | 250 kSamples/s              |
|                           | (0.05%                         | (0.05%                              | (0.03%                      |
|                           | accuracy)                      | accuracy)                           | accuracy)                   |
|                           | 200 kSamples/s                 | 360 kSamples/s                      | 150 kSamples/s              |
|                           | (.03% accuracy)                | (.03% accuracy)                     | (.01% accuracy)             |
| Single digital channel:   | 3 MSamples/s                   | 3 MSamples/s                        | 3 MSamples/s                |
| External A/D sample clock |                                |                                     |                             |
| Input type:               | Schmitt                        | trigger, falling-edge               | sensitive                   |
| Input load:               |                                | 1 HC114 (11L)                       |                             |
| Low-level input voltage:  |                                |                                     |                             |
| Hysteresis:               | 0.4 V (r                       | ninimum): 1.5 V (ma                 | ximum)                      |
| High-level input current: | 1.0 uA                         |                                     |                             |
| Low-level input current:  | -1.0 µA                        |                                     |                             |
| Minimum pulse width:      | 100 ns (high); 100 ns (low)    |                                     |                             |
| Maximum frequency:        | See Data Throughput spec above |                                     |                             |
| Termination:              | 22 k                           | $\Omega$ resistor pullup to $\cdot$ | +5 V                        |

Table 9: A/D Subsystem Specifications (cont.)

А

| Feature                    | DT301/302<br>Specifications      | DT303/304<br>Specifications   | DT321/322<br>Specifications |
|----------------------------|----------------------------------|-------------------------------|-----------------------------|
| External A/D digital (TTL) |                                  |                               |                             |
| trigger                    |                                  |                               |                             |
| Input type:                | Schr                             | nitt trigger, edge sen        | sitive                      |
| Input load:                | 1 HCT14 (TTL)                    |                               |                             |
| High-level input voltage:  | 2.0 V minimum                    |                               |                             |
| Low-level input voltage:   | 0.8 V maximum                    |                               |                             |
| Hysteresis:                | 0.4 V (minimum); 1.5 V (maximum) |                               |                             |
| High-level input current:  | 1.0 μΑ                           |                               |                             |
| Low-level input current:   | -1.0 μA                          |                               |                             |
| Minimum pulse width:       | 100 ns (high); 100 ns (low)      |                               |                             |
| Termination:               | 22 k                             | $\Omega$ resistor pullup to - | +5 V                        |

Table 9: A/D Subsystem Specifications (cont.)

Table 10 lists the specifications for the D/A subsystem.

| Feature                                                            | Specifications                             |
|--------------------------------------------------------------------|--------------------------------------------|
| Number of analog output channels<br>(DT302, DT304, and DT322 only) | 2                                          |
| Resolution<br>DT302, DT304:<br>DT322:                              | 12 bits<br>16 bits                         |
| Data encoding (input)                                              | Offset binary                              |
| Nonlinearity (integral)<br>DT302, DT304:<br>DT322:                 | ±1 LSB<br>±4 LSB                           |
| Differential linearity<br>DT302, DT304:<br>DT322:                  | ±0.5 LSB (monotonic)<br>±1 LSB (monotonic) |

Table 10: D/A Subsystem Specifications

| Feature                                 | Specifications                            |
|-----------------------------------------|-------------------------------------------|
| Output range<br>DT302, DT304:<br>DT322: | ±10 V, 0 to 10 V, ±5 V, 0 to 5 V<br>±10 V |
| Zero Error:                             | Software-adjustable to zero               |
| Gain Error<br>DT302, DT304:<br>DT322:   | ±2 LSB + reference<br>±6 LSB + reference  |
| Current output                          | ±5 mA minimum (10 V/ 2 k $\Omega$ )       |
| Output impedance                        | 0.3 $\Omega$ typical                      |
| Capacitive drive capability             | 0.001 $\mu$ F minimum (no oscillations)   |
| Protection                              | Short circuit to Analog Common            |
| Power-on voltage                        | 0 V ±10 mV maximum                        |
| Settling time to 0.01% of FSR           | 50 μs, 20 V step;<br>10.0 μs, 100 mV step |
| Slew rate                               | 2 V/µs                                    |
| Multiplying Zero Error                  | ±10 mV maximum                            |
| External Reference Output               | +10 V ±10 mV                              |
| Reference Input Impedance               | 5 kΩ typical                              |

#### Table 10: D/A Subsystem Specifications (cont.)

Α

Table 11 lists the specifications for the DIN/DOUT subsystems.

| Feature                     | Port A<br>Specifications                               | Port B<br>Specifications       | Port C<br>Specifications      |
|-----------------------------|--------------------------------------------------------|--------------------------------|-------------------------------|
| Number of lines             | 8 (bidirectional)                                      | 8 (bidirectional)              | 7 (bidirectional)             |
| Termination                 | 22 kΩ resistor pullup to +5 V;<br>22 Ω series resistor |                                |                               |
| Inputs                      |                                                        |                                |                               |
| Input type:                 | Level sensitive                                        | Level sensitive                | Level sensitive               |
| Input load:                 | 2 FCT2574                                              | 2 FCT2574                      | 1 ASIC (TTL)                  |
|                             | (TTL)                                                  | (TTL)                          |                               |
| High-level input voltage:   | 2.0 V minimum                                          | 2.0 V minimum                  | 2.0 V minimum                 |
| Low-level input voltage:    | 0.8 V maximum                                          | 0.8 V maximum                  | 0.8 V maximum                 |
| High-level input current:   | 3 μΑ                                                   | 3 μΑ                           | 100 μA                        |
| Low-level input current:    | –3 μΑ                                                  | –3 μA                          | –100 μA                       |
| Outputs                     |                                                        |                                |                               |
| Output driver:              | FCT2574 (TTL)                                          | FCT2574 (TTL)                  | ASIC (TTL)                    |
| Output driver high voltage: | 2.4 V minimum<br>(IOH = –15 mA)                        | 2.4 V minimum $(IOH = -15 mA)$ | 2.4 V minimum<br>(IOH = 4 mA) |
| Output driver low voltage:  | 0.5 V maximum<br>(IOL = 12 mA)                         | 0.5 V maximum<br>(IOL = 12 mA) | 0.8 V maximum<br>(IOL = 4 mA) |

Table 11: DIN/DOUT Subsystem Specifications

Table 12 lists the specifications for the C/T subsystems.

| Feature                          | Specifications                         |
|----------------------------------|----------------------------------------|
| Number of counter/timer channels | 4                                      |
| Clock Inputs                     |                                        |
| Input type:                      | Schmitt trigger, rising-edge sensitive |
| Input load:                      | 1 HCT14 (TTL)                          |
| High-level input voltage:        | 2.0 V minimum                          |
| Low-level input voltage:         | 0.8 V maximum                          |
| Hysteresis:                      | 0.4 V (minimum); 1.5 V (maximum)       |
| High-level input current:        | 1.0 μΑ                                 |
| Low-level input current:         | –1.0 μA                                |
| Minimum pulse width:             | 100 ns (high); 100 ns (low)            |
| Maximum frequency:               | 5.0 MHz                                |
| Termination:                     | 22 k $\Omega$ resistor pullup to +5 V  |
| Gate Inputs                      |                                        |
| Input type:                      | Schmitt trigger, level sensitive       |
| Input load:                      | 1 HCT14 (TTL)                          |
| High-level input voltage:        | 2.0 V minimum                          |
| Low-level input voltage:         | 0.8 V maximum                          |
| Hysteresis:                      | 0.4 V (minimum); 1.5 V (maximum)       |
| High-level input current:        | 1.0 μA                                 |
| Low-level input current:         | –1.0 μA                                |
| Minimum pulse width:             | 100 ns (high); 100 ns (low)            |
| Termination:                     | 22 k $\Omega$ resistor pullup to +5 V  |
| Counter Outputs                  |                                        |
| Output driver:                   | ALS244 (TTL)                           |
| Output driver high voltage:      | 2.0 V minimum (IOH = -15 mA);          |
|                                  | 2.4 V minimum (IOH = $-3$ mA)          |
| Output driver low voltage:       | 0.5 V maximum (IOL = 24 mA);           |
|                                  | 0.4 V maximum (IOL = 12 mA)            |
| Termination:                     | 22 $\Omega$ series resistor            |

| Table 12: | C/T | Subsyste | em Spe | cifications |
|-----------|-----|----------|--------|-------------|
|-----------|-----|----------|--------|-------------|

A

Table 13 lists the power, physical, and environmental specifications for the DT300 Series board.

| Feature                      | Specifications                            |
|------------------------------|-------------------------------------------|
| Power                        |                                           |
| +5 V (±0.25 V):              | 1.2 A nominal                             |
| – 5 V:                       | not used                                  |
| +12 V:                       | 55 mA maximum; 48 mA nominal              |
| -12 V:                       | 50 mA maximum; 38 mA nominal              |
| + 5 V Power Out (J1-1):      | 1 A maximum (with resettable fuse)        |
| Physical                     |                                           |
| Dimensions:                  | 8.5 inches (length) by 4.2 inches (width) |
| Weight:                      | 5.95 ounces (170 grams)                   |
| Environmental                |                                           |
| Operating temperature range: | 0°C to 70°C                               |
| Storage temperature range:   | –25°C to 85°C                             |
| Relative humidity:           | To 95%, noncondensing                     |

| Table 13: Power | , Physical, and | Environmental | <b>Specifications</b> |
|-----------------|-----------------|---------------|-----------------------|
|-----------------|-----------------|---------------|-----------------------|

Table 14 lists the connector specifications for the DT300 Series board.

| Feature                             | Specifications                                 |  |  |
|-------------------------------------|------------------------------------------------|--|--|
| Connector part number               | AMP, 68-pin, 0.05 Subminiature D,<br>#749621-7 |  |  |
| Shielded enclosure with jack screws | AMP #750752-1                                  |  |  |
| Recommended shielded cable          | Madison, 28 GA, Twisted Pair,<br>#68KDK00029   |  |  |

Table 15 lists the specifications for the STP300 screw terminal panel.

| Feature                    | Specifications                            |  |
|----------------------------|-------------------------------------------|--|
| Mechanical                 |                                           |  |
| J1:                        | AMP 68-pin connector, SCSI II (#787170-7) |  |
| J2:                        | AMP 26-pin connector (#104341-6)          |  |
| Terminal block insulator:  | Polyamide 6.6 GV                          |  |
| Screw type:                | M 2.5 x 5, Chrome-plated steel            |  |
| Wire size:                 | 14 to 28 AWG                              |  |
| Dimensions:                | 4.9 inches (W) x 6.9 inches (L) x         |  |
|                            | 0.90 inches (H) on 0.062 inches G10/FR4   |  |
| Terminal material:         | Nickel-plated brass                       |  |
| Board material:            | FR4                                       |  |
| Weight:                    | 7 ounces                                  |  |
| Mounting:                  | via four, 4-40 screws                     |  |
| Environmental:             |                                           |  |
| Storage temperature range: | –25°C to 85°C (derated operation)         |  |
| Operational:               | 0°C to 55°C                               |  |
| Relative humidity:         | To 95%, noncondensing                     |  |

Table 15: STP300 Specifications

Table 16 lists the specifications for the cable EP305.

| Table 1 | 6: EP305 | Cable | <b>Specifications</b> |
|---------|----------|-------|-----------------------|
|---------|----------|-------|-----------------------|

| Feature    | Specifications                                           |
|------------|----------------------------------------------------------|
| Length     | 2 meters                                                 |
| Conductors | 34 twisted pairs, shielded, #28<br>AWG on 50 mil centers |
| Connectors | (1) AMP, 68-pin, self-locking receptacle, #787170-7      |

# B

# **Connector Pin Assignments**

Table 17 lists the pin assignments of connector J1 on the DT300 Series board.

| Pin<br>Number | Signal Description         | Pin<br>Number | Signal Description           |
|---------------|----------------------------|---------------|------------------------------|
| 1             | + 5 V Output @1 A          | 2             | User Clock Input 3           |
| 3             | User Counter Output 3      | 4             | External Gate 3              |
| 5             | External Gate 1            | 6             | User Counter Output 1        |
| 7             | User Clock Input 1         | 8             | Digital Ground               |
| 9             | Digital I/O Port B, Line 7 | 10            | Digital I/O Port B, Line 5   |
| 11            | Digital I/O Port B, Line 3 | 12            | Digital I/O Port B, Line 1   |
| 13            | Digital I/O Port A, Line 7 | 14            | Digital I/O Port A, Line 5   |
| 15            | Digital I/O Port A, Line 3 | 16            | Digital I/O Port A, Line 1   |
| 17            | Digital Ground             | 18            | Digital I/O Port C, Line 5   |
| 19            | Digital I/O Port C, Line 3 | 20            | Digital I/O Port C, Line 1   |
| 21            | Digital Ground             | 22            | External A/D Sample Clock In |
| 23            | Analog Output 1 Return     | 24            | Analog Output 1              |
| 25            | Analog Ground              | 26            | Amp Low                      |
| 27            | Analog Input 15/7 Return   | 28            | Analog Input 7               |
| 29            | Analog Input 13/5 Return   | 30            | Analog Input 5               |
| 31            | Analog Input 11/3 Return   | 32            | Analog Input 3               |
| 33            | Analog Input 9/1 Return    | 34            | Analog Input 1               |
| 35            | Power Ground               | 36            | User Clock Input 2           |
| 37            | User Counter Output 2      | 38            | External Gate 2              |
| 39            | External Gate 0            | 40            | User Counter Output 0        |

Table 17: Pin Assignments for Connector J1 on the DT300 Series Boards
| Table 17: Pin Assignments for C | Connector J1 on the DT300 Series Boards |
|---------------------------------|-----------------------------------------|
|---------------------------------|-----------------------------------------|

| Pin<br>Number | Signal Description         | Pin<br>Number | Signal Description         |
|---------------|----------------------------|---------------|----------------------------|
| 41            | User Clock Input 0         | 42            | Digital Ground             |
| 43            | Digital I/O Port B, Line 6 | 44            | Digital I/O Port B, Line 4 |
| 45            | Digital I/O Port B, Line 2 | 46            | Digital I/O Port B, Line 0 |
| 47            | Digital I/O Port A, Line 6 | 48            | Digital I/O Port A, Line 4 |
| 49            | Digital I/O Port A, Line 2 | 50            | Digital I/O Port A, Line 0 |
| 51            | Digital I/O Port C, Line 6 | 52            | Digital I/O Port C, Line 4 |
| 53            | Digital I/O Port C, Line 2 | 54            | Digital I/O Port C, Line 0 |
| 55            | Digital Ground             | 56            | External A/D Trigger       |
| 57            | Analog Output 0 Return     | 58            | Analog Output 0            |
| 59            | DAC1 Reference             | 60            | DAC0 Reference             |
| 61            | Analog Input 14/6 Return   | 62            | Analog Input 6             |
| 63            | Analog Input 12/4 Return   | 64            | Analog Input 4             |
| 65            | Analog Input 10/2 Return   | 66            | Analog Input 2             |
| 67            | Analog Input 8/0 Return    | 68            | Analog Input 0             |

B

Table 18 lists the screw terminal assignments for connector J1 on theSTP300 screw terminal panel.

| ТВ<br># | J1 Pin<br># | Description               | ТВ<br># | J1 Pin<br># | Description                  |
|---------|-------------|---------------------------|---------|-------------|------------------------------|
| 1       | 68          | Analog Input 0            | 2       | 67          | Analog Input 8/0 Return      |
| 3       | 34          | Analog Input 1            | 4       | 33          | Analog Input 9/1 Return      |
| 5       | 66          | Analog Input 2            | 6       | 65          | Analog Input10/2 Return      |
| 7       | 32          | Analog Input 3            | 8       | 31          | Analog Input 11/3 Return     |
| 9       | 64          | Analog Input 4            | 10      | 63          | Analog Input 12/4 Return     |
| 11      | 30          | Analog Input 5            | 12      | 29          | Analog Input 13/5 Return     |
| 13      | 62          | Analog Input 6            | 14      | 61          | Analog Input 14/6 Return     |
| 15      | 28          | Analog Input 7            | 16      | 27          | Analog Input 15/7 Return     |
| 17      | 26          | Amp Low                   | 18      | 25          | Analog Ground                |
| 19      | 58          | DAC0 Output               | 20      | 57          | DAC0 Return                  |
| 21      | 60          | DAC0 Reference In and Out | 22      | 23          | DAC1 Return                  |
| 23      | 24          | DAC1 Output               | 24      | 59          | DAC1 Reference In and<br>Out |
| 25      | 42          | Digital Ground            | 26      | 41          | User Clock Input 0           |
| 27      | 40          | User Counter Output 0     | 28      | 39          | External Gate 0              |
| 29      | 8           | Digital Ground            | 30      | 7           | User Clock Input 1           |
| 31      | 6           | User Counter Output 1     | 32      | 5           | External Gate 1              |
| 33      | 8           | Digital Ground            | 34      | 36          | User Clock Input 2           |
| 35      | 37          | User Counter Output 2     | 36      | 38          | External Gate 2              |
| 37      | 42          | Digital Ground            | 38      | 2           | User Clock Input 3           |

Table 18: Pin Assignments for Connector J1 on the STP300

| Table 18: Pin | Assignments for | <b>Connector J1</b> | on the STP300 | (cont.) |
|---------------|-----------------|---------------------|---------------|---------|
|---------------|-----------------|---------------------|---------------|---------|

| ТВ<br># | J1 Pin<br># | Description                   | ТВ<br># | J1 Pin<br># | Description                        |
|---------|-------------|-------------------------------|---------|-------------|------------------------------------|
| 39      | 3           | User Counter Output 3         | 40      | 4           | External Gate 3                    |
| 41      | 1           | +5 V Output @ 1 A             | 42      | 35          | Power Ground                       |
| 43      | 55          | Digital Ground                | 44      | 55          | Digital Ground                     |
| 45      | 55          | Digital Ground                | 46      | 56          | External A/D Trigger               |
| 47      | 21          | Digital Ground                | 48      | 22          | External A/D Sample<br>Clock Input |
| 49      | 50          | Digital I/O Port A,<br>Line 0 | 50      | 16          | Digital I/O Port A,<br>Line 1      |
| 51      | 49          | Digital I/O Port A,<br>Line 2 | 52      | 15          | Digital I/O Port A,<br>Line 3      |
| 53      | 48          | Digital I/O Port A,<br>Line 4 | 54      | 14          | Digital I/O Port A,<br>Line 5      |
| 55      | 47          | Digital I/O Port A,<br>Line 6 | 56      | 13          | Digital I/O Port A,<br>Line 7      |
| 57      | 46          | Digital I/O Port B,<br>Line 0 | 58      | 12          | Digital I/O Port B,<br>Line 1      |
| 59      | 45          | Digital I/O Port B,<br>Line 2 | 60      | 11          | Digital I/O Port B,<br>Line 3      |
| 61      | 44          | Digital I/O Port B,<br>Line 4 | 62      | 10          | Digital I/O Port B,<br>Line 5      |
| 63      | 43          | Digital I/O Port B,<br>Line 6 | 64      | 9           | Digital I/O Port B,<br>Line 7      |
| 65      | 54          | Digital I/O Port C,<br>Line 0 | 66      | 20          | Digital I/O Port C,<br>Line 1      |

В

| ТВ<br># | J1 Pin<br># | Description                   | ТВ<br># | J1 Pin<br># | Description                   |
|---------|-------------|-------------------------------|---------|-------------|-------------------------------|
| 67      | 53          | Digital I/O Port C,<br>Line 2 | 68      | 19          | Digital I/O Port C,<br>Line 3 |
| 69      | 52          | Digital I/O Port C,<br>Line 4 | 70      | 18          | Digital I/O Port C,<br>Line 5 |
| 71      | 51          | Digital I/O Port C,<br>Line 6 | 72      | 17          | Digital Ground                |

Table 18: Pin Assignments for Connector J1 on the STP300 (cont.)

Table 19 lists the screw terminal assignments for connector J2 on theSTP300 screw terminal panel.

Pin Number<sup>a</sup> Pin Number Description Description 1 2 Analog Input 0 Analog Input 8 Analog Ground Analog Input 9 3 4 5 Analog Input 1 6 Analog Ground 7 Analog Input 2 8 Analog Input 10 Analog Ground Analog Input 11 9 10 11 Analog Input 3 12 Analog Ground 13 Analog Input 4 14 Analog Input 12 Analog Ground Analog Input 13 15 16 17 Analog Input 5 18 Analog Ground 19 Analog Input 6 Analog Input 14 20

Table 19: Pin Assignments for Connector J2 on the STP300

| Pin Number <sup>a</sup> | Description    | Pin Number | Description     |
|-------------------------|----------------|------------|-----------------|
| 21                      | Analog Ground  | 22         | Analog Input 15 |
| 23                      | Analog Input 7 | 24         | Analog Ground   |
| 25                      | Amp Low        | 26         | Not Connected   |

| Table 19: Pin A | ssignments for | Connector J2 | on the STP30 | 0 (cont.) |
|-----------------|----------------|--------------|--------------|-----------|
|                 |                | ••••••••••   |              |           |

a. Signals Analog Input 8 to Analog Input 15 are not available on the 5B08 backplane.

Table 20 lists the screw terminal assignments for the STP68 andSTP68-DIN screw terminal panel.

| ТВ<br># | J1<br>Pin # | Signal Description         | ТВ<br># | J1<br>Pin # | Signal Description              |
|---------|-------------|----------------------------|---------|-------------|---------------------------------|
| 1       | 1           | +5 V Output @ 1 A          | 2       | 2           | User Clock Input 3              |
| 3       | 3           | User Counter Output 3      | 4       | 4           | External Gate 3                 |
| 5       | 5           | External Gate 1            | 6       | 6           | User Counter Output 1           |
| 7       | 7           | User Clock Input 1         | 8       | 8           | Digital Ground                  |
| 9       | 9           | Digital I/O Port B, Line 7 | 10      | 10          | Digital I/O Port B, Line 5      |
| 11      | 11          | Digital I/O Port B, Line 3 | 12      | 12          | Digital I/O Port B, Line 1      |
| 13      | 13          | Digital I/O Port A, Line 7 | 14      | 14          | Digital I/O Port A, Line 5      |
| 15      | 15          | Digital I/O Port A, Line 3 | 16      | 16          | Digital I/O Port A, Line 1      |
| 17      | 17          | Digital Ground             | 18      | 18          | Digital I/O Port C, Line 5      |
| 19      | 19          | Digital I/O Port C, Line 3 | 20      | 20          | Digital I/O Port C, Line 1      |
| 21      | 21          | Digital Ground             | 22      | 22          | External A/D Sample<br>Clock In |

# Table 20: Screw Terminal Assignments for theSTP68 and STP68-DIN Screw Terminal Panel

B

| Table 20: Screw Terminal Assignments for the     |  |
|--------------------------------------------------|--|
| STP68 and STP68-DIN Screw Terminal Panel (cont.) |  |

| ТВ<br># | J1<br>Pin # | Signal Description         | ТВ<br># | J1<br>Pin # | Signal Description         |
|---------|-------------|----------------------------|---------|-------------|----------------------------|
| 23      | 23          | Analog Output 1 Return     | 24      | 24          | Analog Output 1            |
| 25      | 25          | Analog Ground              | 26      | 26          | Amp Low                    |
| 27      | 27          | Analog Input 15/7 Return   | 28      | 28          | Analog Input 7             |
| 29      | 29          | Analog Input 13/5 Return   | 30      | 30          | Analog Input 5             |
| 31      | 31          | Analog Input 11/3 Return   | 32      | 32          | Analog Input 3             |
| 33      | 33          | Analog Input 9/1 Return    | 34      | 34          | Analog Input 1             |
| 35      | 35          | Power Ground               | 36      | 36          | User Clock Input 2         |
| 37      | 37          | User Counter Output 2      | 38      | 38          | External Gate 2            |
| 39      | 39          | External Gate 0            | 40      | 40          | User Counter Output 0      |
| 41      | 41          | User Clock Input 0         | 42      | 42          | Digital Ground             |
| 43      | 43          | Digital I/O Port B, Line 6 | 44      | 44          | Digital I/O Port B, Line 4 |
| 45      | 45          | Digital I/O Port B, Line 2 | 46      | 46          | Digital I/O Port B, Line 0 |
| 47      | 47          | Digital I/O Port A, Line 6 | 48      | 48          | Digital I/O Port A, Line 4 |
| 49      | 49          | Digital I/O Port A, Line 2 | 50      | 50          | Digital I/O Port A, Line 0 |
| 51      | 51          | Digital I/O Port C, Line 6 | 52      | 52          | Digital I/O Port C, Line 4 |
| 53      | 53          | Digital I/O Port C, Line 2 | 54      | 54          | Digital I/O Port C, Line 0 |
| 55      | 55          | Digital Ground             | 56      | 56          | External A/D Trigger       |
| 57      | 57          | Analog Output 0 Return     | 58      | 58          | Analog Output 0            |
| 59      | 59          | DAC1 Reference             | 60      | 60          | DAC0 Reference             |
| 61      | 61          | Analog Input 14/6 Return   | 62      | 62          | Analog Input 6             |

# Table 20: Screw Terminal Assignments for theSTP68 and STP68-DIN Screw Terminal Panel (cont.)

| ТВ<br># | J1<br>Pin # | Signal Description       | ТВ<br># | J1<br>Pin # | Signal Description |
|---------|-------------|--------------------------|---------|-------------|--------------------|
| 63      | 63          | Analog Input 12/4 Return | 64      | 64          | Analog Input 4     |
| 65      | 65          | Analog Input 10/2 Return | 66      | 66          | Analog Input 2     |
| 67      | 67          | Analog Input 8/0 Return  | 68      | 68          | Analog Input 0     |

B

# Index

### Numerics

5B Series modules 6 5B01 backplane 6 5B08 backplane 6

### A

A/D Over Sample error 34 A/D sample clock 14 external 16 internal 15 A/D subsystem 9 specifications 122 about-trigger acquisition mode 27, 67 abrupt stop 17 AC1315 cable 6 accessories 6 acquisition modes about-trigger 27 post-trigger 22 pre-trigger 25 Agilent VEE 5 aliasing 15 analog input features 9 A/D sample clock 14 calibrating 104 channel list 11 channels 10 conversion modes 16 data format 30 data transfer 32 error conditions 34 gain 12

gain list 14 input ranges 12 resolution 9 specifications 122 trigger acquisition modes 22 trigger sources 22 analog output features 36 calibrating 108 channels 37 conversion mode 37 data format 38 gain 37 output ranges 37 resolution 36 specifications 125

#### B

banks (digital I/O) 40 base clock frequency 72 binary data encoding 71 bipolar signals 12 block diagram 8 board specifications 129, 130 buffers 33, 67 inprocess flush 68 multiple wrap mode 68 setting up 93 single wrap mode 67 bus mastering, PCI 32

#### С

C/C++ programs 5 C/T clock sources 44 cascaded C/T clock 45 external C/T clock 45 internal C/T clock 44 C/T subsystem 44 specifications 128 cables AC1315 6 EP305 6 calibration 74 analog input subsystem 104 analog output subsystem 108 running the utility 103 calibration utility 4 cascading counter/timers 45, 72 channel parameters, setting up 90 channel type differential channels 70 single-ended 70 channel-gain list 11 depth 69 inhibiting 69 random 69 sequential 69 setting up 90 zero start 69 Channel-Gain List FIFO 11 channels analog input 10 analog output 37 counter/timer 43 digital I/O 40 number of 70 cleaning up operations 99

clock how to set 91 how to set for C/T operations 97 clock input signal 43 clock sources external A/D sample clock 16 external C/T clock 45 internal A/D sample clock 15 internal C/T clock 44 internal retrigger clock 18 internally cascaded C/T clock 45 clocks base frequency 72 external 72 internal 72 maximum external clock divider 72 maximum throughput 72 minimum external clock divider 72 minimum throughput 72 number of extra 72 connector J1 pin assignments DT300 Series board 132 STP300 screw terminal panel 134 connector J2 pin assignments, STP300 screw terminal panel 136 continuous operations 67 about-trigger 67 continuously-paced scan mode 17 event counting 49 externally-retriggered scan mode 20 how to perform analog input 81 how to perform event counting 83 how to perform pulse output 87 internally-retriggered scan mode 18 post-trigger 67 pre-trigger 67 pulse output 54

conversion modes 16 continuously-paced scan mode 17 externally-retriggered scan mode 20 internally-triggered scan mode 18 single-value analog input 16 single-value analog output 37 single-value digital I/O 41 conversion rate 17, 18, 21 counter/timer features 43 C/T clock sources 44, 72 cascading 72 channels 43, 70 duty cycle 47 event counting mode 49, 72 frequency measurement 51 high-edge gate type 47, 73 high-level gate type 46, 73 high-to-low output pulse 72 internal gate type 46, 73 low-edge gate type 46, 73 low-level gate type 46, 73 low-to-high output pulse 73 one-shot mode 58, 72 pulse output types 47 rate generation mode 54, 72 repetitive one-shot mode 61, 72 specifications 128 counting events 49 customer service 119

## D

D/A subsystem 36 specifications 125 data encoding 30, 38 binary 71 data flow modes continuous about-trigger operations 67 continuous C/T operations 67 continuous digital input operations 42.67 continuous post-trigger operations 67 continuous pre-trigger operations 67 single-value operations 67 data format analog input 30 analog output 38 data transfer 32 DataAcq SDK 5 DC300 backshell connector kit 6 dealing with messages 95 description of the functional subsystems A/D 9C/T 43 D/A 36 DIN and DOUT 40 device driver 4 differential channels 70 number of 70 digital I/O features 40 lines 40 operation modes 41 resolution 41 specifications 127 digital lines 40 specifying in analog input channel list 11 digital trigger 22 DIN subsystem 40 specifications 127

DMA resources 32 DOUT subsystem 40 specifications 127 DT Measure Foundry 5 DT VPI 5 DT300 Series Device Driver 4 DT-LV Link 5 DTxEZ 5 duty cycle 47

### Ε

edge gate type high 47 low **46** e-mail support 118 encoding data analog input 30 analog output 38 environmental specifications 129, 130 EP305 cable 6 errors, analog input 34 event counting 49 how to perform 83 event counting mode 72 external clock 72 A/D sample 16 C/T 45 external clock divider maximum 72 minimum 72 external digital trigger 22, 71 externally-retriggered scan mode 20 extra retrigger 68

#### F

factory service 119 falling-edge gate type 46 fax support 118 features 2 formatting data analog input 30 analog output 38 frequency base clock 72 external A/D sample clock 16 external C/T clock 45 internal A/D sample clock 15, 72 internal C/T clock 44, 72 internal retrigger clock 18, 69 frequency measurement 51 how to perform 85

#### G

gain analog input 12 analog output 37 number of 69 gain list, analog input 14 gap-free data 68 gate how to set for C/T operations 97 gate input signal 43, 46 gate type 46 falling edge 46 high level 46 high-edge 73 high-level 73 internal 73 low-edge 73 low-level 46, 73

none (software) 46 rising edge 47 GCL depth 69 generating continuous pulses 54

## Η

help 111 high-edge gate type 47, 73 high-level gate type 46, 73 high-to-low pulse output 48 Host Block Overflow error 34

## I

inhibiting 11 inprocess buffers 68, 94 Input FIFO Overflow error 34 input ranges 12 internal clock 72 A/D sample 15 C/T 44 internal gate type 46, 73 internal retrigger 68 internal retrigger clock 18 internally-retriggered scan mode 18

#### J

J1 connector pin assignments DT300 Series board 132 STP300 screw terminal panel 134 STP-68 panel 137 J2 connector pin assignments STP300 screw terminal panel 136

### L

LabVIEW 5 level gate type high 46 low 46 LongtoFreq macro 86 low-edge gate type 46, 73 low-level gate type 46, 73 low-to-high pulse output 48

#### Μ

macro 86 measuring frequency 51 messages 67 dealing with 95 OLDA\_WM\_BUFFER\_DONE 95 OLDA\_WM\_BUFFER\_REUSED 95 OLDA\_WM\_OVERRUN 95 OLDA\_WM\_OVERRUN 95 OLDA\_WM\_PRETRIGGER\_BUFFE R\_DONE 95 OLDA\_WM\_QUEUE\_DONE 95 OLDA\_WM\_QUEUE\_STOPPED 95 OLDA\_WM\_TRIGGERERROR 95 multiple buffer wrap mode 68

#### Ν

number of differential channels 70 DMA channels 68 extra clocks 72 extra triggers 71 filters 70 gains 69 I/O channels 70 resolutions 71 scans per trigger 68 single-ended channels 70 voltage ranges 70 Nyquist Theorem 15

#### 0

OLDA\_WM\_BUFFER\_ DONE 94 OLDA\_WM\_BUFFER\_DONE 95 OLDA\_WM\_BUFFER\_REUSED 95 OLDA\_WM\_OVERRUN 95 OLDA WM PRETRIGGER BUFFER DONE 95 OLDA\_WM\_QUEUE\_DONE 95 OLDA\_WM\_QUEUE\_STOPPED 95 OLDA\_WM\_TRIGGERERROR 95 olDaAbort 98 olDaConfig in continuous analog input operations 82 in event counting operations 83 in frequency measurement operations 85 in pulse output operations 88 in single-value operations 79 olDaFlushBuffers 99 olDaFlushFromBufferInprocess 94 olDaGetBuffer 95, 99 olDaGetDASS in continuous analog input operations 81 in event counting operations 83 in frequency measurement operations 85 in pulse output operations 87 in single-value operations 79 olDaGetQueueSize 94, 99

olDaGetSingleValue 80 olDaGetSSCaps 66 olDaGetSSCapsEx 66 olDaInitialize in continuous analog input operations 81 in event counting operations 83 in frequency measurement operations 85 in pulse output operations 87 in single-value operations 79 olDaMeasureFrequency 86 olDaPutBuffer 93, 96 olDaPutSingleValue 80 olDaReadEvents 84 olDaReleaseDASS in continuous analog input operations 99 in event counting operations 84 in frequency measurement operations 86 in pulse output operations 88 in single-value operations 80 olDaReset 98 olDaSetCascadeMode in event counting operations 83 in frequency measurement operations 85 in pulse output operations 87 olDaSetChannelListEntry 90 olDaSetChannelListEntryInhibit 90 olDaSetChannelListSize 90 olDaSetChannelType 89 olDaSetClockFrequency 91, 97 olDaSetClockSource 91, 97 olDaSetCTMode in event counting operations 83

in frequency measurement operations 85 in pulse output operations 87 olDaSetDataFlow in continuous analog input operations 81 in single-value operations 79 olDaSetEncoding 89 olDaSetExternalClockDivider 97 olDaSetGainListEntry 90 olDaSetGateType 97 olDaSetMultiscanCount 92 olDaSetNotificationProcedure 93 olDaSetPreTriggerSource 91 olDaSetPulseType 87 olDaSetPulseWidth 87 olDaSetRange 89 olDaSetResolution 89 olDaSetRetrigger 92 olDaSetRetriggerFrequency 92 olDaSetRetriggerMode 92 olDaSetTrigger 91 olDaSetTriggeredScanUsage 92 olDaSetWndHandle 93 olDaSetWrapMode 93 olDaStart in continuous analog input operations 82 in event counting operations 83 in pulse output operations 88 olDaStop 98 olDaTerminate in continuous analog input operations 99 in event counting operations 84 in frequency measurement operations 86

in pulse output operations 88 in single-value operations 80 olDmAllocBuffer 93, 94 olDmCallocBuffer 94 olDmCopyFromBuffer 96 olDmFreeBuffer 99 olDmGetBufferPtr 96 olDmGetValidSamples 95 olDmMallocBuffer 94 OLSC\_SUP\_CTMODE\_COUNT 72 OLSSC\_CGLDEPTH 69 OLSSC MAXDICHANS 70 OLSSC\_MAXMULTISCAN 68 OLSSC\_MAXSECHANS 70 OLSSC\_NUMCHANNELS 70 OLSSC\_NUMEXTRACLOCKS 72 OLSSC\_NUMEXTRATRIGGERS 71 **OLSSC\_NUMFILTERS 70** OLSSC\_NUMGAINS 69 OLSSC\_NUMRANGES 70 **OLSSC\_NUMRESOLUTIONS 71** OLSSC\_SUP\_BINARY 71 OLSSC\_SUP\_BUFFERING 67 OLSSC\_SUP\_CASCADING 72 OLSSC\_SUP\_CHANNELLIST\_ **INHIBIT** 69 OLSSC\_SUP\_CONTINUOUS 67 OLSSC\_SUP\_CONTINUOUS\_ ABOUTTRIG 67 OLSSC\_SUP\_CONTINUOUS\_ PRETRIG 67 OLSSC SUP CTMODE ONESHOT 72 OLSSC\_SUP\_CTMODE\_ONESHOT\_ **RPT** 72 OLSSC\_SUP\_CTMODE\_RATE 72 OLSSC\_SUP\_DIFFERENTIAL 70

OLSSC\_SUP\_EXTCLOCK 72 OLSSC\_SUP\_EXTERNTRIG 71 OLSSC\_SUP\_GAPFREE\_NODMA 68 OLSSC\_SUP\_GATE\_HIGH\_EDGE 73 OLSSC\_SUP\_GATE\_HIGH\_LEVEL 73 OLSSC SUP GATE LOW EDGE 73 OLSSC\_SUP\_GATE\_LOW\_LEVEL 73 OLSSC\_SUP\_GATE\_NONE 73 OLSSC\_SUP\_INPROCESSFLUSH 68 OLSSC\_SUP\_INTCLOCK 72 OLSSC\_SUP\_PLS\_HIGH2LOW 72 OLSSC\_SUP\_PLS\_LOW2HIGH 73 OLSSC\_SUP\_POSTMESSAGE 67 OLSSC\_SUP\_PROGRAMGAIN 69 OLSSC\_SUP\_RANDOM\_CGL 69 OLSSC\_SUP\_RETRIGGER\_EXTRA 68 OLSSC\_SUP\_RETRIGGER\_ **INTERNAL** 68 OLSSC\_SUP\_RETRIGGER\_SCAN\_ PER\_TRIGGER 68 OLSSC\_SUP\_SEQUENTIAL\_CGL 69 OLSSC\_SUP\_SINGLEENDED 70 OLSSC\_SUP\_SINGLEVALUE 67 OLSSC\_SUP\_SOFTTRIG 71 OLSSC\_SUP\_SWCAL 74 **OLSSC\_SUP\_SWRESOLUTION 71** OLSSC\_SUP\_TRIGSCAN 68 OLSSC\_SUP\_WRPMULTIPLE 68 OLSSC\_SUP\_WRPSINGLE 67 OLSSC\_SUP\_ZEROSEQUENTIAL\_ CGL 69 OLSSCE BASECLOCK 72 OLSSCE\_MAX\_THROUGHPUT 72 OLSSCE\_MAXCLOCKDIVIDER 72 OLSSCE\_MAXRETRIGGER 69 OLSSCE\_MIN\_THROUGHPUT 72 OLSSCE\_MINCLOCKDIVIDER 72

**OLSSCE MINRETRIGGER** 69 one-shot mode 58, 72 operation modes continuous digital input 42 continuously-paced scan mode 17 event counting 49 frequency measurement 51 internally-retriggered scan mode 18 one-shot pulse output 58 rate generation 54 repetitive one-shot pulse output 61 single-value analog input 16 single-value analog output 37 single-value digital I/O 41 orderly stop 17 output pulse high-to-low 72 low-to-high 73 output ranges 37 outputting pulses continuously 54 one-shot 58 repetitive one-shot 61

#### Ρ

pause the operation 98 PCI bus master 32 physical specifications 129, 130 pin assignments DT300 Series J1 connector 132 STP300 screw terminal panel J1 connector 134 STP300 screw terminal panel J2 connector 136 STP-68 panel J1 connector 137 ports 40 post-trigger acquisition mode 22, 67 power specifications 129, 130 pre-trigger acquisition mode 25, 67 how to set 91 programmable gain 69 programmable resolution 71 pseudo-differential channels 89 pulse output duty cycle 47 how to perform 87 one-shot 58 rate generation 54 repetitive one-shot 61 signals 43, 47 types 47 pulse train output 54 pulse width 48

## Q

Quick Data Acq 4

#### R

random channel-gain list 69 ranges analog input 12 analog output 37 number of 70 rate generation mode 72 repetitive one-shot mode 61, 72 resolution 71 analog input 9 analog output 36 digital I/O 41 number of 71 retrigger 20 retrigger clock 18 retrigger frequency 18, 69 retriggered scan mode externally 20 internally 18 returning boards to the factory 119 rising-edge gate type 47 RMA 119

#### S

sample clock external A/D 16 internal A/D 15 sample rate 17 scan mode externally retriggered 20 internally retriggered 18 scan per trigger 68 Scope application 4 screw terminal panel 6 SDK 5 sequential channel-gain list 69 service and support procedure 115 setting subsystem parameters 89 setting up buffers 93 setting up the channel-gain list and channel parameters 90 setting up triggered scans 92 single buffer wrap mode 67 single-ended channels 70 number of 70 single-value operations 67 analog input 16 digital I/O 41 how to perform 79

size board 129 screw terminal panel 130 software calibration 74 software packages 5 software supported 4 software trigger 22, 71 specifications 121 analog input 122 analog output 125 counter/timer 128 digital I/O 127 environmental 129, 130 physical 129, 130 power 129, 130 specifying a single channel analog input 10 digital I/O 40 specifying one or more channels analog input 11 digital I/O 11 stop the operation 98 stopping an operation, analog input 17 STP300 screw terminal panel 6 STP68 screw terminal panel 6 STP68-DIN screw terminal panel 6 subsystem descriptions A/D 9 C/T 43 D/A 36 DIN and DOUT 40 subsystem parameters, setting 89 support e-mail 118 fax 118 telephone 115 World Wide Web 118

#### T

technical support 115 e-mail 118 fax 118 telephone 115 World-Wide Web 118 telephone support 115 Testpoint 5 throughput maximum 72 minimum 72 transferring data from inprocess buffers 94 transferring data, analog input 32 trigger acquisition modes about-trigger 27 post-trigger 22 pre-trigger 25 triggered scan 68 extra retrigger 68 internal retrigger 68 number of scans per trigger 68 retrigger frequency 69 scan per trigger 68 Triggered Scan Counter 18 triggered scan mode 18 setting up 92 triggers external 22, 71 how to set 91 number of extra 71 software 22, 71 troubleshooting procedure 112 service and support procedure 115 troubleshooting table 113 TTL trigger 22

### U

unipolar signals 12

# V

Visual Basic programs 5 Visual C++ programs 5 voltage ranges number of 70

### W

Windows messages 67 World-Wide Web 118 wrap mode 33 writing programs in C/C++ 5 writing programs in Visual Basic 5 writing programs in Visual C++ 5

## Ζ

zero start sequential channel-gain list 69

#### Warranty and Service Policy

#### WARRANTY

Data Translation, for the effective period of the warranty set out below, warrants that its standard hardware products and software media will be free from defects in materials and workmanship under normal use and service. Data Translation's obligation under this warranty shall not arise until the Buyer returns the defective product, freight prepaid, to Data Translation's facility or another specified location. The only responsibility of Data Translation under this warranty is, at its option, to replace or repair, free of charge, any defective component part of such products.

#### EFFECTIVE PERIOD OF WARRANTY

All boards, modules, systems, and software media are warranted for one year from date of invoice. Products repaired or replaced within this warranty period maintain their original warranty. Products repaired or replaced outside the warranty period are warranted for 30 days from invoiced date of return.

#### **RETURN OUTSIDE USA**

Contact the local sales representative or factory for authorization and shipping instructions.

#### LIMITATIONS ON WARRANTY

The warranty set forth above does not extend to and shall not apply to

- Products which have been repaired or altered by other than Data Translation personnel, unless Buyer has properly altered or repaired the products in accordance with procedures previously approved in writing by Data Translation.
- Products which have been subject to misuse, neglect, accident, or improper installation.

THE WARRANTY AND REMEDIES SET FORTH ABOVE ARE IN LIEU OF ALL OTHER WARRANTIES EXPRESSED OR IMPLIED, ORAL OR WRITTEN, EITHER IN FACT OR BY OPERATION OF LAW, STATUTORY OR OTHERWISE, INCLUDING WARRANTIES OF MERCHANTABILITY AND FITNESS FOR A PARTICULAR PURPOSE WHICH DATA TRANSLATION SPECIFICALLY DISCLAIMS. DATA TRANSLATION, INC. NEITHER ASSUMES NOR AUTHORIZES ANY OTHER LIABILITY IN CONNECTION WITH THE SALES, INSTALLATION, OR USE OF ITS PRODUCTS. DATA TRANSLATION, INC. SHALL HAVE NO LIABILITY FOR INCIDENTAL OR CONSEQUENTIAL DAMAGES OF ANY KIND ARISING OUT OF THE SALE, INSTALLATION, OR USE OF ITS PRODUCTS.

#### CUSTOMER SERVICE POLICY

- a. Data Translation, Inc. will repair or replace, at its option, any faulty item within ten days after receipt of said part regardless of its warranty status.
- b. A Quick Turnaround Plan is available to expedite servicing. Contact the Data Translation Customer Service Department for details.
- c. If a product should fail during the warranty period, it will be repaired free of charge. For out-ofwarranty repairs, the customer will be invoiced for repair charges.

#### **RETURN/REPAIR PROCEDURES**

Upon determining that repair services are required, or to return a product to Data Translation, contact the Data Translation Customer Service Department at (508) 481-3700, extension 394 to obtain a Return Material Authorization (RMA) number. Have the following information ready when you call: complete product model number, product serial number, name, address, and telephone number of person returning product; and any special repair instructions.

Carefully package the product in anti-static packaging, making sure the RMA number appears on the outside of the package. Ship prepaid to:

Customer Service Department Data Translation, Inc. 100 Locke Drive Marlboro, MA 01752-1192 USA

On completion of required service, an invoice is issued stating charges, when applicable, and the work that has been completed.

#### **Data Translation Support Policy**

Data Tr**an**slation, Inc. (Data Translation) offers support upon the following terms and conditions at prices published by Data Translation from time to time. Current price information is available from Data Translation, or its authorized distributor. If Licensee elects to obtain support services from Data Translation, Licensee must complete the Support Order Form attached hereto and submit to Data Translation the completed form, along with Licensee's purchase order for support. Support will only be provided for all (not less than all) Licensed Processors (as defined in the Data Translation Software License Agreement).

1. DEFINITIONS. Capitalized terms used herein and not otherwise defined shall have the meanings assigned thereto in the applicable Data Translation Software License Agreement (the Agreement). The following terms have the meanings set forth below: Enhanced Release means a new release of any Product that contains new features and may contain corrections to previously identified errors. Enhanced Releases are designated in the tenths digit of the release designation (e.g., 1.2 is an Enhanced Release from 1.1.x).

Maintenance Release means a new release of any Product that contains corrections to previously identified errors. Maintenance Releases are designated in the hundredths digit of the release designation (e.g., 1.2.2 is a Maintenance Release from 1.2.1).

Major Release means a new version of any Product that involves major feature changes. Major Releases are designated in the ones digit of the release designation (e.g., 2.0, 3.0, etc., are Major Releases).

2. DATA TRANSLATION'S OBLIGATIONS. Subject to the terms of the Agreement, and this Support Policy, Data Translation will provide the following support services (Support Services) for the Products comprising the Software, as they may be used with the Licensed Processors:

(a) problem reporting, tracing and monitoring by

internet electronic mail; (b) telephone support for problem determination, verification and resolution (or instruction as to work-around, as applicable) on a call-back basis during Data Translation's normal weekday business hours of 8:30 a.m. to 5 p.m. Eastern Time, excluding holidays; (c) one (1) copy of each Maintenance Release for the Products comprising the Software; (d) commercially reasonable efforts to diagnose and resolve defects and errors in the Software and Documentation; and (e) furnishing of the maintenance and technical support described above, for the current release and the immediately previous Enhanced Release of the Software. Support Services will be delivered in English. Enhanced Releases and Major Releases can be purchased by Licensee at a discount of twenty five percent (25%) off the then-current list prices for such releases.

3. EXCLUSIONS. Support Services do not include: (a) the provision of or support for Products other than those identified in the Agreement as to which the applicable license and support fees shall have been paid, including without limitation, compilers, debuggers, linkers or other third party software or hardware tools or components used in conjunction with any Product; (b) services required as a result of neglect, misuse, accident, relocation or improper operation of any Product or component thereof, or the failure to maintain proper operating and environmental conditions: (c) support for processors other than Licensed Processors or for Products modified by or on behalf of Licensee; (d) repair or restoration of any Software arising from or caused by any casualty, act of God, riot, war, failure or interruption of any electrical power, air conditioning, telephone or communication line or any other like cause.

It is Licensee's responsibility to have adequate knowledge and proficiency with the use of the compilers and various software languages and operating systems used with the Products, and this Support Policy does not cover training of, or detailed direction on the correct use of these compilers, operating systems, or components thereof. On-site

#### **Data Translation Support Policy**

assistance shall not be provided hereunder, but may be available on a per call basis at Data Translation's then current rates (Specialized Application Support Charges) for labor, travel time, transportation, subsistence and materials during normal business hours, excluding holidays observed by Data Translation. The troubleshooting of faulty Licensee programming logic may also be subject to Specialized Application Support Charges and is not covered under this Support Policy. Direct authoring or development of customized application code is not provided hereunder but may be available on a per call basis upon payment of Specialized Application Support Charges.

4. LICENSEE'S OBLIGATIONS. Licensee agrees: (a) that the Designated Contact persons identified on the Support Order Form (or such other replacement individuals as Licensee may designate in writing to Data Translation) shall be the sole contacts for the coordination and receipt of the Support Services set forth in Section 2 of this Support Policy; (b) to maintain for the term of the support, an internet address for electronic mail communications with Data Translation; (c) to provide reasonable supporting data (including written descriptions of problems, as requested by Data Translation) and to aid in the identification of reported problems; (d) to install and treat all software releases delivered under this Support Policy as Software in accordance with the terms of the Agreement; and (e) to maintain the Agreement in force and effect.

#### 5. TERM AND TERMINATION.

5.1 Term. For each Product comprising the Software, Support Services will begin on the later of the date the Software warranty granted in the Agreement expires or the date of Licensee's election to obtain Support Services and will apply to such Product for an initial term of one (1) year, unless an alternative commencement date is identified in the Support Order Form. The initial term will automatically be extended for additional terms of one (1) year unless Support Services are terminated at the expiration of the initial term or any additional term, by either party upon thirty (30) days prior written notice to the other party.

5.2 Default. If Licensee is in default of its obligations under the Agreement (except for Licensee's obligation to maintain valid licenses for the Software, in which case termination is immediate) and such default continues for thirty (30) days following receipt of written notice from Data Translation, Data Translation may, in addition to any other remedies it may have, terminate the Support Services.

#### 6. CHARGES, TAXES AND PAYMENTS.

6.1 Payment. The Support Fee in respect of the initial term, and, as adjusted pursuant to Section 5.2 in respect of additional terms, is payable in full prior to the commencement of the initial term or any additional term, as applicable.

6.2 Changes From Term to Term. The Support Fee and the terms and conditions of this Support Policy may be subject to change effective at the end of the initial term or any additional term by giving Licensee at least sixty (60) days prior written notice.

6.3 Taxes. The charges specified in this Support Policy are exclusive of taxes. Licensee will pay, or reimburse Data Translation, for all taxes imposed on Licensee or Data Translation arising out of this Support Policy except for any income tax imposed on Data Translation by a governmental entity. Such charges shall be grossed-up for any withholding tax imposed on Data Translation by a foreign governmental entity.

6.4 Additional Charges. Licensee agrees that Data Translation or its authorized distributor will have the right to charge in accordance with Data Translation's then-current policies for any services resulting from (a) Licensee's modification of the Software, (b) Licensee's failure to utilize the then-current release, or the immediately previous Enhanced Release, of

#### **Data Translation Support Policy**

the Software. (c) Licensee's failure to maintain Data Translation Support Services throughout the term of the Agreement, (d) problems, errors or inquiries relating to computer hardware or software other than the Software, or (e) problems, errors or inquiries resulting from the misuse or damage or of the Software or from the combination of the Software with other programming or equipment to the extent such combination has not been authorized by Data Translation. Pursuant to Section 2.4 of the Agreement, the Support Fee will also be adjusted in accordance with Data Translation's then current fee schedule as additional Licensed Processors are added. Support Fees do not include travel and living expenses or expenses for installation, training, file conversion costs, optional products and services. directories, shipping charges or the cost of any recommended hardware, third party software, or third party software maintenance fees or operating system upgrade.

7. WARRANTY LIMITATION. EXCEPT AS EXPRESSLY STATED IN THIS SUPPORT POLICY, THERE ARE NO EXPRESS OR IMPLIED WARRANTIES WITH RESPECT TO THE SUPPORT SERVICES PROVIDED HEREUNDER (INCLUDING THE FIXING OF ERRORS THAT MAY BE CONTAINED IN THE APPLICABLE DATA TRANSLATION SOFTWARE), INCLUDING BUT NOT LIMITED TO IMPLIED WARRANTIES OF MERCHANTABILITY AND FITNESS FOR A PARTICULAR PURPOSE. THEWARRANTIES AND REMEDIES SET FORTH IN THIS SUPPORT POLICY ARE EXCLUSIVE, AND ARE IN LIEU OF ALL OTHER WARRANTIES WHETHER ORAL OR WRITTEN, EXPRESS OR IMPLIED.

 GENERAL PROVISIONS. Upon the election by Licensee to obtain Support Services, the terms of this Support Policy shall be governed by and are made a part of the Agreement.